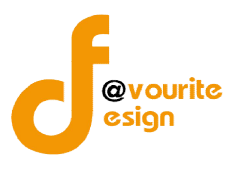

# สารบัญ

| หน้าจอ LOGIN เข้าสู่ระบบ                                                           | 1  |
|------------------------------------------------------------------------------------|----|
| หน้าจอลืมรหัสผ่าน                                                                  | 2  |
| หน้าจอเมื่อเข้าสู่ระบบ                                                             | 3  |
| 1. บันทึกข้อมูล กองทุนส่งเสริมการจัดสวัสดิการสังคม                                 | 4  |
| 1.1 แบบฟอร์มขอรับเงินสนับสนุน                                                      | 5  |
| 1.1.1 การเพิ่มรายการขอรับเงินสนับสนุน /การแก้ไขรายการขอรับเงินสนับสนุน             | 6  |
| 1.1.1.1 ระบบกระจาย                                                                 | 6  |
| 1.1.1.2 ระบบปกติ                                                                   | 11 |
| 1.1.2 การเข้าดูตัวอย่างรายการขอรับการสนับสนุนเงินกองทุนฯ                           | 16 |
| 1.1.3 การเข้าดูรายละเอียดรายการขอรับการสนับสนุนเงินกองทุนฯ                         | 17 |
| 1.2 เมนูผลการพิจารณาขอรับเงินสนับสนุน                                              | 18 |
| 1.2.1 การบันทึกผลพิจารณาขอรับเงินสนับสนุน                                          | 19 |
| 1.2.1.1 การบันทึกผลการพิจารณาของคณะอนุกรรมการพิจารณากลั่นกรองโครงการที่ขอรับการ    |    |
| สนับสนุนจากกองทุนส่งเสริมการจัดสวัสดิการสังคม                                      | 25 |
| 1.2.1.2 การแก้ไขผลการพิจารณาของคณะอนุกรรมการพิจารณากลั่นกรองโครงการที่ขอรับการ     |    |
| สนับสนุนจากกองทุนส่งเสริมการจัดสวัสดิการสังคม                                      | 30 |
| 1.2.1.3 การบันทึกผลการพิจารณาของคณะกรรมการบริหารกองทุนส่งเสริมการจัดสวัสดิการสังคม | 31 |
| 1.2.1.4 การแก้ไขผลการพิจารณาของคณะกรรมการบริหารกองทุนส่งเสริมการจัดสวัสดิการสังคม  | 36 |
| 1.2.2 กรณี พมจ. ส่งรายการขอรับเงินสนับสนุนเข้าพิจารณาในระบบปกติ (ส่วนกลาง)         | 37 |
| 1.2.3 การเข้าดูรายละเอียดผลพิจารณา                                                 | 38 |
| 1.3 เมนูสัญญารับเงินอุดหนุน                                                        | 40 |
| 1.3.1 การกรอกข้อมูลสัญญารับเงินอุดหนุน / แก้ไขข้อมูลสัญญา                          | 41 |
| 1.3.2 การสั่งพิมพ์รายงานสัญญารับเงินอุดหนุน                                        | 47 |
| 1.4 เมนูติดตามและรายงานผล                                                          | 48 |
| 1.4.1 การกรอกข้อมูลติดตามและรายงานผล / การแก้ไขข้อมูลติดตามและรายงานผล             | 49 |
| 2. เมนูคำขอรับเงินสนับสนุน กองทุนส่งเสริมการจัดสวัสดิการสังคม                      | 59 |
| 2.1 เมนูรายการขอรับเงินสนับสนุน (เว็บไซต์)                                         | 59 |
| 2.1.1 การเข้าปรับปรุงสถานะรายการขอรับเงินสนับสนุน (เว็บไซต์)                       | 60 |
| 3. เมนูรายงาน กองทุนส่งเสริมการจัดสวัสดิการสังคม                                   | 61 |
| 3.1 รายงานกองทุนส่งเสริมในระบบปกติ                                                 | 62 |
|                                                                                    |    |

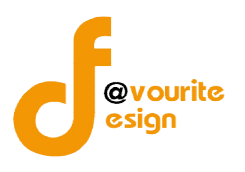

|       | 3.1.1 เมนูรายงาน กสส. 01 -06                                                               | 62 |
|-------|--------------------------------------------------------------------------------------------|----|
|       | 3.1.2 เมนูรายงานผลโครงการที่ได้รับเงินสนับสนุนกองทุนส่งเสริมการจัดสวัสดิการสังคม           | 63 |
|       | 3.1.3 เมนูรายงานผลการติดตามผลโครงการ                                                       | 64 |
|       | 3.1.4 เมนูรายงานขอถอนโครงการ                                                               | 65 |
|       | 3.1.5 เมนูโครงการที่ส่งต่อให้กองทุนอื่นในสังกัด                                            | 66 |
|       | 3.1.6 เมนูสรุปจำนวนขอรับการสนับสนุนจากกองทุนส่งเสริมการจัดสวัสดิการสังคม                   | 67 |
|       | 3.1.7 เมนูรายงานตารางที่ 1 – 9 ระบบปกติส่วนภูมิภาค                                         | 68 |
|       | 3.1.8 เมนูรายงานตารางที่ 1 – 8 ระบบปกติส่วนกลาง                                            | 69 |
| 3     | .2 รายงานกองทุนส่งเสริมการจัดสวัสดิการสังคมในระบบกระจาย                                    | 70 |
|       | 3.2.1 เมนูรายงานผลโครงการที่ได้รับเงินสนับสนุนกองทุนส่งเสริมการจัดสวัสดิการสังคม           | 70 |
|       | 3.2.2 เมนูรายงานผลการติดตามผลโครงการ                                                       | 71 |
|       | 3.2.3 เมนูรายงานขอถอนโครงการ                                                               | 72 |
|       | 3.2.4 เมนูโครงการที่ส่งต่อให้กองทุนอื่นในสังกัด                                            | 73 |
|       | 3.2.5 เมนูสรุปจำนวนองค์กร โครงการ ที่ขอรับการสนับสนุนจากกองทุนส่งเสริมการจัดสวัสดิการสังคม |    |
|       | ประจำปี                                                                                    | 74 |
|       | 3.2.6 เมนูรายงานตารางที่ 1- 9 ระบบกระจายกองทุนสู่ภูมิภาคและท้องถิน                         | 75 |
| 4. เม | นูตั้งค่า กองทุนส่งเสริมการจัดสวัสดิการสังคม                                               | 76 |
| 4     | .1 เมนูมาตรการ                                                                             | 76 |
|       | 4.1.1. การเพิ่มรายการ/แก้ไขรายการ มาตรการ                                                  | 77 |
| 4     | .2 เมนูแผนยุทธศาสตร์                                                                       | 78 |
|       | 4.2.1. การเพิ่มรายการ/แก้ไขรายการ แผนยุทธศาสตร์                                            | 79 |
| 4     | .3 เมนูสาขาการจัดสวัสดิการสังคม                                                            | 80 |
|       | 4.3.1. การเพิ่มรายการ/แก้ไขรายการ สาขาการจัดสวัสดิการสังคม                                 | 81 |
| 4     | .4 เมนูกลุ่มเป้าหมาย                                                                       | 82 |
|       | 4.4.1. การเพิ่มรายการ/แก้ไขรายการ กลุ่มเป้าหมาย                                            | 83 |
| 4     | .5 เมนูหน่วยงานที่ขอรับการสนับสนุน (สัญญา)                                                 | 84 |
|       | 4.5.1. การเพิ่มรายการ/แก้ไขรายการ หน่วยงานที่ขอรับการสนับสนุน (สัญญา)                      | 85 |
| 4     | .6 เมนตั้งค่าขนาดจังหวัด                                                                   | 86 |

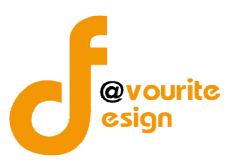

คู่มือการใช้งานระบบบริหารกองทุน กองทุนส่งเสริมการจัดสวัสดิการสังคม สำหรับเจ้าหน้าที่ส่วนกลาง สำนักงานปลัดกระทรวงการพัฒนาสังคมและความมั่นคงของมนุษย์

# คู่มือการใช้งานระบบบริหารกองทุน กองทุนส่งเสริมการจัดสวัสดิการสังคม

# สำหรับเจ้าหน้าที่ส่วนกลาง

เข้าใช้งานระบบ ที่ URL ดังนี้

http://boffice.m-society.go.th/

| P |                   |
|---|-------------------|
| E | Username / e-mail |
|   | Password          |
|   |                   |

รูปหน้าจอ Login เข้าสู่ระบบ

### หน้าจอ Login เข้าสู่ระบบ

- 1. Username / e-mail : กรอกชื่อผู้ใช้งาน หรืออีเมล์ผู้ใช้งาน เพื่อเข้าสู่ระบบ
- 2. Password

3. เข้าสู่ระบบ

- : กรอกรหัสผ่าน
- : คลิกที่ เข้าสู้ระบบ
- เพื่อเข้าสู่ระบบ
- สมรหัสผ่าน : คลิกที่ สีบรหัสพ่านกอศีปี เพื่อแจ้งลืมรหัสผ่าน

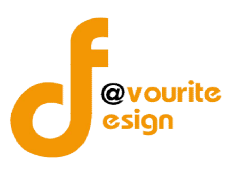

# คู่มือการใช้งานระบบบริหารกองทุน กองทุนส่งเสริมการจัดสวัสดิการสังคม สำหรับเจ้าหน้าที่ส่วนกลาง สำนักงานปลัดกระทรวงการพัฒนาสังคมและความมั่นคงของมนุษย์

### หน้าจอลืมรหัสผ่าน

| ณากรอกอเมต พพานาเตทาการต่อพระบอนาร |  |
|------------------------------------|--|
| ນລ໌:                               |  |
| ส่งรหัสผ่าน                        |  |

รูปหน้าจอ เมื่อลืมรหัสผ่าน

การแจ้งลืมอีเมล์ สามารถทำได้ดังนี้

- ระบุอีเมล์ เพื่อให้ระบบส่ง Username และ Password ไปที่อีเมล์
- คลิกที่ ส่งรหัสผ่าน เพื่อส่งอีเมล์

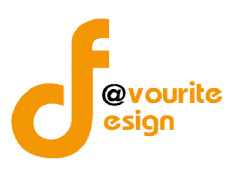

# หน้าจอเมื่อเข้าสู่ระบบ

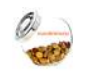

เมื่อ login เข้าใช้งานระบบได้แล้ว ให้คลิกที่ <sup>ระบบบริหารกองกุน</sup> เพื่อเข้าใช้งานระบบงานบริหารกองทุน จะได้หน้าจอ

ดังรูป

|                                                                                        |                                                                                                    |                                                      | Logout                                                                                                    | KVI's                                        | C.                                                       |                                |                                  |  |
|----------------------------------------------------------------------------------------|----------------------------------------------------------------------------------------------------|------------------------------------------------------|----------------------------------------------------------------------------------------------------|----------------------------------------------|----------------------------------------------------------|--------------------------------|----------------------------------|--|
| องทุนส่งเสริมการจ                                                                      | (ดสวัสดิการสังคม                                                                                                    |                                                      |                                                                                                    |                                              |                                                          |                                |                                  |  |
| เนทึกข้อมูล ก                                                                          | องทุนส่งเสริมการ                                                                                                    | จัดสวัสดิการสังค                                     | u.                                                                                                    |                                              |                                                          |                                |                                  |  |
| \$                                                                                     |                                                                                                    | 1                                                    | Q                                                                                                    |                                              |                                                          |                                |                                  |  |
| ขอรับเวินสนับสนุน                                                                      | พลการพิจารณา<br>ขอรับเว็นสนับสนุน                                                                                                    | สัญญามินอุดหนุน                                      | ติดตามรายมานพล                                                                                                    |                                              |                                                          |                                |                                  |  |
| าขอรับเวินสนัเ                                                                         | าสนุน กอาทุนส่าย                                                                                                    | สริมการจัดสวัสด์                                     | ำการสังคม                                                                                                    |                                              |                                                          |                                |                                  |  |
| Q                                                                                      |                                                                                                    |                                                      |                                                                                                    |                                              |                                                          |                                |                                  |  |
| รายการ<br>ขอรับมินสนับสนุน<br>(เว็บไซต)                                                |                                                                                                    |                                                      |                                                                                                    |                                              |                                                          |                                |                                  |  |
| ยวาน กอวทุนส                                                                           | ส่มเสริมการจัดสวัย                                                                                                    | สดิการสังคมในระ                                      | ะบบปกติ                                                                                                    |                                              |                                                          |                                |                                  |  |
|                                                                                        | with the second second | -                                                    | Real of the second second seco |                                              | :5                                                       |                                |                                  |  |
| าสส.01-06                                                                              | ู พลโครงการ<br>ที่ไดรับมินสนับสนุนา                                                                                                    | พลการติดตาม<br>โครงการ                               | ขอกอนโครมการ<br>ไ                                                                                                    | โครงการที่ส่งต่อ<br>หกองทุนอื่นในสังกัด ส    | สรุปจำนวน ต<br>ขอรับการสนับสนุนา ระบ                     | าาราวที่ 1-8<br>มปกติสวนกลาง ร | ตาราวที่ 1-9<br>บบปกติสวนภูมิภาค |  |
|                                                                                        |                                                                                                    |                                                      |                                                                                                    |                                              |                                                          |                                |                                  |  |
| เยงาน กองทุน                                                                           | ส่มสริมการจัดสวั                                                                                                    | iสดิการสังคมใน <u>ร</u>                              | ะบบกระจาย                                                                                                    |                                              |                                                          |                                |                                  |  |
| เยาาน บอาม่ท                                                                           | ส่มสริมการจัดสวั                                                                                                    | <sup>วั</sup> สดิการสังคมในร<br><b>โฆว</b> ์         | ะบบกระจาย                                                                                                    | 5                                            |                                                          |                                |                                  |  |
| <mark>ເຍງາບ ດວງກຸບ</mark><br>ເພລໂຄຣງກາຣ<br>ໄດ້ຣັບເງິນສນັບສຸບຸນ                         | ส่มสริมการจัดสว้<br>อั๊อ<br>ผลการติดตาม<br>เ โครมการ                                                                                                    | <mark>เสติการสังคมในร</mark><br>ขอกอนโครงการ         | ะบบบกระจาย<br>มีมีมี<br>โครมการที่สุ่มต่อ<br>ให้กอวทุนอื่นในสังกัด                                                                                                    | ราว<br>สรุปร่านวน<br>ขอรับการสนับสนุนา       | ตรามที่ 1- 9<br>ระบบกระาายโดอภูมิน<br>สูญมีภาคและกอมกัน  |                                |                                  |  |
| າຍງານ ດວງກຸນ<br>ເພລິກ<br>ເປັນຄຸມເຫັນແມ່ນ<br>ເປັນຄຸມ ດາຍງານເຊັ່ງ<br>ເປັນຄຸມ ດາຍງານເຊັ່ງ | ส่มสริมการจัดสวั<br>เขตการดิดตาม<br>เครมการจัดสวัส                                                                                                    | <b>เสดิการสังคมในะ</b><br>ขอกอนโครมการ<br>ดิการสังคม | ระบบกระจาย<br>มีมีมี<br>โครมกรที่อุ่มด่อ<br>ให้กอมทุมอื่นในสมกัด                                                                                                    | เลยู่นำนวน<br>สรุปกำนวน<br>ขอรับการสนับสนุมา | ตาราที่ 1- 9<br>ระบบกระจายุดอาทุน<br>สุภูมิภาคและกอากัน  |                                |                                  |  |
| เยวาน กองทุน<br>เมล์โครงการ<br>เปิดรับเมินสนับสนุม<br>เปิดค่า กองทุนส์                 | ส่มสริมการจัดสวั<br>มสริมการจัดสาม<br>มสริมการจัดสวัส                                                                                                    | โสดิการสังคมใน:<br>ของอนโครงการ<br>ดีการสังคม        | ระบบกระจาย<br>มีมา<br>โครงการก็สู่ก่อ<br>ให้กองทุนอื่นในสังกัด                                                                                                    | ເຊຍູປຳນວນ<br>ສຣູປຳນວນ<br>ຍວຣັບກາຣສນັບສຸມູນາ  | ແຮນກໍ່ 1- 9<br>ຮະບບກຣະຈາຍຄຸວນານ<br>ສຸດງບົກການເຂົ້າກອງກັບ |                                |                                  |  |

รูปหน้าจอเมื่อ login เข้าระบบ

หน้าจอเมนูกองทุนส่งเสริมการจัดสวัสดิการสังคม แบ่งออก เป็น 5 ส่วน ได้แก่

ส่วนที่ 1 ส่วนบันทึกข้อมูล ประกอบด้วย เมนูขอรับเงินสนับสนุน , เมนูผลการพิจารณาขอรับเงินสนับสนุน , สัญญาเงินอุดหนุน และติดตามรายงานผล

**ส่วนที่ 2** ส่วนคำขอรับเงินสนับสนุน ประกอบด้วย รายการขอรับเงินสนับสนุน (เว็บไซต์)

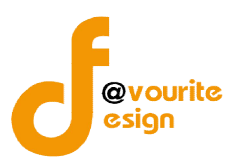

**ส่วนที่** 3 ส่วนรายงานกองทุนส่งเสริมในระบบปกติ ประกอบด้วย เมนูรายงานตารางที่ 1 – 9 ระบบปกติ ส่วนภูมิภาค , เมนูรายงานตารางที่ 1 – 8 ระบบปกติส่วนกลาง , เมนูรายงานผลโครงการ ที่ได้รับเงินสนับสนุน กองทุนส่งเสริมการ จัดสวัสดิการสังคม , เมนูรายงานผลการติดตามผลโครงการ , เมนูรายงานขอถอนโครงการ , เมนูโครงการที่ส่งต่อให้กองทุนอื่นในสังกัด และเมนูสรุปจำนวนขอรับการสนับสนุนจากกองทุนส่งเสริมการจัด สวัสดิการสังคม

ส่วนที่ 4 ส่วนรายงานกองทุนส่งเสริมในระบบกระจาย ประกอบด้วย เมนูตารางที่ 1- 9 ระบบกระจาย กองทุนสู่ภูมิภาคและท้องถิน , เมนูรายงานผลโครงการที่ได้รับเงินสนับสนุนกองทุนส่งเสริมการจัดสวัสดิการสังคม , เมนูรายงานผลการติดตามผลโครงการ , เมนูรายงานขอถอนโครงการ, เมนูโครงการที่ส่งต่อให้กองทุนอื่นในสังกัด และเมนูสรุปจำนวนองค์กร โครงการ ที่ขอรับการสนับสนุนจากกองทุนส่งเสริมการจัดสวัสดิการสังคม ประจำปี

ส่วนที่ 5 ส่วนการตั้งค่า กองทุนส่งเสริมการจัดสวัสดิการสังคม ประกอบด้วย เมนูมาตรการ , เมนูแผน ยุทธศาสตร์สวัสดิการสังคมไทย , เมนูสาขาการจัดสวัสดิการสังคม , เมนูกลุ่มเป้ามหมาย , เมนูหน่วยงานที่ขอรับการ สนับสนุน (สัญญา) และเมนูตั้งค่าจังหวัด

### 1. บันทึกข้อมูล กองทุนส่งเสริมการจัดสวัสดิการสังคม

บันทึกข้อมูล กองทุนส่งเสริมการจัดสวัสดิการสังคม

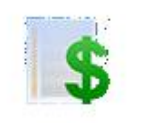

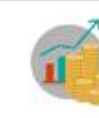

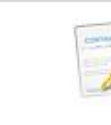

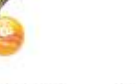

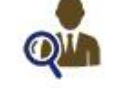

ขอรับมินสนับสนุน

พลการพิจารณา ขอรับมินสนับสนน

สัญญามิบอุดหนุน

ຕັດຕາມຣາຍງານພລ

รูปหน้าจอเมนูบันทึกข้อมูล กองทุนส่งเสริมการจัดสวัสดิการสังคม

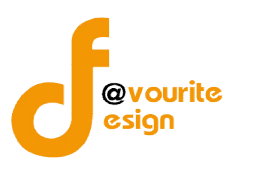

|                | 1.1                                             | แบบฟอร์มขอรับเงินสนับสนุน                                                                                                    |                               |                                                 |                           |                        |
|----------------|-------------------------------------------------|----------------------------------------------------------------------------------------------------|-------------------------------|-------------------------------------------------|---------------------------|------------------------|
|                |                                                 | เลือกคลิกที่ <sup>ขอรบบันสบบสนุบ</sup> เมื่อคลิกแล้วจะไ                                                                                                  | ด้หน้าจอ ดังนี้               |                                                 |                           |                        |
|                | กระทรวง<br>วิะบา<br>วันที่ 13 มี<br>เข้าสู่ระบบ | อการพัฒนาสังคมและความมั่นคงของมนุษย์<br>บบริหารกองทุน<br>ถุนายน 2559<br>โลย พลสอมกองทุนส่งเสรม ส่วนกลาง                                                  | + รายมาน +                    |                                                 |                           |                        |
| รายกา<br>รหัสา | รขอรับเวินสนัเ                                  | ปสนุน กอมทุนส <sup>ุ่</sup> มสริบการจัดสวัสดีการสังคม<br>การ/ ชื่อองศักร - ทุกประเภท * 🔍 คัมกา                                                           |                               |                                                 |                           |                        |
| มีทั้งหม       | เด 7 รายการ / 1 ห                               | น้า                                                                                                    |                               |                                                 | ÷                         | เพิ่มรายการ            |
| ลำดับ          | รหัสโครงการ                                     | ชื่อโครงการ                                                                                                    | ระบบจัดสรร                    | ชื่อองค์กรที่เสนอขอ <mark>รับ</mark>            | <mark>ประเภทองค์กร</mark> | <mark>ด</mark> ู∕แก้ไข |
| 1              | 59/7                                            | โครงการเด็ก (ทดสอบ)                                                                                                    | ระบบกระจาย (พิจารณาในจังหวัด) | <del>พันธกิจบ้านศ</del> ีลา                     | องค์กรสาธารณประโยชน์      | E) 👔                   |
| 2              | 59/6                                            | ทดสอบ 1234                                                                                                    | ระบบกระจาย (ส่วนกลาง)         | หมู่บ้านเด็กคุณพ่อเรย์ โดยมูลนิชิ<br>คุณพ่อเรย์ | องค์กรสาธารณประโยชน์      | 2 👿                    |
| 3              | 59/5                                            | โครงการเสริมศักยภาพนักสังคมสงเคราะห์ ผู่ปฏิบัติงานสังคมสงเคราะห์และอาสาสมัคร<br>ผ่านการถอดบทเรียนและการจัดการความรู้ของมูลนิธิศาสตราจารย์ปกรถไอ้งศุสิงห์ | ระบบปกดี (ส่วนกลาง)           | มูลนิธิศาสตราจารย์ปกรณ์ อังศุ<br>สังห์          | องค์กรสาธารณประโยชน์      | 2                      |
|                |                                                 | รปหน้าจอรายการการ                                                                                                    | รขอรับเงินสนับสนา             | u                                               |                           |                        |

หน้าจอเมนูขอรับเงินสนับสนุน มีรายละเอียด ดังนี้ รหัสโครงการ , ชื่อโครงการ , ระบบจัดสรร , ชื่ององค์กร ที่เสนอขอรับ , ประเภทองค์กร สามารถจัดการระบบได้ ดังนี้ เพิ่มรายการขอรับเงินสนับสนุน, แก้ไขรายการขอรับ เงินสนับสนุน , ลบรายการขอรับเงินสนับสนุน , เข้าดูรายละเอียดรายการขอรับเงินสนับสนุน และค้นหารายการ ขอรับเงินสนับสนุน

- การเพิ่มรายการขอรับเงินสนับสนุน : ให้คลิกที่ปุ่ม 
   เพื่อเพิ่มรายการขอรับเงิน สนับสนุน
- O การลบรายการขอรับเงินสนับสนุน : ให้คลิกที่ปุ่ม 國 เพื่อลบรายการขอรับเงินสนับสนุน
- O การแก้ไขรายการขอรับเงินสนับสนุน : ให้คลิกที่ปุ่ม < เพื่อรายการขอรับเงินสนับสนุน
- O การเข้าดูรายละเอียดรายการขอรับเงินสนับสนุน : ให้คลิกที่ปุ่ม เพื่อเข้าดูรายละเอียด รายการขอรับเงินสนับสนุน

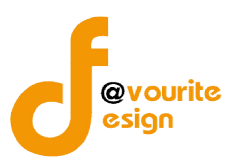

### 1.1.1 การเพิ่มรายการขอรับเงินสนับสนุน /การแก้ไขรายการขอรับเงินสนับสนุน

การเพิ่มรายการขอรับเงินสนับสนุน /การแก้ไขรายการขอรับเงินสนับสนุน สามารถทำได้ โดยคลิกที่ 💽 💷 💷 การเพิ่มรายการขอรับเงินสนับสนุน ซึ่งมีระบบการ เพื่อเพิ่มรายการขอรับเงินสนับสนุน ซึ่งมีระบบการ ขอรับเงินสนับสนุน 2 ระบบ คือ ระบบกระจาย และระบบปกติ

#### 1.1.1.1 ระบบกระจาย

| แบบแปอร <sup>์</sup> มการขอรับมีนสนับสนุน | กอากมส่าเสริมการจัดสวัสดิการสำคม ไเพิ่ม                                                                                                    | น / แก้ไขไ                                                                                                    |                                           |                  |
|-------------------------------------------|----------------------------------------------------------------------------------------------------|----------------------------------------------------------------------------------------------------|-------------------------------------------|------------------|
| ยิงบประมาณ*                               | กองทุนส่งเสริมการจัดสวัสดีการ 2559                                                                                                    | •                                                                                                    |                                           |                  |
| ระบบการขอรับเงินสนับสนุน*                 | 💿 ระบบปกติ 🔿 ระบบกระจาย                                                                                                    |                                                                                                    |                                           |                  |
| รูปแบบการขอรับการสนับสนุน                 | 💮 เชิงประเด็น                                                                                                    |                                                                                                    |                                           |                  |
| จังหวัด (หน่วยงานที่รับเรื่อง) *          | ส่วนกลาง                                                                                                    |                                                                                                    |                                           |                  |
| รหัสโครงการ                               | *ระบบจะกำหนดให้อัดิโนมัติ                                                                                                    |                                                                                                    |                                           |                  |
| ชื่อองค์กรที่เสนอขอรับเงินกองหน*          | 🔘 องศ์กรสาธารณประโยชน์ หรือ องศ์กรสวัสดีการชุม                                                                                                    | เช่น 🍥 หน่วยงานของรัฐ                                                                                                    |                                           |                  |
|                                           | เพื่อกองศ์กร                                                                                                    |                                                                                                    | <u>เดือกองค์กร</u>                        |                  |
| จังหวัดองค์กรที่เสนอขอรับเงินกองทุน       | -ข้อมูลจังหวัด- *                                                                                                    |                                                                                                    |                                           |                  |
| หมายเลขที่จดทะเบียนองค์กร                 | หมายเลขที่จดทะเบียนองค่กร 🛛 – ปีที่จด                                                                                                    | ทะเบียน 🔻                                                                                                    |                                           |                  |
| ชื่อโครงการ (ภาษาไทย)*                    | ชื่อโครงการ (ภาษาโทย)                                                                                                    |                                                                                                    | Activate Windo<br>Go to Settings to acti  | VS<br>vate Windo |
| ประเภทองค์กร*                             | 💮 องค์กรสาธารณประโยชน์                                                                                                    |                                                                                                    |                                           |                  |
|                                           | <ul> <li>องคกรสวัสษัการชุ่มชน</li> <li>หน่วยงานของรัฐ</li> </ul>                                                                                    |                                                                                                    |                                           |                  |
| สาขาของโครงการที่ขอรับสนับสนุน*           | 🔲 สาขาการบริการสังคม<br>🔲 สาขาที่อยู่อาศัย                                                                                                    | 📄 สาขาการศึกษา 🤤 สาขาสุขภาพอนามัย<br>📄 สาขาแรงงานการศึกอาขีพและการประกอบอาขีพ 📄 สาขานันทนาการ                                                                   |                                           |                  |
|                                           | 📄 สาขากระบวนการยุติธรรม                                                                                                    | 📄 คำแอ็นๆ ระบุ                                                                                                    |                                           |                  |
| ลักษณะโครงการ*                            | 📄 โครงการใหม่ (โครงการที่ไม่เคยคำเนินการในที่มา<br>📄 โครงการที่คำเนินงานมาแล้ว (โครงการที่ได้ค่าเนิน<br>📄 ไม่ได้รับการสนับสนุนงบประมาณจากส่วนราชการ | ที่ หรือกลุ่มเป้าหมายนั้น มาก่อน)<br>มการในพื้นที่ หรือกลุ่มเป้าหมายนั้นแล่ว โดยต่องมีทุนเพื่อใช้ในการดำเนินงานตามโ<br>และแหล่งทุนอื่นๆ หรือได้รับแต่ไม่เพียงหอ | โครงการนี้อยู่แล้วบางส่วน ซึ่งต้องไม่น้อย | กว่า 25%)        |
| กลุ่มเป้าหมาย*                            | 📄 เด็ก และเขาวชน 🦳 คน                                                                                                    | 📄 ผู้พิการหรือทุพพลภาพ 🦳 คน                                                                                                    |                                           |                  |
|                                           | 🔲 ผู้สูงอายุ 🖉 คน                                                                                                    | 🥅 บุมชนเมือง 🦳 คน                                                                                                    |                                           |                  |
|                                           | 📄 คนจนเมือง 🦳 คน                                                                                                    | 📄 แรงงานข้ามชาติ/แรงงานต่างต่าว                                                                                                    | i.                                        |                  |
|                                           | 📄 แรงงานนอกระบบ 🦳 คน                                                                                                    | 📄 คนจากจังหวัดชายแดนภาคใต้ 🧧 คน                                                                                                    |                                           |                  |
|                                           | 📄 ผู้ป่วยเอดส์ และผู้ใต้รับผลกระทบจากเอดส์                                                                                                    | คน 🦳 คนที่มีปัญหาสถานะบุคคล/ชาติทันธุ์                                                                                                    | คน                                        |                  |
|                                           | 📄 คนไทยในต่างประเทศ 🦳 คน                                                                                                    | 📄 ผู้อย่ในกระบวนการยุติธรรม 🦳 คน                                                                                                    |                                           |                  |
|                                           | 🥚 ผู้มีความหลายหลายทางเพศ 🧾 คน                                                                                                    | 🧾 ผู้หญิง ครอบครัวและผู้ถูกละเบิดทางเพศ                                                                                                    | AU                                        |                  |
|                                           | 🔲 อื่นๆ ชื่อกลุ่มเป้าหมาย                                                                                                    | คน 🚯                                                                                                    |                                           |                  |
| งบประมาณโครงการและแหล่ง                   | งบประมาณทั้งโครงการ (เฉพาะปีปัจจุบัน)                                                                                                    | 0.00 มาพ                                                                                                    |                                           |                  |
| สนบสนุน(เฉพาะบบจจุบน)*                    | งบประมาณที่ขอรับการสนับสนุน                                                                                                    | 0.00 มาพ                                                                                                    |                                           |                  |
|                                           | งบประมาณที่ใต้จากแหล่งอื่น                                                                                                    |                                                                                                    |                                           |                  |
|                                           | 🔲 หน่วยงานชัฐ                                                                                                    | สมุข้อหน่วยงาน                                                                                                    |                                           | G                |
|                                           |                                                                                                    | חונע 00.0                                                                                                    |                                           |                  |
|                                           | 🔲 หน่วยงานภาคเอกชน                                                                                                    | ระบุชื่อหน่วยงาน                                                                                                    |                                           | C                |
|                                           |                                                                                                    | וווע 00.0                                                                                                    |                                           |                  |
|                                           | 📄 ห่องถิ่น                                                                                                    | สมุข้อหน่วยงาน                                                                                                    |                                           | C                |
|                                           |                                                                                                    | องศัการบริหารส่วนจังหวัด 0.00                                                                                                    | มาท                                       |                  |
|                                           |                                                                                                    | องศักรรษริหารส่วนศาบล 0.00                                                                                                    | มาท                                       |                  |
|                                           |                                                                                                    | องศักรปกครองส่วนท้องถิ้น 0.00                                                                                                    | אורע                                      |                  |
|                                           |                                                                                                    | ด.00                                                                                                    | ארע                                       |                  |
|                                           | งบประมาณที่องศ์กรสมทบเอง                                                                                                    | ระบุชื่อหน่วยงาน                                                                                                    |                                           | C                |
|                                           |                                                                                                    | וורע 0.00                                                                                                    |                                           |                  |
|                                           |                                                                                                    | 0.00 100                                                                                                    |                                           |                  |
|                                           | งบบริหารจัดการ                                                                                                    | 0.00                                                                                                    |                                           |                  |

รูปหน้าจอการเพิ่มรายการขอรับเงินสนับสนุน /การแก้ไขรายการขอรับเงินสนับสนุน (ระบบกระจาย)

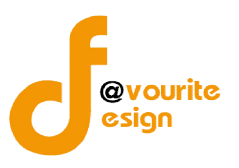

เมื่อได้หน้าจอการเพิ่มรายการขอรับเงินสนับสนุน /การแก้ไขรายการขอรับเงินสนับสนุน (ระบบกระจาย) แล้ว ทำการกรอกรายละเอียด ดังนี้

- เลือกปีงบประมาณ \*
- เลือกระบบขอรับเงินสนับสนุน เป็น "ระบบกระจาย" ดังรูป

| 🔘 ระบบปกติ 💿 ระบบกระจา                               | ٤                                                                                 |                                                                                    |                                                             |                                                                                    |
|------------------------------------------------------|-----------------------------------------------------------------------------------|------------------------------------------------------------------------------------|-------------------------------------------------------------|------------------------------------------------------------------------------------|
| <ul> <li>เชิงประเด็น</li> <li>เชิงพื้นที่</li> </ul> |                                                                                   |                                                                                    |                                                             |                                                                                    |
|                                                      | <ul> <li>ระบบปกติ  ระบบกระจา</li> <li>เชิงประเด็น</li> <li>เชิงพื้นที่</li> </ul> | <ul> <li>ระบบปกติ (ระบบกระจาย</li> <li>เชิงประเด็น</li> <li>เชิงพื้นที่</li> </ul> | ⊚ ຮະນນປກ® ⊛ ຮະນນກຣະຈາຍ<br>⊚ ເບີ່งປະະເທົ່ນ<br>⊚ ເບີ່งທີ່ນທີ່ | <ul> <li>ระบบปกติ (ระบบกระจาย</li> <li>เข็งประเด็น</li> <li>เข็งที่หที่</li> </ul> |

จากนั้นระบบจะแสดงรูปแบบการขอรับการสนับสนัน

- เลือกรูปแบบการขอรับการสนับสนุน
- ระบบจะแสดง จังหวัด (หน่วยงานที่รับเรื่อง) ให้อัตโนมัติ "ส่วนกลาง"
- ระบบจะกำหนดรหัสโครงการให้อัติโนมัติ
- คลิกเลือกชื่อองค์กรที่เสนอขอรับเงินกองทุน จากประเภทองค์กร ดังนี้ องค์กรสาธารณประโยชน์ , องค์กรสวัสดิการชุมชน และหน่วยงานรัฐ ดังรูป

| 4 . 4                           | 🔘 องค์กรสาธารณประโยชน์ หรือ องค์กรสวัสดิการชุ่มชน | 🔘 หน่วยงานของรัฐ |                    |
|---------------------------------|---------------------------------------------------|------------------|--------------------|
| ชอองค์กรที่เสนอขอรับเงินกองทุน* | เลือกองค์กร                                       |                  | <u>เลือกองค์กร</u> |

### 6.1 กรณีเลือกองค์กรสาธารณประโยชน์ หรือ องค์กรสวัสดิการชุมชน ระบบจะแสดงหน้าจอ ดังนี้

| เงคกรทเสนอขอรับเงินกองทุน* | เลือกองต์กร                                                            |                                |     | <u>เลือกองค์ก</u> |
|----------------------------|------------------------------------------------------------------------|--------------------------------|-----|-------------------|
| จากนั้น                    | คลิกที่ปุ่น <sup>เลือกองค์กร</sup> เพื่อเลือกองค์กร                    |                                |     |                   |
|                            |                                                                        |                                |     |                   |
|                            |                                                                        |                                |     |                   |
|                            |                                                                        |                                |     |                   |
| ชื่อ                       |                                                                        | ประเภทองค์กร                   |     |                   |
| มูลนิ                      | ธิปารุงโรงเรียนวัดบึงเหล็ก                                             | องค์กรสาธารณประโยชน์ (มูลนิธิ) | •   |                   |
| <sup>31</sup> มูลนิ        | ลีช่องฟ้าขึ้นเชิงวาณีชบำรุงวิทยา                                       | องค์กรสาธารณประโยชน์ (มูลนิธิ) | 0   |                   |
| สถา                        | นสงเดราะห์เด็ก ศูนย์พัฒนาเด็กเล็กพระมหาไถ่พัทยา                        | องค์กรสาธารณประโยชน์ (มูลนิธิ) | 0   |                   |
| หมู้บ่                     | ว้านเด็กคุณพ่อเรย์ โดยมูลนิธิดุณพ่อเรย์                                | องค์กรสาธารณประโยชน์ (มูลนิธิ) | 0   |                   |
| หมู้ป                      | ว้านเด็กคุณพ่อเรย์ โดยมูลนิธิคุณพ่อเรย์                                | องค์กรสาธารณประโยชน์ (มูลนิธิ) | 0   |                   |
| มูลนี                      | ธิดุณพ่อเรย์ โครงการบ้านแรกรับและงานภาคสนามเพื่อเด็กและเยาวชนพระมหาไถ่ | องค์กรสาธารณประโยชน์ (มูลนีธิ) | 0   |                   |
| มูลนี                      | ชิดุณพ่อเรย์ โครงการบ้านแรกรับและงานภาคสนามเพื่อเด็กและเยาวชนพระมหาไถ่ | องค์กรสาธารณประโยชน์ (มูลนิธิ) | 0   |                   |
| บ้าน                       | เด็กต้อยโอกาสพระมหาไถ่                                                 | องค์กรสาธารณประโยชน์ (มูลนิธิ) | 0   |                   |
| )]<br>สถา                  | ยสมเฉราหม่เด็ก สมเท้พัฒนาเล็กเล็กพระนหาใก้พัดยา                        | องต์กรสาธารณประโยชน์ (นอนิธิ)  | A - |                   |
|                            |                                                                        |                                | ×   |                   |

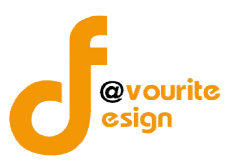

จากนั้นทำการเลือกองค์กรที่ต้องการแล้วคลิกที่ไอคอน 😳 เพื่อทำการเลือกรายการ

เมื่อเลือกองค์กรที่ต้องการแล้วระบบจะแสดงชื่อจังหวัดองค์กรที่เสนอขอรับเงินกองทุนให้อัตโนมัติ ดังรูป

| ชื่อองต์กรที่เสนอขอรับเงินกองทุน*   | 💿 องค์กรสาธารณประโยชน์ หรือ องค์กรสวัสดิการชุมชน 🔘 หน่วยงานของรัฐ |                    |
|-------------------------------------|-------------------------------------------------------------------|--------------------|
|                                     | มูลนิธิช่องฟ้าซึนเซึ่งวาณิชปารุงวิทยา                             | <u>เลือกองค์กร</u> |
| จังหวัดองค์กรที่เสนอขอรับเงินกองทุน | เขียงใหม่ 🔻                                                       |                    |

### 6.2 กรณีเลือกหน่วยงานรัฐ ระบบจะแสดง

| ชื่อองค์กรที่เสนอขอรับเงินกองทุน* | 🔘 องค์กรสาธารณประโยชน์ หรือ องค์กรสวัสดิการชุมชน | พน่วยงานของรัฐ |                    |
|-----------------------------------|--------------------------------------------------|----------------|--------------------|
|                                   | เลือกองค์กร                                      |                | <u>เลือกองค์กร</u> |
|                                   |                                                  |                |                    |

จากนั้นคลิกที่ปุ่ม <u>เลือกองศ์กร</u>ิ เพื่อเลือกองค์กร

|                                       |                                           | (e |
|---------------------------------------|-------------------------------------------|----|
| ชื่อ                                  | ประเภทองค์กร                              |    |
| องค์การบริหารส่วนตำบลเขาคราม          | หน่วยงานของรัฐ (องค์กรปกครองส่วนท้องถิ่น) | 0  |
| ที่ว่าการอำเภอโพนส <mark>วรรค์</mark> | หน่วยงานของรัฐ (ส่วนราชการ)               | C  |
| ที่ว่าการอำเภอวังยาง                  | หน่วยงานของรัฐ (ส่วนราชการ)               | 0  |
| ที่ว่าการอำเภอนาทม                    | หน่วยงานของรัฐ (ส่วนราชการ)               | C  |
| องค์การบริหารส่วนต่าบลเกาะสันตาใหญ่   | หน่วยงานของรัฐ (องค์กรปกครองส่วนท้องถิ่น) | 0  |
| สำนักงานประกันสังคมจังหวัดกระบี       | หน่วยงานของรัฐ (ส่วนราชการ)               | 0  |
| สำนักงานสาธารณสุขจังหวัด              | หน่วยงานของรัฐ (ส่วนราชการ)               | 0  |
| องค์การบริหารส่วนตำบลเขาเขน           | หน่วยงานของรัฐ (องค์กรปกครองส่วนท้องถิ่น) | 0  |
| 20                                    |                                           | ~  |

จากนั้นทำการเลือกองค์กรที่ต้องการแล้วคลิกที่ไอคอน 😳 เพื่อทำการเลือกรายการ เมื่อเลือกองค์กรที่ต้องการแล้วระบบจะแสดงชื่อจังหวัดองค์กรที่เสนอขอรับเงินกองทุนให้อัตโนมัติ และ ผู้ใช้งานสามารถแก้ไขจังหวัดองค์กรที่เสนอขอรับเงินกองทุนได้เองตามต้องการ ดังรูป

|                                    | 🔘 องค์กรสาธารณประโยชน์ หรือ องค์กรสวัสดิการชุมชน 💿 หน่วยงานของรัฐ |             |
|------------------------------------|-------------------------------------------------------------------|-------------|
| ชื่อองค์กรที่เสนอขอรับเงินกองทุน*  | องค์การบริหารส่วนต่าบลเขาคราม                                     | เลือกองค์กร |
| จังหวัดองค์กรที่เสนอขอรับเงินกองทน | อระบี่ ง                                                          |             |

- กรอกหมายเลขที่จดทะเบียนองค์กร และเลือกปีที่จดทะเบียน
- กรอกชื่อโครงการ (ภาษาไทย) \*
- ระบบจะแสดงประเภทองค์กรให้อัตโนมัติเมื่อเลือกชื่อองค์กรที่เสนอขอรับเงินกองทุนแล้วเท่านั้น

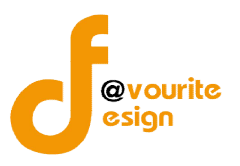

- เลือกสาขาของโครงการที่ขอรับสนับสนุน \*
- เลือกลักษณะโครงการ
- เลือกกลุ่มเป้าหมาย \* และกรอกจำนวนเป้าหมาย
- กรอกงบประมาณโครงการและแหล่งสนับสนุน (เฉพาะปีปัจจุบัน)
  - a. กรอกงบประมาณที่ขอรับการสนับสนุน
  - b. กรอกงบประมาณที่ได้รับการสมทบจากแหล่งอื่น ซึ่งสามารถเลือกกรอกข้อมูลได้ดังนี้
    - (1) หน่วยงานรัฐ
    - (2) หน่วยงานภาคเอกชน
    - (3) ท้องถิ่น
    - (4) งบประมาณที่องค์กรสมทบเอง

| 🥅 หน่วยงานรัฐ            | ระบุชื่อหน่วยงาน         |           | C |
|--------------------------|--------------------------|-----------|---|
|                          | 0.00 מרע                 |           |   |
| 🧾 หน่วยงานภาคเอกชน       | ระบุข้อหน่วยงาน          |           | G |
|                          | 0.00 מרע                 |           |   |
| 🔲 ท้องอื่น               | ระบุชื่อหน่วยงาน         |           | C |
|                          | องต์การบริหารส่วนจังหวัด | 0.00 אורע |   |
|                          | องค์การบริหารส่วนต่าบล   | 0.00 ארע  |   |
|                          | องค์กรปกครองส่วนท้องถิ่น | 0.00 ארע  |   |
|                          | เทศบาล                   | 0.00 אווע |   |
| งบประมาณที่องค์กรสมทบเอง | ระบุชื่อหน่วยงาน         |           | 0 |
|                          |                          |           |   |

งบประมาณที่ได้รับการสมทบจากแหล่งอื่นสามารถมีได้ มากกว่า 1 รายการ โดย คลิกที่ไอคอน 😳 เพื่อเพิ่มรายการ โดยจะต้องกรอกชื่อหน่วยงานและจำนวนเงินด้วย

- กรอกงบบริหารจัดการ
- แนบเอกสารประกอบ สามารถทำได้โดยคลิกที่ปุ่ม
   เลือกไฟล์ จากนั้นเลือกไฟล์เอกสารที่ ต้องการแนบ และสามารถตั้งชื่อไฟล์เอกสารได้ตามต้องการ การแนบเอกสารประกอบสามารถ เพิ่มไฟล์เอกสารได้มากกว่า 1 ไฟล์ โดยคลิกที่ไอคอน 😳 เพื่อเพิ่มแนบเอกสารไฟล์ และสามารถ ลบไฟล์เอกสารที่ไม่ต้องการได้ โดยคลิกที่ไอคอน 👀เพื่อลบไฟล์เอกสาร

หมายเหตุ ในส่วนของรายการของข้อมูลที่มีเครื่องหมาย \* คือ บังคับกรอกข้อมูล

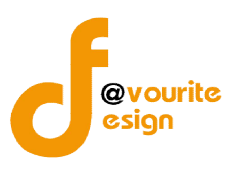

เมื่อกรอกข้อมูลที่กล่าวมาข้างต้นครบถ้วนสมบูรณ์ ให้คลิกที่ 🔚 บันทึก เพื่อบันทึกรายการ หรือคลิกที่

< ข้อมกลับ 🛛 เพื่อย้อนกลับ หรือคลิกที่ปุ่ม 🤦 ตัวอย่าง เพื่อดูตัวอย่างรายการขอรับการสนับสนุนๆ

\*\*\*\* หมายเหตุ กรณีที่รายการขอรับการสนับสนุนเงินกองทุนฯ มีการบันทึกผลพิจารณาแล้วจะไม่สามารถ

แก้ไขรายการได้

เมื่อคลิกที่ปุ่ม 🤇 🤇 ดุตัวอย่าง

เพื่อดูตัวอย่างรายการขอรับการสนับสนุนฯ จะแสดงหน้าจอ ดังนี้

| แบบฟ <mark>อร์มการขอรับเร</mark>    | งินสนับสนุน กองทุนส่งเสริมการจัดสวัสดิการสังคม                                | Ĵ                  |
|-------------------------------------|-------------------------------------------------------------------------------|--------------------|
| ปังบประมาณ *                        | กองทุนส่งเสริมการจัดสวัสดิการ 2559                                            |                    |
| ระบบการขอรับเงินสนับสนุน            | ระบบกระจายเชิงประเด็น                                                         |                    |
| จังหวัด *                           | (ส่วนกลาง)                                                                    |                    |
| รหัสโครงการ                         | 59-8                                                                          |                    |
| ชื่อองค์กรที่เสนอขอรับเงินกองทุน    | หมู้บ้านเด็กคุณพ่อเรย์ โดยมูลนิธิคุณพ่อเรย์                                   |                    |
| จังหวัดองค์กรที่เสนอขอรับเงินกองทุน | ชลบุรี                                                                        |                    |
| ประเภทองศ์กร *                      | องค์กรสาธารณประโยชน์ (มูลนิธิ)                                                |                    |
| หมายเลขที่จดทะเบียนองค์กร           | 4323432/2557                                                                  |                    |
| ชื้อโครงการ (ภาษาไทย) *             | ทดสอบ 1234                                                                    |                    |
| ประเภทโครงการที่ขอรับเงินกองทุนฯ *  | โครงการใหม่ (โครงการที่ไม่เคยดำเนินการในพื้นที่ หรือกลุ่มเป้าหมายนั้น มาก่อน) |                    |
|                                     |                                                                               | Activate Windows 🗙 |

รูปหน้าจอการเข้าดูตัวอย่างรายการขอรับการสนับสนุนฯ (ระบบกระจาย)

<u>\*\*\* หมายเหตุ</u> รายการขอรับการสนับสนุนฯ ที่มีสถานะเป็น ระบบกระจาย (ส่งเข้าส่วนกลาง) และระบบ ปกติ (ส่งเข้าส่วนกลาง) นั้น เจ้าหน้าที่ส่วนกลางต้องเข้าไปคลิก "**ยืนยันการส่งเข้าส่วนกลาง**" ที่แบบฟอร์มรายการ ขอรับการสนับสนุนฯ และคลิกบันทึกรายการ เมื่อคลิก "**ยืนยันการส่งเข้าส่วนกลาง**" แล้วเจ้าหน้าที่ส่วนกลางจึงจะ สามารถบันทึกผลพิจารณาของรายการนั้นๆได้

| ยื่นยันการส่งเข้าส่วนกลาง | 📄 ยืนยืนการส่งข้อมูลเข้าพิจารณาในส่วนกลาง |
|---------------------------|-------------------------------------------|
|                           | 📑 บันทีก ส่งกลับ 🔶 ย้อนกลับ 🔍 ดุตัวอย่าว  |
|                           | รปหน้าจอการยืนยันการส่งเข้าส่วนกลาง       |

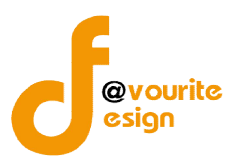

1.1.1.2 ระบบปกติ

| บบฟอร <sup>์</sup> มการขอรับมินสนับสนุน                 | กองทุนส่งเสริมการจัดสวัสดิการสังคม (เพิ่ม / แ                                                                                                    | กไข)                                                                                                    |                                                                                                    |                       |
|---------------------------------------------------------|----------------------------------------------------------------------------------------------------|----------------------------------------------------------------------------------------------------|----------------------------------------------------------------------------------------------------|-----------------------|
|                                                         | กองทุนส่งเสริมการจัดสวัสดิการ 2559                                                                                                    | •                                                                                                    |                                                                                                    |                       |
| ะบบการขอรับเงินสนับสนุน*                                | 💿 ระบบปกติ 🔿 ระบบกระจาย                                                                                                    |                                                                                                    |                                                                                                    |                       |
| ังหวัด (หน่วยงานที่รับเรื่อง) *                         | ส่วนกลาง                                                                                                    |                                                                                                    |                                                                                                    |                       |
| หัสโครงการ                                              | *ระบบจะกำหนดให้อัติโนมัติ                                                                                                    |                                                                                                    |                                                                                                    |                       |
|                                                         | 🔘 องค์กรสาธารณประโยชน์ หรือ องค์กรสวัสดิการชุมชน                                                                                                    | 🔘 หน่วยงานของรัฐ                                                                                                    |                                                                                                    |                       |
| ชื่อองค์กรทีเสนอขอรับเงินกองทุน*                        | เลือกองค์กร                                                                                                    |                                                                                                    | เลือกองค์กร                                                                                                 |                       |
| จังหวัดองค์กรที่เสนอขอรับเงินกองทุน                     | ข้อมูลจึงหวัด ▼                                                                                                    |                                                                                                    |                                                                                                    |                       |
| หมายเลขที่จดทะเบียนองค์กร                               | หมายเลขที่จดทะเบียนองค่กร 🛛 ปีที่จดทะเบีย                                                                                                    | u •                                                                                                    |                                                                                                    |                       |
| ชื่อโครงการ (ภาษาไทย)*                                  | ชื่อโครงการ (ภาษาไทย)                                                                                                    |                                                                                                    |                                                                                                    |                       |
| Jระเภทองศ์กร*                                           | <ul> <li>องค์กรสาชารณประโยชน์</li> <li>องค์กรสวัสดีการชุมชน</li> <li>หน่วยงานของรัฐ</li> </ul>                                                                                                    |                                                                                                    |                                                                                                    |                       |
| ราขาของโครงการที่ขอรับสนับสนุน*                         | สาขาการบริการสังคม สา<br>สาขาที่อยู่อาศัย สา<br>สาขากระบวนการยุติชรรม ผ่า                                                                                                    | ขาการศึกษา<br>เขาแรงงานการฝึกอาชีพและการประกอบอาชีพ<br>แอ็นๆ ระมุ                                                                                                    | สาขาสุขภาพอนามัย<br>สาขานันหนาการ                                                                           |                       |
| รักษณะโครงการ*                                          | 📄 โครงการใหม่ (โครงการที่ไม่เดยดำเนินการในพื้นที่ หรือก<br>🥅 โครงการที่ดำเนินงานมาแล้ว (โครงการที่ได้ดำเนินการในข้<br>🔲 ไม่ได้รับการสนิบสมุนงบประมาณจากส่วนราชการและแหล                                                                                                    | ลุ่มเป้าหมายนั้น มาก่อน)<br>นั้นที่ หรือกลุ่มเป้าหมายนั้นแล้ว โดยต้องมีทุนเพื่อไ<br>จ่งทุนอื่นๆ หรือใดรับแต่ไม่เพียงพอ                                                                                                    | ใช้ในการดำเนินงานตามโครงการนี้อยู่แต้วบางส่วน ซึ่งต่อ                                                       | งไม่น้อยกว่า 25%)     |
|                                                         | ดนจนเมือง คน                                                                                                    | 🥚 แรงงานข้ามชาติ/แรงงาน                                                                                                    | เต่างด้าว คน                                                                                                |                       |
|                                                         | <ul> <li>แรงงานนอกระบบ คน</li> <li>ผู้ป่วยเอคส์ และผู้ได้รับผลกระทบจากเอคส์</li> <li>คนใหยในด่างประเทศ คน</li> <li>ผู้มีความหลายหลายทางเทศ คน</li> <li>อันา ชื่อกลุ่มเป้าหมาย</li> </ul>                                                                                                    | <ul> <li>คนจากจังหวัดช่วยแดนภาคม</li> <li>คนที่มีปัญหาสถานบุคค</li> <li>ผู้อย่ในกระบวนการยุติธร</li> <li>ผู้คยในกระบวนการยุติธร</li> <li>ผู้พญิง ครอบครีวนละผู้ดู</li> <li>คม</li> </ul>                                                                            | าลได้ คน<br>ด/ชาติพันธุ์ คน<br>รม คน<br>กละเปิดทางเหต คน                                                    |                       |
| งบประมาณโครงการและแหล่ง                                 | แรงงานนอกระบบ คน     ผู้ป่วยเอลส์ และผู้ให้วิบหลกระทบจากเอลส์     คนใหยในต่างประเทศ คน     ผู้มีความหลายหลายทางเทศ คน     ฉึ่นๆ ชื่อกลุ่มเป้าหมาย     งบประมาณกั่งโครงการ (เฉพาะปีปัจจุบัน)                                                                                                    | <ul> <li>คนจากจังหวัดชายแดนภา</li> <li>คนที่มีปัญหาสถานะบุคค</li> <li>ผู้อย่ะในกระบวนการยุติธร</li> <li>ผู้หญิง ตรอบครัวและผู้ดู</li> <li>คน</li> </ul>                                                                                                    | าลได้ คน<br>คน<br>รวม คน<br>กละเบิดทางเทศ คน                                                                |                       |
| รบประมาณโครงการและแหล่ง<br>หนับสนุน(เฉพาะปีปัจจุบัน)*   | แรงงานนอกระบบ     คน     หฺป่วะแอดดี และผู้ได้รับผลกระทบจากเอดดี     คนใหยในต่างประเทศคน     ผู้มีความหลายหลายทางเทศคน     ผู้มีความหลายหลายทางเทศคน     มีน่วะมาณทั้งโครงการ (เฉพาะปีปัจจุบัน)     งบประมาณทั้งโครงการ (เฉพาะปีปัจจุบัน)     งบประมาณทั้งโครงการ (เฉพาะปีปัจจุบัน)                                                                                                    | <ul> <li>ຄນຈາກຈັດຫວັນແຄມມີ</li> <li>ຄນກິມີມີຜູ້ນາສດານະນຸຄຄ</li> <li>ຜູ້ລະໃນກາະນວນກາງຊາຊິສະ</li> <li>ຜູ້ກຜູ້ນ ຄະວນຄອ້ວແສະຜູ້ຜູ</li> <li>ຜູ້ກຜູ້ນ ຄະວນຄອ້ວແສະຜູ້ຜູ</li> <li>ຄນ</li> <li>ເປັນ</li> <li>ເປັນ</li> <li>ເປັນ</li> <li>ເປັນ</li> </ul>                     | าลได้ คน<br>ภ/ชาติที่เรี คน<br>รรม คน<br>กละเมิดทางเทศ คน                                                   |                       |
| รบประมาณโครงการและแหล่ง<br>สนับสนุน(เลพาะปียีจจุบัน)*   | แรงงานนอกระบบ     คน     ผู้ป่วยเอลส์ และผู้ได้รับผลกระทบจากเอลส์     ผนไทยในต่างประเทศคน     ผู้มีความหลายหลายทางเทศคน     ผู้มีความหลายหลายทางเทศคน     ฉึนๆ ชื่อกลุ่มเป้าหมาย     งบประมาณท์จังโครงการ (เฉพาะปีปัจจุบัน)     งบประมาณที่ม่อรับการสนับสนุน     งบประมาณที่ได้จากแหล่งอื่น                                                                                                    | <ul> <li>คนจากจังหวัดชายแดนภาคน</li> <li>คนที่มีปัญหาสถานะบุคค</li> <li>ผุ้อย่ในกระบวนการยุคิธร</li> <li>ผู้หญิง ครอบครีวและผู้ดู</li> <li>คน</li> </ul>                                                                                                    | าลได้ คน<br>คน<br>รน คน<br>กละเมืดทางเพศ คน                                                                 |                       |
| รบประมาณโครงการและแหล่ง<br>สามับสนุน(เฉพาะปีบีจิจุบัน)* | แรงงานนอกระบบ คน     เริ่งประเภศ และผู้ได้รับผลกระทบจากเอดส์     คน     เร็ประเภศ และผู้ได้รับผลกระทบจากเอดส์     คน     เร็บครามหลายหลายทางเทศ คน     รับๆ ชื่อกลุ่มเป้าหมาย     รบประมาณทั้งโครงการ (เฉพาะมีปัจจุบัน)     งบประมาณทั้งโครงการ (เฉพาะมีปัจจุบัน)     รบประมาณทั้งโครงการสนับสนุน     ะบประมาณที่เค้ากแหล่งอื่น     พน่อยงาศรู                                                                                                    | <ul> <li>คนจากจังหวัดชายแดนภา<br/>คน</li> <li>คนที่มีปัญหาสถานะบุคค</li> <li>ผู้อยัในกระบวนการผู้คือร</li> <li>ผู้หญิง จรอมครัวและผู้ดู</li> <li>คน</li> <li>ผู้หญิง จรอมครัวและผู้ดู</li> <li>คน</li> <li>0.00 บาท</li> <li>0.00 บาท</li> <li>1.000 บาท</li> </ul> | าลได้ คน<br>ภ/ชาศักริย์ คน<br>รม คน<br>กละเบิดทางเทศ คน                                                     | 0                     |
| งบประมาณโครงการและแหล่ง<br>สนับสนุน(เฉพาะปีปัจจุบัน)*   | แรงงานนอกระบบ     คน     เริ่งงานนอกระบบ     คน     เริ่งว่อเอดด์ และผู้ได้วิบคลกระทบจากเอดด์     คน     เริ่งว่อเอดด์ และผู้ได้วิบคลกระทบจากเอดด์     คน     เริ่งว่อเอดด์ และผู้ได้วิบคระกะทศ     คน     เริ่งว่อเอดด์ และผู้ได้วิบคระกะบบจากเอดด์     รบประมาณทั้งโครงการ (เฉพาะยิบิจจุบัน)     งบประมาณทั้งโครงการ (เฉพาะยิบิจจุบัน)     งบประมาณที่เล่จากแหล่งอื่น     พน่อยงาศรัฐ                                                                                                    | <ul> <li>ຄນຈາກຈັດหวัดข่ายแลนภาล</li> <li>คมที่มีปัญหาสถานะบุคล</li> <li>ผู้อย่านกระบวนการยุคีรร</li> <li>ผู้พญิง ครอมคริวและผู้ดู</li> <li>คม</li> <li>๑</li> <li>๑</li> <li>0.00 บาท</li> <li>0.00 บาท</li> </ul>                                                  | าลได้ คน<br>ภ/ชาติที่เรี<br>รวม คน<br>กละเปิดหางเทศ คน                                                      | 0                     |
| งบประมาณโครงการและแหล่ง<br>สาใบสนุน(เฉพาะปีปัจจุปัน)*   | แรงงานนอกระบบ     คน     ผู้ป่วยเอลด์ และผู้ได้รับผลกระทบจากเอลด์     คน     ผู้ป่วยเอลด์ และผู้ได้รับผลกระทบจากเอลด์     คน     ผู้ปีดวามหลายหลายหารเพศ     คน     ผู้ปีดวามหลายหลายหารเพศ     คน     ผู้ปีดวามหลายหลายหารเพศ     คน     มีประมาณที่จัดราการ (เฉพาะบีบีจรุบัน)     รบประมาณที่จัดรากแหล่งอื่น     มาประมาณที่เสจากแหล่งอื่น     พบ่วยงามชิธ     พบ่วยงามชิธ                     | <ul> <li>คนจากจังหวัดขวยแดมภา</li> <li>คนที่มีปัญหาสถานะบุคค</li> <li>ผู้อย่านกระบวนการยุคิรร</li> <li>ผู้คญิง ครอบคริวและผู้ดู</li> <li>คน</li> <li>ผู้หญิง ครอบคริวและผู้ดู</li> <li>คน</li> <li>0.00 มาท</li> <li>0.00 มาท</li> <li>0.00 มาท</li> </ul>          | าลได้ คน<br>ภ/ชาติที่หรับ คน<br>รรม คน<br>กละเม็ดทางเทศ คน                                                  | 0                     |
| รบประมาณโครงการและแหล่ง<br>หมับสนุน(เฉพาะปีปัจจุบัน)*   | แรงงานนอกระบบ     คน     เริ่งว่ายเอลล์ และผู้ได้วิบคลกระทบจากเอลส์     คน     เริ่งว่ายเอลล์ และผู้ได้วิบคลกระทบจากเอลส์     คน     เริ่งว่ายหลายหลายทางเพส คน     เริ่งจากมหลายหลายทางเพส คน     เริ่งจากมหลายหลายทางเพส     รบประมาณทั้งโครงการ (เฉพาะบีปัจจุบัน)     งบประมาณทั้งส่านการสนับสนุน     งบประมาณที่เสจากแหล่งอื่น     เพ่วยงานสาธุ     พน่วยงานภาคเอกชน                                                                                                    |                                                                                                    | าลได้ คน<br>ภ/ชาตัหนร์ คน<br>ระน คน<br>กละเปิดหางเทศ คน                                                     | 0                     |
| งบประมาณโตรงการและแหล่ง<br>สนิบสนุน(เสพาะปีปัจจุบัน)*   | <ul> <li>แรงงานนอกระบบ</li> <li>คน</li> <li>ผู้ป่วยเอลด์ และผู้ได้วิบคลกระทบจากเอลด์</li> <li>คนใหยในต่างประเทส</li> <li>คน</li> <li>ผู้มีความหลายหลายหางเพส</li> <li>คน</li> <li>ผู้มีความหลายหลายหางเพส</li> <li>คน</li> <li>อื่นๆ ชื่อกลุ่มเป้าหมาย</li> <li>งบประมาณที่งโครงการ (เฉพาะปีปัจจุบัน)</li> <li>งบประมาณที่งความหลอบกรรณีบสนุน</li> <li>งบประมาณที่เดีจากแหล่งอื่น</li> <li>หน่วยงานชรุ</li> <li>หน่วยงานชรุ</li> <li>หน่วยงานหรุ</li> <li>หน่วยงานทรเอกชน</li> <li>หน่วยงานกระเทศน</li> </ul>                                                                                                    |                                                                                                    | าลได้ คน<br>ภ/ชาติหันร์ คน<br>รรม คน<br>กละเมิดหางเทศ คน                                                    | 0                     |
| งบประมาณโตรงการและแหล่ง<br>สนับสนุน(เฉพาะปีปัจจุบัน)*   | <ul> <li>แรงงานนอกระบบ</li> <li>คน</li> <li>ผู้ป่วยเอลด์ และผู้ได้รับผลกระทบจากเอลด์</li> <li>คนใหยในต่างประเทศ</li> <li>คน</li> <li>ผู้มีความหลายหลายทางเทศ</li> <li>คน</li> <li>ผู้มีความหลายหลายทางเทศ</li> <li>คน</li> <li>มีนๆ ชื่อกลุ่มเป้าหมาย</li> <li>งบประมาณที่งโครงการ (เฉพาะบีบิจจุบัน)</li> <li>งบประมาณที่งโครงการ (เฉพาะบีบิจจุบัน)</li> <li>งบประมาณที่งโครงการ</li> <li>เฉพาะบีบิจจุบัน)</li> <li>งบประมาณที่งโครงการ</li> <li>หน่วยงานกระดอชน</li> <li>พ่องถิ่น</li> </ul>                                                                                                    |                                                                                                    | าลได้คน<br>ภายได้ที่มีผู้คน<br>รรมคน<br>กละเมืองทางเทศคน                                                    | 0                     |
| รบประมาณโครงการและแหล่ง<br>รปับสนุน(เฉพาะปีปัจจุบัน)*   | <ul> <li>แรงงานนอกระบบ</li> <li>คน</li> <li>ผู้ป่วยเอลด์ และผู้ได้รับผลกระทบจากเอดด์</li> <li>คนใหยในต่างประเทส</li> <li>คน</li> <li>ผู้มีความหลายหลายทางเพส</li> <li>คน</li> <li>ผู้มีความหลายหลายทางเพส</li> <li>คน</li> <li>มีนา ชื่อกล่มแป้าหมาย</li> <li>งบประมาณทั้งโครงการ (เฉพาะปีปัจจุบัน)</li> <li>งบประมาณทั้งโครงการ (เฉพาะปีปัจจุบัน)</li> <li>งบประมาณที่เริ่งากเหล่ออื่น</li> <li>หน่วยงานรัฐ</li> <li>หน่วยงานกาคเอกชน</li> <li>ห้องคืน</li> </ul>                                                                                                    |                                                                                                    | าลได้คน<br>ภ/มาลังทีมรู้คน<br>รรมคน<br>คน<br>คน<br>คน<br>คน<br>                                             | 0                     |
| รบประมาณโครงการและแหล่ง<br>งนับสนุน(เฉพาะปียีจจุบัน)*   | แรงงานนอกระบบ     คน     เริ่งว่ายเอลล์ และผู้ได้วิบหลกระทบจากเอลส์     คน     เริ่งว่ายเลลส์ และผู้ได้วิบหลกระทบจากเอลส์     คน     เริ่งว่ายหลายหลายหางเพส     คน     เริ่มๆ ชื่อกลุ่มเป้าหมาย     งบประมาณทั่งโครงการ (เฉพาะปีปัจจุบัน)     งบประมาณทั่งโครงการ (เฉพาะปีปัจจุบัน)     งบประมาณที่เล่ากแหล่งอื่น     เพ่วยงานชัฐ     เพ่วยงานชัฐ     เพ่วยงานสาย     พ่วยงานสาย                                                                                                    |                                                                                                    | าลได้คน<br>ภ/ชาติที่เรีคน<br>รรมคน<br>รรมคน<br>คน<br>คน<br>คน<br>คน<br>คน<br>คน<br>คน<br>คน<br>คน           | 0                     |
| รบประมาณโตรงการและแหล่ง<br>สนิยสนุน(เฉพาะปีปัจจุบัน)*   | <ul> <li>แรงงานนอกระบบ</li> <li>คน</li> <li>ผู้ป่วยเอลด์ และผู้ได้รับผลกระทบจากเอลด์</li> <li>คนใหยในต่างประเทศ</li> <li>คน</li> <li>ผู้มีความหลายหลายหางเพศ</li> <li>คน</li> <li>อื่นๆ ชื่อกลุ่มเป้าหมาย</li> <li>งบประมาณที่งโครงการ (เฉพาะปีปัจจุบัน)</li> <li>งบประมาณที่งโครงการ (เฉพาะปีปัจจุบัน)</li> <li>งบประมาณที่งโครงการ และหะปีปัจจุบัน)</li> <li>งบประมาณที่งโครงการ และหะปีปัจจุบัน)</li> <li>งบประมาณที่งโครงการ และหะปีปัจจุบัน)</li> <li>งบประมาณที่งโครงการ และหะปีปัจจุบัน)</li> <li>งบประมาณที่งโครงการ และหะปีปัจจุบัน)</li> <li>งบประมาณที่งโครงการ และหะปีปัจจุบัน)</li> <li>งบประมาณที่งโครงการ และหะปีปัจจุบัน)</li> <li>งบประมาณที่งโครงการ และหะปีปัจจุบัน)</li> <li>งบประมาณที่งโครงการ และหะปีปัจจุบัน)</li> </ul> |                                                                                                    | าลได้คน<br>ภ/มาพัทธ์รู้คน<br>รรมคน<br>กละเมืดหาวเทศคน<br>คน<br>คน<br>คน<br>คน<br>คน<br>คน<br>คน<br>คน<br>คน | 0                     |
| วบประมาณโตรงการและแหล่ง<br>สนับสนุน(เฉพาะปีปัจจุบัน)*   | <ul> <li>แรงงานนอกระบบ</li> <li>คน</li> <li>ผู้ป่วยเอลด์ และผู้ได้วิยสกระทบจากเอลด์</li> <li>คนใหยในต่างประเทศ</li> <li>คน</li> <li>ผู้มีความหลายหลายทางเทศ</li> <li>คน</li> <li>ผู้มีความหลายหลายทางเทศ</li> <li>คน</li> <li>ผู้มีความหลายหลายทางเทศ</li> <li>คน</li> <li>มีนารมาณทั้งโครงการ (เฉพาะบิบิจุบัน)</li> <li>งบประมาณทั้งโครงการ (เฉพาะบิบิจุบัน)</li> <li>งบประมาณทั้งโครงการ (เฉพาะบิบิจุบัน)</li> <li>งบประมาณทั้งโครงการ</li> <li>หน่วยงานทรเอกชน</li> <li>ห้องถิ่น</li> </ul>                                                                                                    |                                                                                                    | าลได้คน<br>ภายได้คน<br>ระบคน<br>กละเมืองทางเทศคน<br>คน<br>คน<br>คน<br>คน<br>คน<br>คน<br>คน<br>คน<br>คน      | 0                     |
| รบประมาณโครงการและแหล่ง<br>สมับสนุน(เฉพาะปีปัจจุบัน)*   | <ul> <li>แรงงานนอกระบบ คน</li> <li>ผู้ป่วยเอลด์ และผู้ได้รับผลกระทบจากเอลด์</li> <li>คนใบเป็นผ่างประเทศ คน</li> <li>ผู้มีความหลายหลายทางเทศ คน</li> <li>อื้นๆ ชื่อกลุ่มเป้าหมาย</li> <li>งบประมาณทั่งโครงการ (เฉพาะปีปัจจุบัน)</li> <li>งบประมาณที่เจ้ากแหล่งอื่น</li> <li>พน่วยงานรัฐ</li> <li>พน่วยงานกรุด</li> <li>พน่วยงานกรุด</li> <li>พน่วยงานกรุด</li> <li>พน่วยงานกรุด</li> <li>พน่วยงานกรุด</li> <li>พน่วยงานกรุด</li> </ul>                                                                                                    |                                                                                                    | าลได้คน<br>a/มาดัหันร์คน<br>ระคน<br>คน<br>คน<br>คน<br>คน<br>คน<br>คน<br>คน<br>คน<br>คน                      |                       |
| งบปรรมาณโครงการและแหล่ง<br>สมับลนุน (เฉพาะปีปัจจุบัน)*  | <ul> <li>แรงงานนอกระบบ คน</li> <li>ผู้ป่วยเอลด์ และผู้ได้วิบหลกระทบจากเอลด์</li> <li>คนใหย่ไม่ต่างประเทศ คน</li> <li>ผู้มีความหลายหลายทางเทศ คน</li> <li>ผู้มีความหลายหลายทางเทศ คน</li> <li>มีน้ำ ชื่อกลุ่มเป้าหมาย</li> <li>งบประมาณทั้งโครงการ (เฉพาะปีปัจจุบัน)</li> <li>งบประมาณที่เด็จากแหล่งอื่น</li> <li>หน่วยงานรัฐ</li> <li>หน่วยงานรัฐ</li> <li>หน่วยงานรัฐ</li> <li>หน่วยงานรัฐ</li> <li>หน่วยงานรัฐ</li> <li>หน่วยงานรัฐ</li> <li>หน่วยงานรัฐ</li> <li>เหม่วยงานรัฐ</li> <li>เหม่วยงานรัฐ</li> <li>เหม่วยงานรัฐ</li> <li>เหม่วยงานรัฐ</li> <li>เหม่วยงานรัฐ</li> <li>เป็นส่วน</li> </ul>                                                                                                    |                                                                                                    | าลได้คน<br>ภายได้คน<br>รรมคน<br>รรมคน<br>คน<br>คน<br>คน<br>คน<br>คน<br>คน<br>คน<br>คน<br>คน                 | •<br>•<br>•<br>•<br>• |

รูปหน้าจอการเพิ่มรายการขอรับเงินสนับสนุน /การแก้ไขรายการขอรับเงินสนับสนุน (ระบบปกติ)

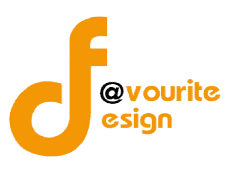

เมื่อได้หน้าจอการเพิ่มรายการขอรับเงินสนับสนุน /การแก้ไขรายการขอรับเงินสนับสนุน (ระบบปกติ) แล้ว ทำการกรอกรายละเอียด ดังนี้

- 1. เลือกปีงบประมาณ \*
- 2. เลือกระบบขอรับเงินสนับสนุน เป็น **"ระบบปกติ"** ดังรูป

| ปังบประมาณ*                      | กองทุนส่งเสริมการจัดสวัสดิการ | 2559  | ٣ |
|----------------------------------|-------------------------------|-------|---|
| ระบบการขอรับเงินสนับสนุน*        | 💿 ระบบปกติ 🔘 ระบบกระจาย       |       |   |
| จังหวัด (หน่วยงานที่รับเรื่อง) * | นนทบุรี                       |       |   |
| รหัสโครงการ                      | *ระบบจะกำหนดให้อัติโ          | นมัติ |   |

จากนั้นระบบจะแสดงรูปแบบการขอรับการสนับสนัน

- 3. ระบบจะแสดง จังหวัด (หน่วยงานที่รับเรื่อง) ให้อัตโนมัติ "**ส่วนกลาง**"
- 4. ระบบจะกำหนดรหัสโครงการให้อัติโนมัติ
- คลิกเลือกชื่อองค์กรที่เสนอขอรับเงินกองทุน จากประเภทองค์กร ดังนี้ องค์กรสาธารณประโยชน์ , องค์กรสวัสดิการชุมชน และหน่วยงานรัฐ ดังรูป

| 4 . 4                           | 🔘 องค์กรสาธารณประโยชน์ หรือ องค์กรสวัสดิการชุมชน | 🔘 หน่วยงานของรัฐ |                    |
|---------------------------------|--------------------------------------------------|------------------|--------------------|
| ชอองค์กรที่เสนอขอรับเงินกองทุน* | เลือกองค์กร                                      |                  | <u>เลือกองค์กร</u> |

### 5.1 กรณีเลือกองค์กรสาธารณประโยชน์ หรือ องค์กรสวัสดิการชุมชน ระบบจะแสดงหน้าจอ ดังนี้

| จากนั้นค | าลิกที่ปุ่ม <sup>เลือกองค์กร</sup> ์ เพื่อเลือกองค์กร                |                                |          |     |
|----------|----------------------------------------------------------------------|--------------------------------|----------|-----|
|          |                                                                      |                                |          |     |
| ชื่อ     |                                                                      | ประเภทองศ์กร                   |          |     |
| มูลนิธีว | ปารุงโรงเรียนวัดบึงเหล็ก                                             | องค์กรสาธารณประโยชน์ (มูลนิธิ) | 0        |     |
| มูลนิธิ: | ข่องฟ้าชินเชิงวาณีชบารุงวิทยา                                        | องค์กรสาธารณประโยชน์ (มูลนิธิ) | 0        |     |
| สถานส    | รงเคราะห์เด็ก ศูนย์พัฒนาเด็กเล็กพระมหาไถ่พัทยา                       | องค์กรสาธารณประโยชน์ (มูลนิธิ) | 0        |     |
| หมู้บ้า  | แด็กคุณพ่อเรย์ โดยมูลนิธิคุณพ่อเรย์                                  | องค์กรสาธารณประโยชน์ (มูลนิธิ) | 0        |     |
| หมู้บ้า  | แด็กคุณพ่อเรย์ โดยมูลนิธิคุณพ่อเรย์                                  | องค์กรสาธารณประโยชน์ (มูลนีธิ) | 0        |     |
| มูลนีธีเ | จุณพ่อเรย์ โครงการบ้านแรกรับและงานภาคสนามเพื่อเด็กและเยาวชนพระมหาไถ่ | องค์กรสาธารณประโยชน์ (มูลนีธิ) | 0        |     |
| มูลนิธิเ | จุณพ่อเรย์ โครงการบ้านแรกรับและงานภาคสนามเพื่อเด็กและเยาวชนพระมหาไถ่ | องค์กรสาธารณประโยชน์ (มูลนิธิ) | 0        |     |
| บ้านเดี  | กต้อยโอกาสพระมหาไถ่                                                  | องค์กรสาธารณประโยชน์ (มูลนิชิ) | 0        |     |
| 01 สภายะ | รงเฉราะน์เอ็ก สมท์ขัดหาเอ็กเอ็กพระหนาได้ขัดหา                        | วงส์กรสาธารณประวัยชน์ (บอมิธิ) | <u> </u> |     |
| จากนั้นห | ำการเลือกองค์กรที่ต้องการแล้วคลิกที่ไล                               | อคอน 😳 เพื่อทำ                 | <b></b>  | การ |

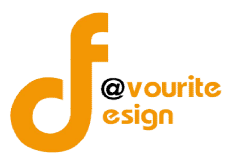

# เมื่อเลือกองค์กรที่ต้องการแล้วระบบจะแสดงชื่อจังหวัดองค์กรที่เสนอขอรับเงินกองทุนให้อัตโนมัติ ดังรูป

|                                     | 💿 องค์กรสาธารณประโยชน์ หรือ องค์กรสวัสดิการชุมชน 💿 หน่วยงานของรัฐ |                                              |
|-------------------------------------|-------------------------------------------------------------------|----------------------------------------------|
| ชื่อองค์กรที่เสนอขอรับเงินกองทุน*   | มูลนิธิช่องฟ้าขึ้นเชิงวาณีชบารุงวิทยา                             | ชุมชน ⊚ หน่วยงานของรัฐ<br><u>เลือกองศ์กร</u> |
| จังหวัดองค์กรที่เสนอขอรับเงินกองทุน | เชียงไหม่ 🔻                                                       |                                              |

#### 5.2 กรณีเลือกหน่วยงานรัฐ ระบบจะแสดง

|                                   | 🔘 องค์กรสาธารณประโยชน์ หรือ องค์กรสวัสดิการชุมชน | พน่วยงานของรัฐ |                    |
|-----------------------------------|--------------------------------------------------|----------------|--------------------|
| ชื่อองค์กรที่เสนอขอรับเงินกองทุน* | เลือกองค์กร                                      |                | <u>เลือกองค์กร</u> |
|                                   |                                                  |                |                    |

# จากนั้นคลิกที่ปุ่ม เชื่อเลือกองค์กร

|                                       |                                           | (e |  |
|---------------------------------------|-------------------------------------------|----|--|
| ชื่อ                                  | ประเภทองค์กร                              |    |  |
| องค์การบริหารส่วนต่าบลเขาคราม         | หน่วยงานของรัฐ (องค์กรปกครองส่วนท้องถิ่น) | 0  |  |
| ที่ว่าการอำเภอโพนส <mark>วรรค์</mark> | หน่วยงานของรัฐ (ส่วนราชการ)               | 0  |  |
| ที่ว่าการอำเภอวังยาง                  | หน่วยงานของรัฐ (ส่วนราชการ)               | 0  |  |
| ที่ว่าการอำเภอนาทม                    | หน่วยงานของรัฐ (ส่วนราชการ)               | 0  |  |
| องค์การบริหารส่วนต่าบลเกาะสันตาใหญ่   | หน่วยงานของรัฐ (องค์กรปกครองส่วนท้องถิ่น) | 0  |  |
| สำนักงานประกันสังคมจังหวัดกระบี       | หน่วยงานของรัฐ (ส่วนราชการ)               | 0  |  |
| สำนักงานสาธารณสุขจังหวัด              | หน่วยงานของรัฐ (ส่วนราชการ)               | 0  |  |
| องค์การบริหารส่วนต่าบลเขาเขน          | หน่วยงานของรัฐ (องค์กรปกครองส่วนท้องถิ้น) | 0  |  |
| 5                                     |                                           | ~  |  |
|                                       |                                           |    |  |

จากนั้นทำการเลือกองค์กรที่ต้องการแล้วคลิกที่ไอคอน 😳 เพื่อทำการเลือกรายการ

เมื่อเลือกองค์กรที่ต้องการแล้วระบบจะแสดงชื่อจังหวัดองค์กรที่เสนอขอรับเงินกองทุนให้อัตโนมัติ และ ผู้ใช้งานสามารถแก้ไขจังหวัดองค์กรที่เสนอขอรับเงินกองทุนได้เองตามต้องการ ดังรูป

| ขื้อองค์กรทีเสนอขอรับเงินกองทุน*    | 🔘 องค์กรสาธารณประโยชน์ หรือ องค์กรสวัสดิการชุมชน 💿 หน่วยงานของรัฐ |                    |
|-------------------------------------|-------------------------------------------------------------------|--------------------|
|                                     | องค์การบริหารส่วนต่าบลเขาคราม                                     | <u>เลือกองค์กร</u> |
| จังหวัดองค์กรที่เสนอขอรับเงินกองทุน | กระบี 🔹                                                           |                    |

- 6. กรอกหมายเลขที่จดทะเบียนองค์กร และเลือกปีที่จดทะเบียน
- 7. กรอกชื่อโครงการ (ภาษาไทย) \*
- 8. ระบบจะแสดงประเภทองค์กรให้อัตโนมัติเมื่อเลือกชื่อองค์กรที่เสนอขอรับเงินกองทุนแล้วเท่านั้น
- 9. เลือกสาขาของโครงการที่ขอรับสนับสนุน \*
- 10. เลือกลักษณะโครงการ

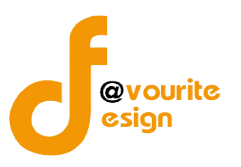

- 11. เลือกกลุ่มเป้าหมาย \* และกรอกจำนวนเป้าหมาย
- 12. กรอกงบประมาณโครงการและแหล่งสนับสนุน (เฉพาะปีปัจจุบัน)
  - c. กรอกงบประมาณที่ขอรับการสนับสนุน
  - d. กรอกงบประมาณที่ได้รับการสมทบจากแหล่งอื่น ซึ่งสามารถเลือกกรอกข้อมูลได้ดังนี้
    - (1) หน่วยงานรัฐ
    - (2) หน่วยงานภาคเอกชน
    - (3) ท้องถิ่น
    - (4) งบประมาณที่องค์กรสมทบเอง

| 🥅 หน่วยงานรัฐ           | ระบุชื่อหน่วยงาน         |           | <u> </u> |
|-------------------------|--------------------------|-----------|----------|
|                         | 0.00 חונע                |           |          |
| 📄 หน่วยงานภาคเอกชน      | ระบุชื่อหน่วยงาน         |           | S        |
|                         | 0.00 אונע                |           |          |
| 🔲 ท้องถิ่น              | ระบุชื่อหน่วยงาน         |           | S        |
|                         | องต์การบริหารส่วนจังหวัด | 0.00 ארע  |          |
|                         | องค์การบริหารส่วนต่าบล   | 0.00 ארע  |          |
|                         | องค์กรปกครองส่วนท้องถิ่น | 0.00 ארע  |          |
|                         | เทศบาล                   | 0.00 אונע |          |
| งบประมาณท้องค์กรสมทบเอง | ระบุชื่อหน่วยงาน         |           | (        |

งบประมาณที่ได้รับการสมทบจากแหล่งอื่นสามารถมีได้ มากกว่า 1 รายการ โดย

คลิกที่ไอคอน 😳 เพื่อเพิ่มรายการ โดยจะต้องกรอกชื่อหน่วยงานและจำนวนเงินด้วย

- 13. กรอกงบบริหารจัดการ
- 14. แนบเอกสารประกอบ สามารถทำได้โดยคลิกที่ปุ่ม เลือกไฟล์ จากนั้นเลือกไฟล์เอกสารที่ ต้องการแนบ และสามารถตั้งชื่อไฟล์เอกสารได้ตามต้องการ การแนบเอกสารประกอบสามารถ

เพิ่มไฟล์เอกสารได้มากกว่า 1 ไฟล์ โดยคลิกที่ไอคอน 😳 เพื่อเพิ่มแนบเอกสารไฟล์ และ สามารถลบไฟล์เอกสารที่ไม่ต้องการได้ โดยคลิกที่ไอคอน ©เพื่อลบไฟล์เอกสาร

หมายเหตุ ในส่วนของรายการของข้อมูลที่มีเครื่องหมาย \* คือ บังคับกรอกข้อมูล

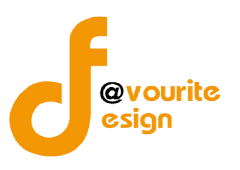

เมื่อกรอกข้อมูลที่กล่าวมาข้างต้นครบถ้วนสมบูรณ์ ให้คลิกที่ 🔚 🔍 📶 เพื่อบันทึกรายการ หรือคลิกที่

々 ย้อนกลับ

เพื่อย้อนกลับ หรือคลิกที่ปุ่ม 🤇 (ตัวอย่าง) เพื่อดูตัวอย่างรายการขอรับการสนับสนุนๆ

\*\*\*\* หมายเหตุ กรณีที่รายการขอรับการสนับสนุนเงินกองทุนฯ มีการบันทึกผลพิจารณาแล้วจะไม่

สามารถแก้ไขรายการได้

เมื่อคลิกที่ปุ่ม

ດູຕົວອຍ່າງ เพื่อดูตัวอย่างรายการขอรับการสนับสนุนฯ จะแสดงหน้าจอ ดังนี้

| <mark>แบบฟอ</mark> ร์มการ:              | ขอรับเงินสนับสนุน ก <mark>องทุนส่งเสริมการจัดสวัสดิการสังคม</mark> | Î  |
|-----------------------------------------|--------------------------------------------------------------------|----|
| ปังบประมาณ <sup>×</sup>                 | กองทุนส่งเสริมการจัดสวัสดิการ 2559                                 |    |
| ระบบการขอรับเงิน<br>สนับสนุน            | ระบบปกดิ (ส่วนกลาง)                                                |    |
| จังหวัด <sup>∗</sup>                    | (ส่วนกลาง)                                                         |    |
| รหัสโครงการ                             | 59-8                                                               |    |
| ขื้อองค์กรที่เสนอขอรับเงิน<br>กองทุน    | สมาคมเยาวชนกรุงเทพมหานคร                                           |    |
| จังหวัดองค์กรที่เสนอขอรับ<br>เงินกองทุน | กรุงเทพมหานคร                                                      |    |
| ประเภทองค์กร *                          | องค์กรสาธารณประโยชน์ (มูลนิธิ)                                     |    |
| างหายเฉพที่ฉุดทะเทียน                   |                                                                    | Ac |
|                                         |                                                                    | X  |

รูปหน้าจอการเข้าดูตัวอย่างรายการขอรับการสนับสนุนฯ (ระบบปกติ)

\*\*\* หมายเหตุ รายการขอรับการสนับสนุนฯ ที่มีสถานะเป็น ระบบกระจาย (ส่งเข้าส่วนกลาง) และระบบ ู้ปกติ (ส่งเข้าส่วนกลาง) นั้น เจ้าหน้าที่ส่วนกลางต้องเข้าไปคลิก "**ยืนยันการส่งเข้าส่วนกลาง**" ที่แบบฟอร์มรายการ ขอรับการสนับสนุนฯ และคลิกบันทึกรายการ เมื่อคลิก "**ยืนยันการส่งเข้าส่วนกลาง**" แล้วเจ้าหน้าที่ส่วนกลางจึงจะ สามารถบันทึกผลพิจารณาของรายการนั้นๆได้

| ยืนยันการส่งเข้าส่วนกลาง | 🔲 ยืนยันการส่งข้อมูลเข้าพิจารณาในส่วนกลาง |
|--------------------------|-------------------------------------------|
|                          | 📑 บันทีก ส่งกลับ < ย้อนกลับ 🤇 ดุตัวอย่าว  |
|                          | รูปหน้าจอการยืนยันการส่งเข้าส่วนกลาง      |

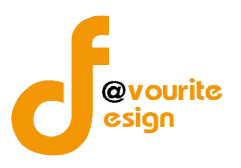

#### 1.1.2 การเข้าดูตัวอย่างรายการขอรับการสนับสนุนเงินกองทุนฯ

คลิกที่ 🔍 🖓 คลิกที่ 🔍 คลิกที่ 🔍 คลิกที่ คลิกแล้วจะได้ ดังรูป

#### แบบฟอร์มการขอรับเงินสนับสนุน กองทุนส่งเสริมการจัดสวัสดิการสังคม

| ปึงบประมาณ *                                           | กองทุนส่งเสริมการจัดสวัสด์การ 2559                                                                        |                                       |  |  |
|--------------------------------------------------------|----------------------------------------------------------------------------------------------------|---------------------------------------|--|--|
| ระบบการขอรับเงินสนับสนุน                               | ระบบกระจายเชิงประเด็น                                                                                     |                                       |  |  |
| จังหวัด *                                              | (ส่วนกลาง)                                                                                                | (ส่วนกลาง)                            |  |  |
| รหัสโครงการ                                            | 59-8                                                                                                    |                                       |  |  |
| ชื่อองค์กรที่เสนอขอรับเงินกองทุน                       | หมู่บ้านเด็กคุณพ่อเรย์ โดยมูลนิธิคุณพ่อเรย์                                                               |                                       |  |  |
| จังหวัดองค์กรที่เสนอขอรับเงินกองทุน                    | ชลบุรี                                                                                                    | ชลบุรี                                |  |  |
| ประเภทองศ์กร *                                         | องศ์กรสาธารณประโยชน์ (มูลนิธิ)                                                                            |                                       |  |  |
| หมายเลขที่จดทะเบียนองค์กร                              | 4323432/2557                                                                                              |                                       |  |  |
| ชื่อโครงการ (ภาษาไทย) *                                | ทดสอบ 1234                                                                                                |                                       |  |  |
| ประเภทโครงการที่ขอรับเงินกองทุนฯ *                     | โครงการใหม่ (โครงการที่ไม่เคยดำเนินการใน                                                                  | พื้นที่ หรือกลุ่มเป้าหมายนั้น มาก่อน) |  |  |
| สาขาของโครงการที่ขอรับสนับสนุน *                       | สาขากระบวนการยุติธรรม                                                                                     |                                       |  |  |
| กลุ่มเป้าหมาย *                                        | เด็ก และเยาวชน 5 คน                                                                                       |                                       |  |  |
|                                                        | งบประมาณทั้งโครงการ (เฉพาะปีปัจจุบัน)<br>งบประมาณที่ขอรับการสนับสนุน<br>งบประมาณที่ได้รับสมทบจากแหล่งอื่น | 553 אירע<br>50 אירע                   |  |  |
| งบประมาณโครงการและแหล่ง<br>สนับสนุน(เฉพาะปีปัจจุบัน) * | หน่วยงานรัฐ                                                                                               | edgfdfgdfd : 3 มาท                    |  |  |
|                                                        | งบประมาณที่องค์กรสมทบเอง                                                                                  |                                       |  |  |
| แนบเอกสารประกอบ                                        |                                                                                                    |                                       |  |  |

Print

รูปหน้าจอตัวอย่างแบบฟอร์มการขอรับการสนับสนุนเงินกองทุนส่งเสริมการจัดสวัสดิการสังคม

หน้าจอตัวอย่างแบบฟอร์มการขอรับการสนับสนุนเงินกองทุนส่งเสริมการจัดสวัสดิการสังคม จะ แสดงข้อมูล ดังนี้ ปีงบประมาณ , ระบบการขอรับเงินสนับสนุน , จังหวัด ,รหัสโครงการ , ชื่อองค์กรที่เสนอขอรับ เงินกองทุน , จังหวัดองค์กรที่เสนอขอรับเงินกองทุน , ประเภทองค์กร , หมายเลขที่จดทะเบียนองค์กร , ชื่อโครงการ (ภาษาไทย ) , ประเภทโครงการที่เสนอขอรับเงินกองทุนๆ , สาขาของโครงการที่ขอรับสนับสนุน , กลุ่มเป้าหมาย , งบประมาณโครงการและแหล่งสนับสนุน (เฉพาะปีปัจจุบัน) , แนบเอกสารประกอบและสามารถสั่งพิมพ์ได้ โดยคลิก

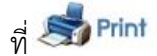

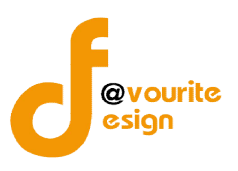

### 1.1.3 การเข้าดูรายละเอียดรายการขอรับการสนับสนุนเงินกองทุนๆ

การเข้าดูรายละเอียดรายการขอรับการสนับสนุนเงินกองทุนฯ ได้นั้น รายการจะต้องมีการบันทึกผล

พิจารณาแล้วเท่านั้น ซึ่งสามารถทำได้โดยคลิกที่ปุ่ม 🗾 เมื่อคลิกแล้วจะได้หน้าจอ ดังรูป

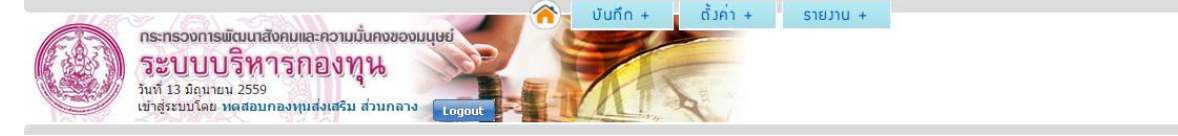

| ปึงบประมาณ                                           | กองทุนส่งเสริมการจัดสวัสดิการ 2559                                                                                                    |  |  |
|------------------------------------------------------|----------------------------------------------------------------------------------------------------|--|--|
| ระบบการขอรับเงินสนับสนุน                             | ระบบปกติ                                                                                                    |  |  |
| จังหวัด                                              | ส่วนกลาง (ส่วนกลาง)                                                                                                    |  |  |
| รหัสโครงการ                                          | 59/5                                                                                                    |  |  |
| ชื่อองค์กรที่เสนอขอรับเงินกองทุน                     | มูลนิธิศาสตราจารย์ปกรณ์ อังศุลิงห์                                                                                                    |  |  |
| จังหวัดองค์กรที่เสนอขอรับเงินกองทุน                  | กรุงเทพมหานตร                                                                                                    |  |  |
| หมายเลขที่จดทะเบียนองค์กร                            | 0093/2548                                                                                                    |  |  |
| ชื่อโครงการ (ภาษาไทย)                                | โครงการเสริมศักยภาพนักสังคมสงเคราะท์ ผู้ปฏิบัติงานสังคมสงเคราะห์และอาสาสมัครผ่านการถอดบทเรียนและการจัดการความรู่ของมูลนิธิศาสตราจารย์ปกรณ์อังศุสิงห์ |  |  |
| ประเภทองค์กร                                         | องศ์กรสาธารณประโยชน์ (มูลนิธิ)                                                                                                    |  |  |
| สาขาของโครงการที่ขอรับสนับสนุน                       | ด้านอื่นๆ : ด้านการปฏิบัติงานด้านการจัดสวัสดิการสังคม                                                                                                |  |  |
| ลักษณะโครงการ                                        | โครงการใหม่ (โครงการที่ไม่เคยดำเนินการในพื้นที่ หรือกลุ่มเป้าหมายนั้น มาก่อน)                                                                        |  |  |
| กลุ่มเป้าหมาย                                        |                                                                                                    |  |  |
| งบประมาณโครงการและแหล่ง<br>สนับสนุน(เฉพาะปีปัจจุบัน) | งบประมาณทั้งโตรงการ (เฉพาะปีปัจจุบัน) 328,800 บาท<br>งบประมาณที่ขอรับการสนับสนุน 328,800 บาท<br>งบประมาณที่ใดรับสมทบจากแหล่งอื่น                     |  |  |
| W. 1. 5                                              |                                                                                                    |  |  |

< ช้อนกลับ

Activate

รูปหน้าจอการเข้าดูรายละเอียดรายการขอรับการสนับสนุนเงินกองทุนฯ

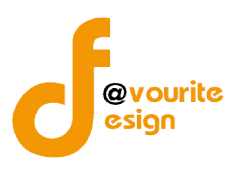

#### 1.2 เมนูผลการพิจารณาขอรับเงินสนับสนุน

เมนูผลการพิจารณาขอรับเงินสนับสนุน คือเมนูสำหรับบันทึกผลพิจารณารายการขอรับการ สนับสนุนเงินกองทุนฯ ซึ่งเจ้าหน้าที่ พมจ. จะสามารถบันทึกผลพิจารณารายการขอรับการสนับสนุนเงินกองทุนฯ ของตนเองได้ และสามารถเข้าดูรายละเอียดผลการพิจารณาของตนเองได้ การเข้าใช้งานเมนูผลการพิจารณาขอรับ

| งินสนับเ                      | สนุน สามา                                                                                     | รถทำได้ โดยคลิกที่ไอคอน                                                                                                    | พลการพิจารณา<br>ขอรับมินสนับสนุน เมื่อศ | เลิกแล้วจะไ                                         | ด้หน้าจอ ดังรู       | ป                     |                    |
|-------------------------------|-----------------------------------------------------------------------------------------------|----------------------------------------------------------------------------------------------------|-----------------------------------------|-----------------------------------------------------|----------------------|-----------------------|--------------------|
|                               | <b>กระทรวงการพัฒ</b><br><b>ຈະບບບບຈີ</b><br>วันที่ 13 มิถุมายน 2<br>เข้าสู่ระบบโดย <b>ห</b> ดส | นาสังคมและความมั่นคงของมนุษย์<br>ทารกองทุน<br>รรร<br>อมกองทุนส่งเสริม ส่วนกอาง                                                                                 | ບັนทึก + ຄັ້ງຄ່າ +                      | รายมาน +                                            |                      |                       |                    |
| <b>ฟลการพิจา</b><br>รหัสโครงก | <mark>เรณาขอรับเวินสเ</mark><br>ทร ▼ (รหัสโครงกา                                              | มับสมุน กอมทุนส <sup>ุ่</sup> มสริมการจัดสวัสดิการสังศ<br>ร/ ชื่อโครงการ/ ชื่อองคักร                                                                           | <b>า∪</b><br>ภทองค์กร ▼                 | าณ 🔻 🗌 ระบุสังเ                                     | าวัด 🔻 🤍 กับกา       |                       |                    |
| มีทั้งหมด 7 ร                 | ายการ / 1 หน้า                                                                                |                                                                                                    |                                         |                                                     |                      |                       |                    |
| ลำดับ                         | รหัสโครงการ                                                                                   | ชื่อโครงการ                                                                                                    | ระบบจัดสรร                              | ชื่อองค์กรที่เสนอ<br>ขอรับ                          | ประเภทองศ์กร         | ผลการพิจารณาเบื้องต้น | บันทึกผลการพิจารณา |
| 1                             | 59/7                                                                                          | โครงการเด็ก (ทดสอบ)                                                                                                    | ระบบกระจาย (พิจารณาในจังหวัด)           | พันธกิจบ้านศิลา                                     | องค์กรสาธารณประโยชน์ | เข้าหลักเกณฑ์         |                    |
| 2                             | 59/6                                                                                          | ทดสอบ 1234                                                                                                    | ระบบกระจาย (ส่วนกลาง)                   | หมู้บ้านเด็กดุณพ่อ<br>เรย์ โดยมูลนิธิคุณ<br>พ่อเรย์ | องค์กรสาธารณประโยชน์ | รอการพิจารณา          |                    |
| 3                             | 59/5                                                                                          | โครงการเสริมศักยภาพนักสังคมสงเคราะห์ ผู้ปฏิบัติงาา<br>สังคมสงเคราะห์และอาสาสมัครผ่านการถอดบทเรียน<br>และการจัดการความรู้ของมูลนิธิศาสตราจารย์ปกรณ์<br>รังสริงเ | น<br>ระบบปกตี (ส่วนกลาง)                | มูลนิธิศาสตราจารย์<br>ปกรณ์ อังศุสิงห์              | องค์กรสาธารณประโยชน์ | รอการพิจารณา          |                    |

รูปหน้าจอเมนูผลการพิจารณาขอรับเงินสนับสนุน

เมนูผลการพิจารณาขอรับเงินสนับสนุน มีรายละเอียด ดังนี้ รหัสโครงการ, ชื่อโครงการ, ระบบจัดสรร, ชื่อ องค์กรที่เสนอขอรับ, ประเภทองค์กร, ผลการพิจารณาเบื้องต้น สามารถจัดการระบบได้ ดังนี้ ดูรายละเอียดของผล พิจารณาขอรับเงินสนับสนุน, บันทึกผลพิจารณาขอรับเงินสนับสนุน และค้นหารายการผลพิจารณาขอรับเงิน สนับสนุน

- การค้นหารายการผลพิจารณาขอรับเงินสนับสนุน: สามารถค้นหารายการผลพิจารณาขอรับเงิน สนับสนุนได้ โดยระบุ รหัสโครงการ/ชื่อโครงการ/ชื่อองค์กร , ประเภทองค์กร และปีงบประมาณ จากนั้นคลิกที่ปุ่ม
- ด การบันทึกผลพิจารณาขอรับเงินสนับสนุน : ให้คลิกที่ไอคอน เพื่อบันทึกผลพิจารณาขอรับ เงินสนับสนุน

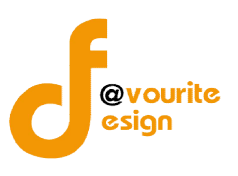

#### 1.2.1 การบันทึกผลพิจารณาขอรับเงินสนับสนุน

การบันทึกผลพิจารณาขอรับเงินสนับสนุน สามารถเข้าใช้งาน ได้โดยคลิกที่ไอคอน 🞯 เมื่อคลิก

### แล้วจะได้หน้าจอ ดังนี้

| LILLAS C |                                        |        | บันถึก + | ตั้งค่า +                                                                                                    | รายงาน + |
|----------|----------------------------------------|--------|----------|----------------------------------------------------------------------------------------------------|----------|
| CES 3    | กระทรวงการพัฒนาสังคมและความมันคงของม   | นุษย์  |          |                                                                                                    |          |
|          | ระบบบริหารกองทุน                       | SOF F  |          | the second second second second second second second second second second second second second second second se |          |
| (KSSA)   | วันที่ 14 มิถุนายน 2559                |        | TAT      | A A A                                                                                                    |          |
|          | เขาสูระบบโดย ทดสอบกองทุนสงเสรม สวนกลาง | Logout | Las in   | 1                                                                                                    |          |

#### พลการพิจารณาขอรับเวินสนับสนุน กองทุนส่งเสริมการจัดสวัสดีการสังคม

| รหัสโครงการ                           | 59/5                               |  |
|---------------------------------------|------------------------------------|--|
| ระบบการจัดสรร *                       | ระบบปกดิ (ส่งเข้าส่วนกลาง)         |  |
| ขนาดโครงการ                           | ขนาดใหญ่ (300,001 - 3,000,000 บาท) |  |
| ผลการพิจารณาเบื้องต้นของเจ้าหน้าที่ * | เลือกโครงการเสนอ 🔻                 |  |

### รูปหน้าจอการบันทึกผลพิจารณาขอรับเงินสนับสนุน

หน้าจอการบันทึกผลพิจารณาขอรับเงินสนับสนุน มีรายละเอียด ดังนี้ รหัสโครงการ , ระบบการ จัดสรร , ขนาดโครงการ , ผลการพิจารณาเบื้องต้นของเจ้าหน้าที่ และสามารถดูรายละเอียดรายการคำขอรับเงิน สนับสนุน ได้ โดยคลิกที่ไอคอน <u>ត</u>

การบันทึกผลการพิจารณาเบื้องต้นของเจ้าหน้าที่ มี 5 ประเภท ดังนี้ ส่งคืนโครงการ , ส่งต่อ โครงการเนื่องจากกลุ่มเป้าหมายสอดคล้องกับกองทุนอื่น , เข้าหลักเกณฑ์ , ขอถอนโครงการ , ไม่สอดคล้องกับเกณฑ์ กองทุน

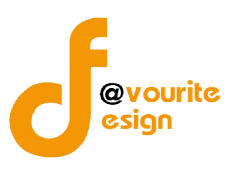

# กรณีเลือกส่งคืนโครงการ เมื่อเลือกแล้วจะได้ หน้าจอดังรูป

| กระกรวงการพัฒนาสังคมแล<br>ระบบบบริหารก<br>วันที่ 14 มิถุนายน 2559<br>เข้าสู่ระบบโดย พดสอบกองทุน<br>พอการเมือารณาขอรับเป็นสนับสบบ | รความมั่นคงของมนุษย์<br>อิงทุน<br>ส่งเสริม ส่วนกลาง<br>เองอน                                                                                                    |
|----------------------------------------------------------------------------------------------------|----------------------------------------------------------------------------------------------------|
| รหัสโครงการ                                                                                                    | 59/5                                                                                                    |
| ระบบการจัดสรร *                                                                                                    | ระบบปกติ (ส่งเข้าส่วนกลาง)                                                                                                    |
| ขนาดโครงการ                                                                                                    | ขนาดใหญ่ (300,001 – 3,000,000 บาท)                                                                                                    |
| ผลการพิจารณาเบื้องดันของเจ้าหน้าที่ *                                                                                            | ส่งคืนโครงการ                                                                                                    |
|                                                                                                    | <ul> <li>ไม่เป็นองค์การสวัสดิการสังคม</li> <li>ไม่ปฏิบัติตามแนวทางที่คณะกรรมการบริหารกองทุนกำหนดระบุ</li> <li>ปรับโครงการตามเงื่อนไขที่กรรมการหรืออนุกรรมการกำหนด</li> </ul> |

📰 บันทีท 🚺 🔶 ช้อนกลับ

รูปหน้าจอกรณีเลือกส่งคืนโครงการ

หน้าจอกรณีเลือกส่งคืนโครงการ มีรายละเอียดดังนี้

- 1.1 เลือกเหตุผลที่ส่งคืนโครงการพร้อมระบุเหตุผล
- 1.2 เมื่อกรอกข้อมูลเรียบร้อยแล้วให้ คลิกที่ปุ่ม 📑 บันทึก เพื่อบันทึกรายการ หรือ

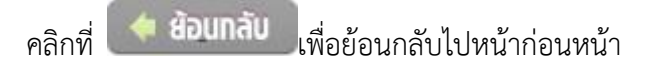

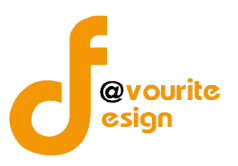

 กรณีเลือกส่งต่อโครงการเนื่องจากกลุ่มเป้าหมายสอดคล้องกับกองทุนอื่น เมื่อเลือกแล้วจะได้ หน้าจอดังรูป

| กระทรวงการพัฒนาสังคม<br><b>ระบบบริหาร</b><br>รับท์ 14 มิถุนายน 2559<br>เข้าสู่ระบบโดย หดสอมกองห | เละความนั้นคงของมนุษย์<br>กองทุน<br>นส่งเสริม ส่วนกลาง     |
|-------------------------------------------------------------------------------------------------|------------------------------------------------------------|
| ผลการพิจารณาขอรับมินสนับสนุน                                                                    | กองทุนส่งเสริมการจัดสวัสดิการสังคม                         |
| รหัสโครงการ                                                                                     | 59/5                                                       |
| ระบบการจัดสรร *                                                                                 | ระบบปกดี (ส่งเข้าส่วนกลาง)                                 |
| ขนาดโครงการ                                                                                     | ขนาดใหญ่ (300,001 – 3,000,000 บาท)                         |
| ผลการพิจารณาเบื้องต้นของเจ้าหน้าที่ *                                                           | ส่งต่อโครงการเนื่องจากกลุ่มเป้าหมายสอดคล้องกับกองทุนอื่น ▼ |

| ลการพิจารณาเบื้องต้นของเจ้าหน้าที่ * | ส่งต่อโครงการเนื่องจากกลุ่มเป้าหมายสอดคล้องกับกองทุนอื่น 🔻  |
|--------------------------------------|-------------------------------------------------------------|
|                                      | ⊚ กองทุนผู้มครองเด็ก<br>⊚ กองทุนผู้สูงอายุ                  |
|                                      | ⊚ กองทุนอื่นสริมและพัฒนาคุณภาพชีวิตคนพิการ<br>⊚ กองทุนอื่นๆ |
|                                      | ระบุเหลุผล                                                  |
|                                      |                                                             |
|                                      | สถานะผลการพิจารณา<br>⊚ ให้ไม่ให้                            |
|                                      |                                                             |

รูปหน้าจอกรณีเลือกส่งต่อโครงการเนื่องจากกลุ่มเป้าหมายสอดคล้องกับกองทุนอื่น

หน้าจอกรณีเลือกส่งต่อโครงการเนื่องจากกลุ่มเป้าหมายสอดคล้องกับกองทุนอื่น มีรายละเอียดดังนี้

2.1 เลือกกรอกทุนที่ส่งต่อโครงการ

🗄 บันทึก 🛛 💠 ช้อนกลับ

- 2.2 ระบุเหตุผล
- 2.3 เลือกสถานะผลพิจารณา
- 2.4 เมื่อกรอกข้อมูลเรียบร้อยแล้วให้ คลิกที่ปุ่ม 🔚 บันทึก เพื่อบันทึกรายการ หรือ
  - คลิกที่ 🦾 ย้อบกลับ เพื่อย้อนกลับไปหน้าก่อนหน้า

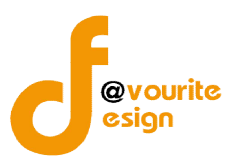

3. **กรณีเลือกเข้าหลักเกณฑ์** เมื่อเลือกแล้วจะได้ หน้าจอดังรูป

| กระทรวงการมัฒนาสังคม<br>ระบบบริหาระ<br>วันท์ 14 มิถุนายน 2559<br>เข้าสู่ระบบโดย หตุสอมกองข | และความนั้นคงของมนุษย์<br>กองทุน<br>ขุนส่งเสริม ส่วนกลาง Logout                                                                 | ŬUŃn + Ř                                                                                                    | มค่ำ + ราย <b>มาน +</b> |                                                         |  |  |  |
|--------------------------------------------------------------------------------------------|----------------------------------------------------------------------------------------------------|----------------------------------------------------------------------------------------------------|-------------------------|---------------------------------------------------------|--|--|--|
| ผลการพิจารณาขอรับมินสนับสนุเ                                                               | ม กอวทุนส่วเสริมการจัดสวัสดิ                                                                                                    | การสังคม                                                                                                    |                         |                                                         |  |  |  |
| รหัสโครงการ                                                                                | 59/5                                                                                                    |                                                                                                    |                         |                                                         |  |  |  |
| ระบบการจัดสรร *                                                                            | ระบบปกดี (ส่งเข้าส่วนกลาง)                                                                                                    |                                                                                                    |                         |                                                         |  |  |  |
| ขนาดโครงการ                                                                                | ขนาดใหญ่ (300,001 - 3,000,                                                                                                    | 000 บาท)                                                                                                    |                         |                                                         |  |  |  |
| ผลการพิจารณาเบื้องต้นของเจ้าหน้าที่ *                                                      | เข้าหลักเกณฑ์                                                                                                    |                                                                                                    | •                       |                                                         |  |  |  |
|                                                                                            | หลักเกณฑ์การให้การสนับสนุน 💿 โครงการตับนการจัดสวัสดิการสังคม 5(1)<br>⊚ โครงการสนับสนุนการปฏิบัติงานตำนการจัดสวัสดิการสังคม 5(2) |                                                                                                    |                         |                                                         |  |  |  |
|                                                                                            | มาตรการ                                                                                                    | <ul> <li>การเสริมสร้างส่านี้กและความรับผิดชอบต่อสังคม 6(ก)</li> <li>การคุ้มครองทางสังคม 6(ข)</li> <li>การสร้างความเข้มแข็งของหุ้นส่วนทางสังคม 6(ค)</li> <li>การพัฒนากลไกความร่วมมือในงานด้านสรัสดิการสังคม 6(ง)</li> </ul> |                         |                                                         |  |  |  |
|                                                                                            | เมลการเข้าารณาของคณะอนุกรรมการเข้าารณากลั่นกรองโครงการที่ขอรับการสนับสนุนาากกองทุนส่งเสริมการจัดสวัสดิการสังคม                  |                                                                                                    |                         |                                                         |  |  |  |
|                                                                                            | ครั้งที่ ผ                                                                                                    | ลพิจารณา                                                                                                    | รายละเอียด              | Activatennindows                                        |  |  |  |
|                                                                                            |                                                                                                    |                                                                                                    | ไม่มีข้อมูล             | Go to Settings to activate Windows.                     |  |  |  |
|                                                                                            | พลการพิจารณาของคณะกรรมการปร                                                                                                    | หารกองทุนส <sup>ุ่</sup> มสริมการจัดสวัสดิกา                                                                                                    | รสังคม                  | 🜩 เพิ่มรายการ                                           |  |  |  |
|                                                                                            | ครั้งที่ ผ                                                                                                    | ลพิจารณา                                                                                                    | รายละเอียด              | จัดการ                                                  |  |  |  |
|                                                                                            |                                                                                                    |                                                                                                    | ไม่มีข้อมูล             |                                                         |  |  |  |
|                                                                                            | 📑 บันทีก 🚺 🔶 ช้อนกลับ                                                                                                    |                                                                                                    |                         | Activate Windows<br>Go to Settings to activate Windows. |  |  |  |

รูปหน้าจอกรณีเลือกเข้าหลักเกณฑ์

หน้าจอกรณีเลือกเข้าหลักเกณฑ์ มีรายละเอียดดังนี้

- 3.1 เลือกหลักเกณฑ์การให้การสนับสนุน
- 3.2 เลือกมาตรการ
- 3.3 บันทึกผลการพิจารณาของคณะอนุกรรมการพิจารณากลั่นกรองโครงการที่ขอรับการ สนับสนุนจากกองทุนส่งเสริมการจัดสวัสดิการสังคม
- 3.4 บันทึกผลการพิจารณาของคณะกรรมการบริหารกองทุนส่งเสริมการจัดสวัสดิการ สังคม
- 3.5 เมื่อกรอกข้อมูลเรียบร้อยแล้วให้ คลิกที่ปุ่ม 🔚 บันทึก เพื่อบันทึกรายการ หรือ

คลิกที่ 🥢 ย้อบกลับ เพื่อย้อนกลับไปหน้าก่อนหน้า

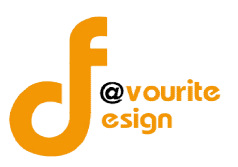

4. กรณีเลือกขอถอนโครงการ เมื่อเลือกแล้วจะได้ หน้าจอดังรูป

### พลการพิจารณาขอรับเว้นสนับสนุน กอวทุนส่วเสริมการจัดสวัสดิการสังคม

| รหัสโครงการ                           | 59/5                                             |
|---------------------------------------|--------------------------------------------------|
| ะบบการจัดสรร *                        | ระบบปกดิ (ส่งเข้าส่วนกลาง)                       |
| ขนาดโครงการ                           | ขนาดใหญ่ (300,001 - 3,0 <mark>00,000 บาท)</mark> |
| มลการพิจารณาเบื้องต้นของเจ้าหน้าที่ * | ขอถอนโครงการ 🔻                                   |
|                                       | ระบุเหตุผล                                       |
|                                       |                                                  |
|                                       |                                                  |
|                                       |                                                  |
|                                       |                                                  |

รูปหน้าจอกรณีเลือกขอถอนโครงการ

| หน้าจอกรณีเลือกขอถอนโครงการ มีรายละเอียดดังนี้                                   |  |  |  |
|----------------------------------------------------------------------------------|--|--|--|
| 4.1 ระบุเหตุผล                                                                   |  |  |  |
| 4.2 เมื่อกรอกข้อมูลเรียบร้อยแล้วให้  คลิกที่ปุ่ม 🔚 บันทึก เพื่อบันทึกรายการ หรือ |  |  |  |
| คลิกที่ 🚺 เพื่อย้อนกลับไปหน้าก่อนหน้า                                            |  |  |  |

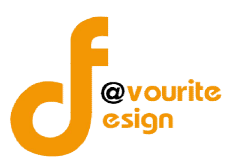

### 5. กรณีเลือกไม่สอดคล้องกับเกณฑ์กองทุน เมื่อเลือกแล้วจะได้ หน้าจอดังรูป

| กระทรวงการพัฒนาลังคม<br>ระบบบาริหารา<br>วันที่ 14 มิถุนายน 2559<br>เข้าสู่ระบบโดย พดสอบกองห | และความมั่นคงของมนุษย์<br>กองทุน<br>เนส่งเสริม ส่วนกลาง Logout                                              | Ūuňn +                                                                                                    | ดั่งค่า + รายงาน + |                                                         |  |
|---------------------------------------------------------------------------------------------|----------------------------------------------------------------------------------------------------|----------------------------------------------------------------------------------------------------|--------------------|---------------------------------------------------------|--|
| พลการพิจารณาขอรับเวินสนับสนุบ<br>จะช่วงจะจะ                                                 | ม กองทุนสงเสริมการจัดสวัสดิเ                                                                                | การสังคม                                                                                                    |                    |                                                         |  |
| 33/61 (413/07) 13                                                                           | 29/2                                                                                                    |                                                                                                    |                    |                                                         |  |
| ระบบการจัดสรร *                                                                             | ระบบปกดิ (ส่งเข้าส่วนกลาง)                                                                                  |                                                                                                    |                    |                                                         |  |
| ขนาดโครงการ                                                                                 | ขนาดใหญ่ (300,001 - 3,000,0                                                                                 | 000 บาท)                                                                                                    |                    |                                                         |  |
| ผลการพิจารณาเบื้องดันของเจ้าหน้าที่ *                                                       | ไม่สอดคล้องกับหลักเกณฑ์กองท                                                                                 | ุ่น                                                                                                    | ×                  |                                                         |  |
|                                                                                             | หลักเกณฑ์การให้การสนับสนุน                                                                                  | หลักเกณฑ์การให้การสนับสนุน 💿 โครงการด้านการจัดสวิสติการสังคม 5(1)<br>💿 โครงการสนับสนุนการปฏิบัติงานด่านการจัดสวิสติการสังคม 5(2) |                    |                                                         |  |
|                                                                                             | มาตรการ                                                                                                    | ลรการ 🔘 การเสริมสร้างสำนึกและความรับผิดชอบต่อสังคม 6(ก)                                                                          |                    |                                                         |  |
|                                                                                             |                                                                                                    | การคุ้มครองทาง                                                                                                    | สังคม 6(ข)         |                                                         |  |
|                                                                                             | ⊚ การสร้างความเข้มแข็งของหุ้มส่วนทางสังคม 6(ต)<br>⊚ การพัฒนากลไกความร่วมมือในงานด้านสวัสดีการสังคม 6(ง)     |                                                                                                    |                    |                                                         |  |
|                                                                                             |                                                                                                    |                                                                                                    |                    |                                                         |  |
|                                                                                             | พลการพิจารณาของคณะอนุกรรมการพิจารณากลิ่นกรองโครงการที่ขอรับการสปับสมุนจากกองทุมส่งเสริมการจัดสวัสดิการสังคม |                                                                                                    |                    |                                                         |  |
|                                                                                             | ครั้งที่ ผ                                                                                                  | ลพิจารณา                                                                                                    | รายละเอียด         | Activatennindows                                        |  |
|                                                                                             |                                                                                                    |                                                                                                    | ไม่มีข้อมูล        | Go to Settings to activate Windows.                     |  |
|                                                                                             | พลการพิจารณาของคณะกรรมการบริ                                                                                | แลการฟ้ากรณาของคณะกรรมการบริหารกองทุนสมเสริมการจัดสวัสดิการสังคม                                                                 |                    |                                                         |  |
|                                                                                             | ครั้งที่ ผ                                                                                                  | ลพีจารณา                                                                                                    | รายละเอียด         | จัดการ                                                  |  |
|                                                                                             |                                                                                                    |                                                                                                    | ່ ໃນນີ້ນ້ອນູລ      |                                                         |  |
|                                                                                             | 📕 บันทึก 🚺 🔶 ช้อนกลับ                                                                                       |                                                                                                    |                    | Activate Windows<br>Go to Settings to activate Windows. |  |

รูปหน้าจอกรณีเลือกไม่สอดคล้องกับเกณฑ์กองทุน

หน้าจอกรณีเลือกไม่สอดคล้องกับเกณฑ์กองทุน มีรายละเอียดดังนี้

- 5.1 เลือกหลักเกณฑ์การให้การสนับสนุน
- 5.2 เลือกมาตรการ
- 5.3 บันทึกผลการพิจารณาของคณะอนุกรรมการพิจารณากลั่นกรองโครงการที่ขอรับการ สนับสนุนจากกองทุนส่งเสริมการจัดสวัสดิการสังคม
- 5.4 บันทึกผลการพิจารณาของคณะกรรมการบริหารกองทุนส่งเสริมการจัดสวัสดิการ สังคม
- 🔚 บันทึก 5.5 เมื่อกรอกข้อมูลเรียบร้อยแล้วให้ คลิกที่ปุ่ม เพื่อบันทึกรายการ หรือ

คลิกที่

🔶 ย้อบกลับ เพื่อย้อนกลับไปหน้าก่อนหน้า

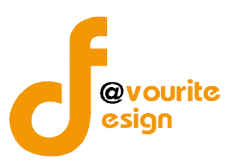

# 1.2.1.1 การบันทึกผลการพิจารณาของคณะอนุกรรมการพิจารณากลั่นกรองโครงการที่ขอรับการ สนับสนุนจากกองทุนส่งเสริมการจัดสวัสดิการสังคม

การบันทึกผลการพิจารณาของคณะอนุกรรมการพิจารณากลั่นกรองโครงการที่ขอรับการสนับสนุน จากกองทุนส่งเสริมการจัดสวัสดิการสังคม สามารถทำได้ ดังนี้

1. เลือกผลพิจารณาเบื้องต้นของเจ้าหน้าที่เป็น "เข้าหลักเกณฑ์" เมื่อเลือกแล้วจะได้

หน้าจอ ดังรูป

| กระทรวงการมัฒนาสังคม<br>ระบบบริหารเ<br>วันท์ 14 มิถุนายน 259<br>เข้าสู่ระบบโดย พิตสอมกองพ | และความมั่นคงของมนุษย์<br>กองทุน<br>เนส่งเสริม ส่วนกลาง Logout                                              | Ūuňn +                                                                                                    | ตั้งก่า + รายงาน +                                                                                         |                                     |  |
|-------------------------------------------------------------------------------------------|----------------------------------------------------------------------------------------------------|----------------------------------------------------------------------------------------------------|----------------------------------------------------------------------------------------------------|-------------------------------------|--|
| พลการพิจารณาขอรับมินสนับสนุบ                                                              | ม กองทุนส <sup>ุ่</sup> มสริมการจัดสวัสดิ                                                                   | การสังคม                                                                                                    |                                                                                                    |                                     |  |
| รหัสโครงการ                                                                               | 59/5                                                                                                    |                                                                                                    |                                                                                                    |                                     |  |
| ระบบการจัดสรร *                                                                           | ระบบปกติ (ส่งเข้าส่วนกลาง)                                                                                  |                                                                                                    |                                                                                                    |                                     |  |
| ขนาดโครงการ                                                                               | <u>ขนาดใหญ่</u> (300,001 - 3,000,                                                                           | 000 ทาท)                                                                                                    |                                                                                                    |                                     |  |
| ผลการพิจารณาเบื้องต้นของเจ้าหน้าที่ *                                                     | เข้าหลักเกณฑ์                                                                                               |                                                                                                    |                                                                                                    |                                     |  |
|                                                                                           | หลักเกณฑ์การให้การสนับสนุน                                                                                  | แกณฑ์การให้การสนับสนุน 💿 โครงการด้านการจัดสวัสดิการสังคม 5(1)<br>⊚ โครงการสนับสนุนการปฏิบัติงานดำนการจัดสวัสดิการสังคม 5(2)   |                                                                                                    |                                     |  |
|                                                                                           | มาดรการ                                                                                                    | <ul> <li>การเสริมสร้างสำนึกแ</li> <li>การคุ้มครองทางสังค</li> <li>การสร้างความเข้มแข็</li> <li>การสร้างความเข้มแข็</li> </ul> | ละความรับผิดชอบต่อสังคม 6(ก)<br>ม 6(ข)<br>งของหุ้นส่วนทางสังคม 6(ค)<br>ห่วมมือในงานต่านสวัสติการสังคม 6(ง) |                                     |  |
|                                                                                           | พลการพิจารณาของคณะอนุกรรมการพิจารณากลิ่นกรองโครงการที่ขอรับการสนับสนุนจากกองทุนส่งเสริมการจัดสวัสดัการสังคม |                                                                                                    |                                                                                                    |                                     |  |
|                                                                                           | ครั้งที่ ผ                                                                                                  | เลพิจารณา                                                                                                    | รายละเอียด                                                                                                 | Activatent                          |  |
|                                                                                           |                                                                                                    |                                                                                                    | ไม่มีข้อมูล                                                                                                | Go to Settings to activate Windows. |  |
|                                                                                           | พลการเม็จารณาของคณะกรรมการบริหารกองทุนส่งเสริมการจัดสวัสดีการสังคม                                          |                                                                                                    |                                                                                                    |                                     |  |
|                                                                                           | ดรังที ผ                                                                                                    | ผลพิจารณา รายละเอียด จัดการ                                                                                                   |                                                                                                    | จัดการ                              |  |
|                                                                                           |                                                                                                    |                                                                                                    | "ໃນນີ້ນ້ອນູລ                                                                                               |                                     |  |
|                                                                                           | 🐻 บันทึก 🚺 🔶 ช้อนกลับ                                                                                       |                                                                                                    |                                                                                                    | Activate Windows                    |  |

รูปหน้าจอกรณีเลือกเข้าหลักเกณฑ์

### หน้าจอกรณีเลือกเข้าหลักเกณฑ์ มีรายละเอียดดังนี้

- 2. เลือกหลักเกณฑ์การให้การสนับสนุน
- 3. เลือกมาตรการ

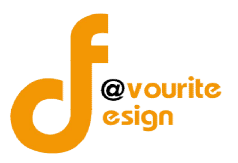

 บันทึกผลการพิจารณาของคณะอนุกรรมการพิจารณากลั่นกรองโครงการที่ขอรับการ สนับสนุนจากกองทุนส่งเสริมการจัดสวัสดิการสังคม โดยคลิกที่ปุ่ม 
 เมื่อ คลิกแล้วจะได้หน้าจอ ดังรูป

| ผลการพิจารณาขะ<br>จัดสวัสดิการสังคม | งงอนุกรรมการพิจารณากลั่นกรองโครงการที่ขอรับการสนับสนุนจากกองทุนส่งเสริมการ |
|-------------------------------------|----------------------------------------------------------------------------|
| ครั้งที่ / รอบ / วัน เดือน ปี       | ครั้งที่ /เลือก ปิ ▼<br>รอบที่ /เลือก ปิ ▼<br>วัน/เดือน/ปิ 🛒               |
| ผลการพิจารณา                        | 💿 เห็นชอบ                                                                  |
|                                     | 💿 ปรับรายละเอียดเพิ่มเดิม                                                  |
|                                     | 🔘 ไม่เห็นชอบ                                                               |
|                                     | 🔘 ส่งต่อโครงการเนื่องจากกลุ่มเป้าหมายสอดคล้องกับกองทุนอื่น                 |
| ไฟล์แนบ                             | + เพิ่มไฟลัแนบ                                                             |
|                                     | 🗮 ພັນຕົກ                                                                   |

- 5. กรอก ครั้งที่ /รอบ /วัน เดือน ปี
- 6. เลือกผลการพิจารณา
  - 6.1 **กรณีเลือก "เห็นชอบ"** จะต้องระบุข้อสังเกตุของอนุฯ (ถ้ามี) ดังรูป

| 💿 เห็นชอบ                                                  |  |  |  |  |
|------------------------------------------------------------|--|--|--|--|
| ระบุข้อสังเกตุของอนุฯ (ถ้ามี)                              |  |  |  |  |
| 💿 ปรับรายละเอียดเพิ่มเดิม                                  |  |  |  |  |
| 🔘 ไม่เห็นชอบ                                               |  |  |  |  |
| 🔘 ส่งต่อโครงการเนื่องจากกลุ่มเป้าหมายสอดคล้องกับกองทุนอื่น |  |  |  |  |
|                                                            |  |  |  |  |

รูปหน้าจอกรณีเลือกผลพิจารณาเป็น "เห็นชอบ"

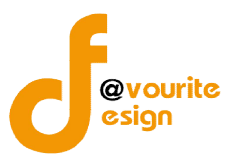

### 6.2 กรณีเลือก "ปรับรายละเอียดเพิ่มเติม" จะต้องระบุรายละเอียดเพิ่มเติม ดังรูป

| 10 |
|----|
|    |

🔵 ไม่เห็นชอบ

🔘 ส่งต่อโครงการเนื่องจากกลุ่มเป้าหมายสอดคล้องกับกองทุนอื่น

รูปหน้าจอกรณีเลือกผลพิจารณาเป็น "ปรับรายละเอียดเพิ่มเติม"

6.3 กรณีเลือก "ไม่เห็นชอบ" จะต้องเลือกเหตุผลที่ไม่เห็นชอบโครงการ ดังรูป

| 🔘 ปรับรายละเอียดเพิ่มเติม                                                     |
|-------------------------------------------------------------------------------|
| ไม่เห็นชอบ                                                                    |
| 🔘 รายละเอียดโครงการไม่สอดคล้องกับหลักเกณฑ์การขอรับการสนับสนุนเงินกองทุนฯ      |
| 🔘 รายละเอียดกิจกรรมโครงการขาดความสอดคล้อง/ไม่ชัดเจน                           |
| 🍥 วิธีการ/ขั้นตอน/กลุ่มเป้าหมายในการดำเนินงาน ไม่เอื้อต่อความสำเร็จของโครงการ |
| 🍥 โครงการที่น่าเสนอเป็นภารกิจปกติของหน่วยงานที่เสนอโครงการ                    |
| 💿 อึนๆ                                                                        |
| เหตุผลการไม่เห็นชอบ                                                           |
|                                                                               |

🔘 ส่งต่อโครงการเนื่องจากกลุ่มเป้าหมายสอดคล้องกับกองทุนอื่น

#### รูปหน้าจอกรณีเลือกผลพิจารณาเป็น "ไม่เห็นชอบ"

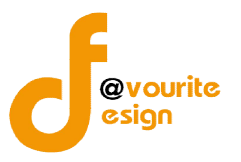

### 6.4 กรณีเลือก "ส่งต่อโครงการเนื่องจากกลุ่มเป้าหมายสอดคล้องกับกองทุนอื่น"

จะต้องเลือกกองทุนที่จะส่งต่อโครงการ และระบุเหตุผล ดังรูป

| ผลการพิจารณา | 🍥 เห็นขอบ                                                                                                    |  |  |  |  |  |
|--------------|----------------------------------------------------------------------------------------------------|--|--|--|--|--|
|              | 🍥 ปรับรายละเอียดเพิ่มเดิม                                                                                                    |  |  |  |  |  |
|              | 🔘 ໃນ່ເหັ້ນชอบ                                                                                                    |  |  |  |  |  |
|              | ⊛ ส่งต่อโครงการเนื่องจากกลุ่มเป้าหมายสอดคล้องกับกองทุนอื่น                                                                              |  |  |  |  |  |
|              | <ul> <li>กองทุนดุ้มตรองเด็ก</li> <li>กองทุนผู้สูงอายุ</li> <li>กองทุนส่งเสริมและพัฒนาคุณภาพชีวิตคนพิการ</li> <li>กองทุนอื่นๆ</li> </ul> |  |  |  |  |  |
|              | ระบุเหตุผล                                                                                                    |  |  |  |  |  |
|              |                                                                                                    |  |  |  |  |  |

รูปหน้าจอกรณีเลือกผลพิจารณาเป็น "ส่งต่อโครงการเนื่องจากกลุ่มเป้าหมายสอดคล้องกับกองทุนอื่น"

แนบไฟล์เอกสาร โดยคลิกที่ปุ่ม + เพิ่มไฟล์แนบ เมื่อคลิกแล้วจะได้ หน้าจอดังนี้

| ไฟล์แนบ | + เพิ่มไฟล์แนบ                                                                   |                                                                                                 |
|---------|----------------------------------------------------------------------------------|-------------------------------------------------------------------------------------------------|
|         | <b>เลือกไฟล์</b> ไม่ได้เลือกไฟล์ได                                               | File Name                                                                                       |
|         | จากนั้นคลิกที่ปุ่ม "เลือกไฟล์" เร่<br>สามารถตั้งชื่อไฟลึเอกสารที่แนบได้ โดยพิมพ์ | พื่อเลือกไฟล์เอกสารที่ต้องการแนบ และผู้ใช้งาน<br>ชื่อไฟล์เอกสารที่ช่อง "File Name" หรือเมื่อไม่ |
|         | ต้องการแนบไฟลีเอกสารให้คลิกที่ปุ่ม "ลบ"                                          | เพื่อลบไฟล์แนบ ไฟล์แนบ สามารถแนบได้มากว่า                                                       |
|         | 1 ไฟล์ โดยคลิกที่ปุ่ม 🕂 เพิ่มไฟส์แนบ ตามจำน                                      | เวนที่ต้องการแนบไฟล์เอกสาร                                                                      |
|         | <ol> <li>คลิกที่ปุ่ม</li> <li>มันทึก</li> </ol>                                  | ายการ                                                                                           |

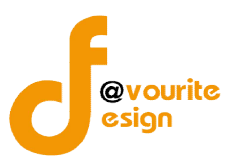

เมื่อบันทึกผลการพิจารณาของคณะอนุกรรมการพิจารณากลั่นกรองโครงการที่ขอรับการสนับสนุนจาก

กองทุนส่งเสริมการจัดสวัสดิการสังคม จะได้หน้าจอ ดังรูป

| มลการพิจารณาขอรับเว็นสนับสนุบ         | ม กองทุนส่งเสริมการจัดสวัสดิก                                                                                                  | าารสังคม                                                                                                    |            |                                   |
|---------------------------------------|----------------------------------------------------------------------------------------------------|----------------------------------------------------------------------------------------------------|------------|-----------------------------------|
| รหัสโครงการ                           | 59/8 👔                                                                                                    |                                                                                                    |            |                                   |
| ระบบการจัดสรร *                       | ະະມານປາທີ (ສິ່ <b>ນເ</b> ນົ່າສ່ວນຄອາ <b>ນ</b> )                                                                                |                                                                                                    |            |                                   |
| ขนาดโครงการ                           | ขนาดใหญ่ (300,001 - 3,000,000 บาท)                                                                                             |                                                                                                    |            |                                   |
| ผลการพิจารณาเบื้องด้นของเจ้าหน้าที่ * | เข้าหลักเกณฑ์                                                                                                    | T                                                                                                    |            |                                   |
|                                       | หลักเกณฑ์การให้การสนับสนุน ⊚ โครงการดำนการจัดสวัสดิการสังคม 5(1)<br>⊛ โครงการสนับสนุนการปฏิบัติงานตำนการจัดสวัสดิการสังคม 5(2) |                                                                                                    |            |                                   |
|                                       | มาตรการ                                                                                                    | © การเสริมสร้างสำนึกและความรับผิดชอบต่อสังคม 6(ก)<br>⊛ การคุ้มครองทางสังคม 6(บ)<br>© การสร้างความเข้มแข็งของหุ้นส่วนทางสังคม 6(ค)<br>© การพัฒนากลไกความร่วมมื่อในงานค่านสวัสดิการสังคม 6(ง) |            |                                   |
|                                       | พลการพิจารณาขอมคณะอนุกรรมการพิจารณากลั่นกรอมโครมการที่ขอรับการสนับสนุนจากกอมทุนสมสรับการจัดสวัสดิการสัมคม                      |                                                                                                    |            |                                   |
|                                       | ครั้งที่ ผลพิจารณา                                                                                                    |                                                                                                    | รายละเอียด | Activate Windo                    |
|                                       | 1/59 เห็นชอบ                                                                                                    |                                                                                                    |            | Go to Settings to activate Windov |
|                                       | พลการพิจารณาของคณะกรรมการบริหารกองทุนสมสรับการจัดสวัสดีการสังคม                                                                |                                                                                                    |            |                                   |
|                                       | ครั้งที่ ผล                                                                                                    | เพ็จารณา รายละเอียด                                                                                                    |            | จัดการ                            |
|                                       |                                                                                                    | ไม่มีข้อมุล                                                                                                    |            |                                   |

รูปหน้าจอเมื่อบันทึกผลการพิจารณาของคณะอนุกรรมการพิจารณากลั่นกรองโครงการที่ขอรับการสนับสนุนจาก กองทุนส่งเสริมการจัดสวัสดิการสังคมแล้ว

รูปหน้าจอเมื่อบันทึกผลการพิจารณาของคณะอนุกรรมการพิจารณากลั่นกรองโครงการที่ขอรับการ สนับสนุนจากกองทุนส่งเสริมการจัดสวัสดิการสังคมแล้ว ระบบจะแสดงรายละเอียด ดังนี้ ครั้งที่ , ผลพิจารณา , รายละเอียดผลพิจารณา และสามารถจัดการผลพิจารณาฯได้ดังนี้ ลบผลพิจารณา , แก้ไขผลพิจารณา

- O การดูรายละเอียดผลพิจารณา : นำเม้าส์ไปชี้ที่ไอคอน 🗟 เพื่อดูรายละเอียดผลพิจารณา
- O การแก้ไขผลพิจารณา : คลิกที่ไอคอน 🤡 เพื่อแก้ไขผลพิจารณา
- O การลบผลพิจารณา : คลิกที่ไอคอน 
  โรง เพื่อลบผลพิจารณา

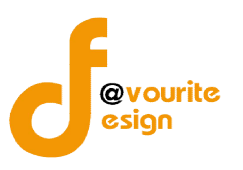

# 1.2.1.2 การแก้ไขผลการพิจารณาของคณะอนุกรรมการพิจารณากลั่นกรองโครงการที่ขอรับการ สนับสนุนจากกองทุนส่งเสริมการจัดสวัสดิการสังคม

การแก้ไขผลการพิจารณาของคณะอนุกรรมการพิจารณากลั่นกรองโครงการที่ขอรับการสนับสนุน

จากกองทุนส่งเสริมการจัดสวัสดิการสังคม สามารถคลิกที่ไอคอน 🤡 เพื่อแก้ไขผลพิจารณา จะได้หน้าจอดัง รูป จากนั้นทำการแก้ไขรายละเอียดข้อมูลที่ต้องการแล้วคลิกที่ปุ่ม "บันทึก" เพื่อบันทึกข้อมูล

| ผลการพิจารณาขอ<br>จัดสวัสดิการสังคม | งอนุกรรมการพิจารณากลั่นกรองโครงการที่ขอรับการสนับสนุนจากกองทุนส่งเสริ | มการ |
|-------------------------------------|-----------------------------------------------------------------------|------|
| ครั้งที / รอบ / วัน เดือน ปี        | ครั้งที่ 1 / 2559 ▼<br>รอบที่ 1 / 2559 ▼<br>วัน/เดือน/ปี 10-06-2559 ■ |      |
| ผลการพีจารณา                        | เห็นชอบ     ระบุข้อสังเกตของอนุฯ (ถ้ามี)                              |      |
|                                     | 💿 ปรับรายละเอียดเพิ่มเดิม                                             |      |
|                                     | 🔘 ໃນ່ເທີ້ພະອນ                                                         |      |
|                                     | 🔘 ส่งต่อโครงการเนื่องจากกลุ่มเป้าหมายสอดคล้องกับกองทุนอื่น            |      |
| ไฟล์แนบ                             | + เพิ่มใฟล์แนบ                                                        |      |
|                                     | 🔚 บันทึก                                                              |      |
|                                     |                                                                       | ×    |

รูปหน้าจอการแก้ไขผลการพิจารณาของคณะอนุกรรมการพิจารณากลั่นกรองโครงการที่ขอรับการสนับสนุนจาก

กองทุนส่งเสริมการจัดสวัสดิการสังคม

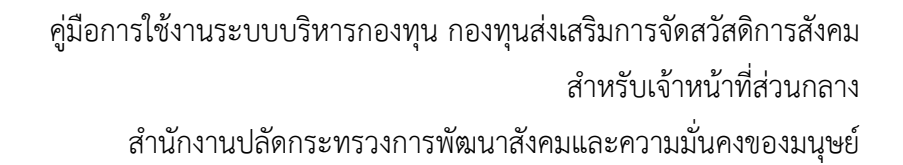

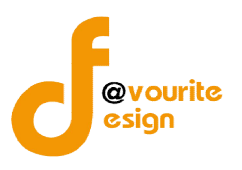

#### 1.2.1.3 การบันทึกผลการพิจารณาของคณะกรรมการบริหารกองทุนส่งเสริมการจัดสวัสดิการสังคม

การบันทึกผลการพิจารณาของคณะกรรมการบริหารกองทุนส่งเสริมการจัดสวัสดิการสังคม ต้อง ผ่านการบันทึกผลการพิจารณาของคณะอนุกรรมการพิจารณากลั่นกรองโครงการที่ขอรับการสนับสนุนจาก กองทุนส่งเสริมการจัดสวัสดิการสังคม สามารถทำได้ ดังนี้

> บันทึกผลการพิจารณาของคณะกรรมการบริหารกองทุนส่งเสริมการจัดสวัสดิการ สังคม โดยคลิกที่ปุ่ม <a>100</a> เมื่อคลิกแล้วจะได้หน้าจอ ดังรูป

#### ผลการพิจารณาของคณะกรรมการบริหารกองทุนส่งเสริมการจัดสวัสดิการสังคม

| ครั้งที่ / รอบ / วัน เดือน ปี | ครั้งที่ /เลือก ปี ▼                                       |
|-------------------------------|------------------------------------------------------------|
|                               | รอบท /เลอก ป •                                             |
| ผลการพิจารณา                  | 🔘 อนุมัติ                                                  |
|                               | 🔘 อนุมัติในหลักการ                                         |
|                               | 🔘 ปรับรายละเอียดเพิ่มเดิม                                  |
|                               | 🔘 ใม่อนุมัติเนื่องจาก                                      |
|                               | 🔘 ส่งต่อโครงการเนื่องจากกลุ่มเป้าหมายสอดคล้องกับกองทุนอื่น |
| ไฟล์แนบ                       | + เพิ่มไฟล์แนบ                                             |
|                               | 🔳 มันทึก                                                   |

2. กรอก ครั้งที่ /รอบ /วัน เดือน ปี

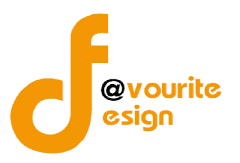

3. เลือกผลการพิจารณา

3.1 กรณีเลือก "อนุมัติ" จะต้องระบุข้อจำนวนเงินที่อนุมัติ พร้อมระบุรายละเอียด

#### (ถ้ามี) ดังรูป

| ผลการพิจารณา | อนุ่มัด<br>จำนวนกล่มเป้าหมาย           |                              |        |  |
|--------------|----------------------------------------|------------------------------|--------|--|
|              | 🔲 เด็ก และเยาวชน                       | จาก 5 คน เป็น                | คน     |  |
|              | จำนวนเงินที่อนุมัติ                    | บาท จากวงเงินที่เสนอขอ 50,00 | 00 บาท |  |
|              | โปรดระบุ (ถ้ามี)                       |                              |        |  |
|              | <ul> <li>อนุมัติในหลักการ</li> </ul>   |                              |        |  |
|              | 🔘 ปรับรายละเอียดเพิ่มเติม              |                              |        |  |
|              | 🔘 ไม่อนุมัติเนื่องจาก                  |                              |        |  |
|              | 🔘 ส่งต่อโครงการเนื่องจากกลุ่มเป้าหมายส | อดคล้องกับกองทุนอื่น         |        |  |

รูปหน้าจอกรณีเลือกผลพิจารณาเป็น "อนุมัติ"

3.2 **กรณีเลือก "อนุมัติในหลักการ"** จะต้องระบุข้อจำนวนเงินที่อนุมัติ พร้อมระบุข้อ

สังเกตุของคณะกรรมการฯ (ถ้ามี) ดังรูป

| 💿 อนุมัติในหลักการ                                                                         |                              |        |  |
|--------------------------------------------------------------------------------------------|------------------------------|--------|--|
| <u>จำนวนกลุ่มเป้าหมาย</u>                                                                  |                              |        |  |
| 🗐 เด็ก และเยาวชน                                                                           | จาก 5 คน เป็น                | คน     |  |
| จำนวนเงินที่อนุมัติ                                                                        | บาท จากวงเงินที่เสนอขอ 50,00 | 00 บาท |  |
| ระบุข้อสังเกตุของคณะกรรมการฯ (ถ้ามี)                                                       |                              |        |  |
| ระบุข้อสังเกตุของคณะกรรมการฯ (ถ้ามี)                                                       |                              | 4      |  |
| ระบุข้อสังเกตุของคณะกรรมการฯ (ถ้ามี)<br>© ปรับรายละเอียดเพิ่มเดิม                          |                              | 70     |  |
| ระบุข้อสังเกตุของคณะกรรมการฯ (ถ้ามี)<br>© ปรับรายละเอียดเพิ่มเดิม<br>© ไม่อนุมัดิเนื่องจาก |                              | 1      |  |

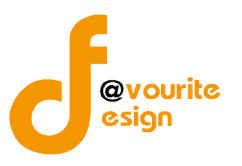

| 3.3 <b>กรณเลอก "บรบรายละเอยดเพมเตม</b> " จะตองระบุรายละเอยด ดงรูบ |
|-------------------------------------------------------------------|
| 🍥 อนุมัติ                                                         |
| ⊚ อนุมัติในหลักการ                                                |
| ๏ ปรับรายละเอียดเพิ่มเดิม                                         |
| 2011                                                              |
|                                                                   |
|                                                                   |

#### " 19 4 ะ a a 6 а a J . .

🔘 ไม่อนุมัติเนื่องจาก

ส่งต่อโครงการเนื่องจากกลุ่มเป้าหมายสอดคล้องกับกองทุนอื่น

รูปหน้าจอกรณีเลือกผลพิจารณาเป็น "ปรับรายละเอียดเพิ่มเติม"

3.4 กรณีเลือก "ไม่อนุมัติเนื่องจาก" จะต้องเลือกเหตุผลที่ไม่อนุมัติ และระบุเหตุผล การไม่เห็นชอบ ดังรูป

| ผลการพิจารณา | ວນຸມັດ                                                                        |
|--------------|-------------------------------------------------------------------------------|
|              | ⊚ อนุมัติในหลักการ                                                            |
|              | 🔘 ปรับรายละเอียดเพิ่มเดิม                                                     |
|              | ๏ ไม่อนุมัติเนื่องจาก                                                         |
|              | 🔘 รายละเอียดโครงการไม่สอดคล้องกับหลักเกณฑ์การขอรับการสนับสนุนเงินกองทุนฯ      |
|              | 🔘 รายละเอียดกิจกรรมโครงการขาดความสอดคล้อง/ไม่ชัดเจน                           |
|              | 🔘 วิธีการ/ขั้นตอน/กลุ่มเป้าหมายในการดำเนินงาน ไม่เอื้อต่อตวามสำเร็จของโครงการ |
|              | 🔘 โครงการที่น่าเสนอเป็นภารกิจปกติของหน่วยงานที่เสนอโครงการ                    |
|              | 💿 อึนๆ                                                                        |
|              | เหตุผลการไม่เห็นชอบ                                                           |
|              |                                                                               |

รูปหน้าจอกรณีเลือกผลพิจารณาเป็น "ไม่อนุมัติเนื่องจาก"

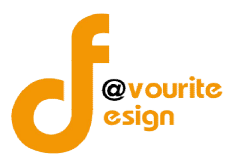

# 3.5 กรณีเลือก "ส่งต่อโครงการเนื่องจากกลุ่มเป้าหมายสอดคล้องกับกองทุนอื่น"

| ิย       | ਕੁੱਖ        | 1 1   |             | ຢ່   |
|----------|-------------|-------|-------------|------|
| จะตองระบ | กองทนทตองกา | รสงตอ | และระบเหตผล | ดงรป |
| 9        | 9           |       | 9 9         | . ขั |

| งลการพิจารณา     | 🔘 อนุมัติ                                                                                 |
|------------------|-------------------------------------------------------------------------------------------|
|                  | 🍥 อนุมัติในหลักการ                                                                        |
|                  | 🍥 ปรับรายละเอียดเพิ่มเติม                                                                 |
|                  | 🍥 ไม่อนุมัติเนื่องจาก                                                                     |
|                  | 🛞 ส่งต่อโครงการเนื่องจากกลุ่มเป้าหมายสอดคล้องกับกองทุนอื่น                                |
|                  | 🔿 ຄວານພວນຄວາມຄັກ                                                                          |
|                  | <ul> <li>บองทุนผู้สูงอายุ</li> </ul>                                                      |
|                  | 💿 กองทุนส่งเสริมและพัฒนาคุณภาพชีวิตคนพิการ                                                |
|                  | 🔘 กองทุนอื่นๆ                                                                             |
|                  | ระบุเหตุผล                                                                                |
|                  |                                                                                           |
|                  | สถานะผลการพิจารณา<br>ให้ไม่ให้                                                            |
| รูปหน้าจอกรณีเลื | อกผลพิจารณาเป็น "ส่งต่อโครงการเนื่องจากกลุ่มเป้าหมายสอดคล้องกับกองทุนอื่น"                |
|                  | 4. แนบไฟล์เอกสาร โดยคลิกที่ปุ่ม 🕂 เพิ่ม <sup>เฟสแมบ</sup> เมื่อคลิกแล้วจะได้ หน้าจอดังนี้ |
| ไฟล์แนบ          | + เพิ่มไฟล์แนบ                                                                            |
|                  | เลือกไฟล์ ไม่ได้เลือกไฟล์ใด File Name                                                     |
|                  | จากนั้นคลิกที่ปุ่ม "เลือกไฟล์" เพื่อเลือกไฟล์เอกสารที่ต้องการแนบ และผู้ใช้งา              |
| สา               | ามารถตั้งชื่อไฟล์เอกสารที่แนบได้ โดยพิมพ์ชื่อไฟล์เอกสารที่ช่อง "File Name" หรือเมื่อไ     |
| ្រុ<br>ផ្លូវ     | องการแบบไฟล์เอกสารให้คลิกที่ป่น "ลบ" เพื่อลบไฟล์แบบ ไฟล์แบบ สาบารถแบบได้บาก               |
| ,                |                                                                                           |
| 1                | เพล เดยคลบทบุม                                                                            |
|                  | <ol> <li>คลิกที่ปุ่ม</li></ol>                                                            |
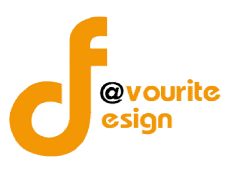

เมื่อบันทึกผลการพิจารณาของคณะกรรมการบริหารกองทุนส่งเสริมการจัดสวัสดิการสังคม แล้วจะได้

หน้าจอ ดังนี้

| กระกรวงการพัฒนาสังคม<br>ระบบบริหารเ<br>มันที่ 15 มิถุนายน 2559<br>เช่าสู่ระบบโคย หดุสอนกองห | และความมั่นคงของมนุษย์<br>กองทุน<br>เนสงเสริม ส่วนกลาง Logout | ບັນກົก + ຕັ້ງຄ່າ + รายງານ +                                                                                                    |            |               |
|---------------------------------------------------------------------------------------------|---------------------------------------------------------------|----------------------------------------------------------------------------------------------------|------------|---------------|
| พลการพิจารณาขอรับมินสนับสนุบ                                                                | ม กอมทุนส่มเสริมการจัดสวัสดิ                                  | การสังคม                                                                                                    |            |               |
| รหัสโครงการ                                                                                 | 59/8                                                          |                                                                                                    |            |               |
| ระบบการจัดสรร *                                                                             | ระบบปกดี (ส่งเข้าส่วนกลาง)                                    |                                                                                                    |            |               |
| ขนาดโครงการ                                                                                 | ขนาดใหญ่ (300,001 - 3,000,                                    | 000 ארע)                                                                                                    |            |               |
| ผลการพิจารณาเบื้องต้นของเจ้าหน้าที่ *                                                       | เข้าหลักเกณฑ์                                                 | · · · · · · · · · · · · · · · · · · ·                                                                                                    |            |               |
|                                                                                             | หลักเกณฑ์การให้การสนับสนุน                                    | <ul> <li>โครงการด้านการจัดสวัสติการสังคม 5(1)</li> <li>โครงการสนับสนุนการปฏิบัติงานด้านการจัดสวัสติการสังคม 5(2)</li> </ul>                                                                                              |            |               |
|                                                                                             | มาตรการ                                                       | <ul> <li>การเสริมสร้างสำนึกและความรับผิดชอบต่อสังคม 6(ก)</li> <li>การคุ้มครองทางสังคม 6(ข)</li> <li>การสร้างความเข้มแข็งของหุ้นส่วนทางสังคม 6(ค)</li> <li>การพัฒนากลไกความร่วมมือในงานค่านสวัสดิการสังคม 6(ง)</li> </ul> |            |               |
|                                                                                             | พลการพิจารณาของคณะอนุกรรมกา                                   | รพิจารณากลั่นกรอมโครมการที่ขอรับการสนับสนุนจากกอมทุนสมสริมการจัดสวัสดิกา:                                                                                                    | รสังคม     | 🜩 เพิ่มรายการ |
|                                                                                             | ครั้งที่ ผลพิจารณา                                            |                                                                                                    | รายละเอียด | จัดการ        |
|                                                                                             | 1/59 เห็นชอบ                                                  |                                                                                                    |            | <b>6</b>      |
|                                                                                             | ผลการพิจารณาของคณะกรรมการบริ                                  | หารกอมทุนสมเสริมการจัดสวิสดิการสังคม                                                                                                    |            |               |
|                                                                                             | ครั้งที่ ผลพิจารณา                                            |                                                                                                    | รายละเอียด | จัดการ        |
|                                                                                             | 1/59 อนุมัติ                                                  |                                                                                                    |            | <b>6</b> 2    |
|                                                                                             | 🐻 บันทีก 🚺 🖛 ช้อนกลับ                                         |                                                                                                    | Activa     | ate Windows   |

รูปหน้าจอเมื่อบันทึกผลการพิจารณาของคณะกรรมการบริหารกองทุนส่งเสริมการจัดสวัสดิการสังคมแล้ว

รูปหน้าจอเมื่อบันทึกผลการพิจารณาของคณะกรรมการบริหารกองทุนส่งเสริมการจัดสวัสดิการสังคมแล้ว ระบบจะแสดงรายละเอียด ดังนี้ ครั้งที่ , ผลพิจารณา , รายละเอียดผลพิจารณา และสามารถจัดการผลพิจารณาฯได้ ดังนี้ ลบผลพิจารณา , แก้ไขผลพิจารณา

- O การดูรายละเอียดผลพิจารณา : นำเม้าส์ไปชี้ที่ไอคอน
- O การแก้ไขผลพิจารณา : คลิกที่ไอคอน 🧐 เพื่อแก้ไขผลพิจารณา
- O การลบผลพิจารณา : คลิกที่ไอคอน 🕅 เพื่อลบผลพิจารณา

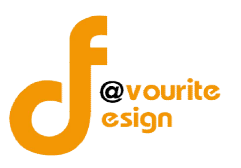

#### 1.2.1.4 การแก้ไขผลการพิจารณาของคณะกรรมการบริหารกองทุนส่งเสริมการจัดสวัสดิการสังคม

การแก้ไขผลการพิจารณาของคณะกรรมการบริหารกองทุนส่งเสริมการจัดสวัสดิการสังคม สามารถ

ทำได้ โดยคลิกไอคอน 🮯 เพื่อแก้ไขผลพิจารณา เมื่อคลิกแล้วจะได้หน้าจอ ดังนี้ จากนั้นแก้ไขรายละเอียด ข้อมูลที่ต้องการ แล้วกดปุ่ม "บันทึก"

| ผลการพิจารณาขอ                | งคณะกรรมการบริหารกองทุน                            | ส่งเสริมการจัดสวัสดิ     | การสัง   | งคม |  |
|-------------------------------|----------------------------------------------------|--------------------------|----------|-----|--|
| ครั้งที่ / รอบ / วัน เดือน ปี | ครั้งที่ 1 / 2559 🔻                                |                          |          |     |  |
|                               | รอบที่ 1 / 2559 💌                                  |                          |          |     |  |
|                               | วัน/เดือน/ปี 13-06-2559                            |                          |          |     |  |
| ผลการพิจารณา                  | <ul> <li>อนุมัตี<br/>จำนวนกลุ่มเป้าหมาย</li> </ul> |                          |          |     |  |
|                               | 🕢 เด็ก และเยาวชน                                   | จาก 30 คน เป็น           | 30       | คน  |  |
|                               | 🕢 ผู้พิการหรือทุพพลภาพ                             | จาก 50 คน เป็น           | 50       | คน  |  |
|                               | จำนวนเงินที่อนุมัติ 300,000                        | บาท จากวงเงินที่เสนอขอ 3 | 00,000 1 | บาท |  |
|                               |                                                    |                          | i.       |     |  |
|                               | 🍥 อนุมัติในหลักการ                                 |                          |          |     |  |
|                               | 🔘 ปรับรายละเอียดเพิ่มเดิม                          |                          |          |     |  |
|                               | 🔘 ไม่อนุมัติเนื่องจาก                              |                          |          |     |  |
|                               | 🔵 ส่งต่อโครงการเนื่องจากกลุ่มเป้าหมายสอดคล้อง      | กับกองทุนอื่น            |          |     |  |
| ไฟล์แนบ                       | + เพิ่มไฟลัแนบ                                     |                          |          |     |  |
|                               | 📱 Ŭufin                                            |                          |          |     |  |
|                               |                                                    |                          |          |     |  |

# รูปหน้าจอการแก้ไขผลการพิจารณาของคณะกรรมการบริหารกองทุนส่งเสริมการจัดสวัสดิการสังคม

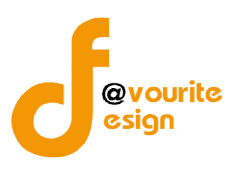

#### 1.2.2 กรณี พมจ. ส่งรายการขอรับเงินสนับสนุนเข้าพิจารณาในระบบปกติ (ส่วนกลาง)

รายการขอรับการสนับสนุน ที่ส่งเข้าพิจารณาส่วนกลางในระบบปกติ (ส่วนกลาง) นั้นจะมีหน้า ดังรูป

|              | กระทรวงการพัฒ<br>ระบบบริ<br>วันที่ 16 มิถุนายน 25<br>เข้าสู่ระบบโดย หดส | นาสังคมและความนั้นคงของมนุษย์<br>หาวิกองทุน<br><sup>559</sup><br>อมกองทุนส่งเสริม ส่วนกลาง 👔 |                     | ไมค่า + รายมาน +                         |                           |                                |                       |                    |
|--------------|-------------------------------------------------------------------------|----------------------------------------------------------------------------------------------|---------------------|------------------------------------------|---------------------------|--------------------------------|-----------------------|--------------------|
| ພລດາຣພັຈາ    | ารณาขอรับเวินสม                                                         | วับสนุน กองทุนส่งเสริมการ                                                                    | จัดสวัสดีการสังคม   | -                                        |                           |                                |                       |                    |
| รหัสโครงก    | าาร ▼รหัสโครงกา                                                         | ร/ ชอโครงการ/ ชอองต่กร                                                                       | ทุกประเภทองศ์กร 🔻 🔤 | ระบุปังบประมาณ 🔻                         | ระบุจังหวัด               | Q Aum                          |                       |                    |
| มีทั้งหมด 11 | รายการ / 1 หน้า                                                         |                                                                                              |                     |                                          |                           |                                |                       |                    |
| ลำดับ        | รหัสโครงการ                                                             | ชื่อโครงการ                                                                                  | ระบบจัดสรร          | ชื่อองค์ก<br>ขอรับ                       | รที่เสนอ<br>ประเ          | กทองค์กร                       | ผลการพิจารณาเบื้องต้น | บันทึกผลการพิจารณา |
| 1            | 59/11                                                                   | ทดสอบผลพิจารณา ไ                                                                             | ระบบปกติ (ส่วนกลา   | หมู่บ้านเด็<br>าง) เรย์ โดยมู<br>พ่อเรย์ | กคุณพ่อ<br>ลนิธิคุณ องค์ก | ร <mark>สาธารณ</mark> ประโยชน์ | เข้าหลักเกณฑ์         | <b>b</b>           |
| 2            | 59/10                                                                   | จังหวัดส่งเข้าส่วนกลาง2                                                                      | ระบบปกดี (ส่วนกลา   | าง) มูลนิธิปรา<br>สมบูรณ์                | รถนา องค์ก                | รสาธารณประโยชน์                | เข้าหลักเกณฑ์         |                    |

รูปหน้าจอรายการขอรับการสนับสนุน ที่ส่งเข้าพิจารณาส่วนกลางในระบบปกติ (ส่วนกลาง)

จากนั้นคลิกที่ไอคอน 述 เพื่อดำเนินขั้นตอนการบันทึกผลพิจารณาขอรับเงินสนับสนุน (ดังหน้า 20 - 37) เมื่อคลิกแล้วจะได้หน้าจอ ดังรูป

| กระทรองการพัฒนาสังคม<br>ระบบบาริหาร<br>วันที่ 16 มิถุนายน 2559<br>เข้าสู่ระบบโดย พดสอบกอง | มและความมั่นคงของมนุษย์<br>กองทุน<br>มุนส่งเสริม ส่วนกลาง Logout |                                                                                                    | 1)A1 + UIU +                                                                                      |                  |
|-------------------------------------------------------------------------------------------|------------------------------------------------------------------|----------------------------------------------------------------------------------------------------|---------------------------------------------------------------------------------------------------|------------------|
| มลการพิจารณาขอรับเวินสนับสนุเ                                                             | น กองทุนส่งเสริมการจัดส                                          | วัสดีการสังคม                                                                                                    |                                                                                                   |                  |
| รหัสโครงการ                                                                               | 59/10                                                            |                                                                                                    |                                                                                                   |                  |
| ระบบการจัดสรร *                                                                           | ระบบปกดิ (พิจารณาในจังหวัด)                                      |                                                                                                    |                                                                                                   |                  |
| ผลการพิจารณา                                                                              | พลการพิจารณาของคณะกรรม<br>ครั้งที่ 1 ส่งเข้าพิจารณาในระบร        | การ หรือ อบุฯ<br>มปกติ (ส่วนกลาง)                                                                                                    |                                                                                                   |                  |
| เลขทีหนังสือ/วันทีหนังสือ                                                                 |                                                                  |                                                                                                    |                                                                                                   |                  |
| ขนาดโครงการ                                                                               | ขนาดเล็ก (ใม่เกิน 50,000                                         | บาท)                                                                                                    |                                                                                                   |                  |
| ผลการพิจารณาเบื้องต้นของเจ้าหน้าที่ *                                                     | เข้าหลักเกณฑ์                                                    |                                                                                                    | •                                                                                                 |                  |
|                                                                                           | หลักเกณฑ์การให้การสนับส                                          | นุน 🔘 โครงการด้านการจัดสวัส<br>💿 โครงการสนับสนุนการปรู                                                                               | กกรสังคม 5(1)<br>บัติงานต่านการจัดสวัสดีการสังคม 5(2)                                             |                  |
|                                                                                           | มาตรการ                                                          | <ul> <li>การเสริมสร้างสำนึกและ</li> <li>การคุ้มครองทางสังคม 6</li> <li>การสร้างความเข้มแข็งข</li> <li>การพัฒนากลไกความร่ว</li> </ul> | จรามรับคิดชอบต่อสังคม 6(n)<br>(บ)<br>องหุ้นส่วนทางสังคม 6(ค)<br>เมื่อในงานด้านสรัสติการสังคม 6(ง) |                  |
|                                                                                           | ผลการพิาารณาของคณะอนุกรร                                         | มการพิจารณากลิ่นกรองโครงการที่ขอร่                                                                                                   | บการสนับสนุนจากกองทุนส่มสรัมการจัดสวัสดิการสังคม                                                  | 🜩 เพิ่มรายกา     |
|                                                                                           | ครั้งที                                                          | ผลพิจารณา                                                                                                    | รายละเอียด                                                                                        | จัดการ           |
|                                                                                           |                                                                  |                                                                                                    | ไม่มีข้อมูล                                                                                       |                  |
|                                                                                           | พลการพิจารณาของคณะกรรมก                                          | ารบริหารกอมทุนสมเสริมการจัดสวัสดีก                                                                                                   | เรสังคม                                                                                           | 🖷 เพิ่มรายกา     |
|                                                                                           | ครั้งที                                                          | ผลพี่จารณา                                                                                                    | รายละเอียด                                                                                        | จัดการ           |
|                                                                                           |                                                                  |                                                                                                    | ไม่มีข้อมูล                                                                                       |                  |
|                                                                                           |                                                                  |                                                                                                    |                                                                                                   | Activate Windows |

รูปหน้าจอการบันทึกผลพิจารณารายการขอรับการสนับสนุน ที่ส่งเข้าพิจารณาส่วนกลางในระบบปกติ (ส่วนกลาง)

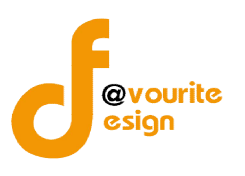

| 1.2.3 การเข้                                                                              | าดูรายละเอียดผลพิจารณา                                                                                                    |                                                         |  |  |  |
|-------------------------------------------------------------------------------------------|----------------------------------------------------------------------------------------------------|---------------------------------------------------------|--|--|--|
| การเข้าดูรา                                                                               | ยละเอียดผลพิจารณา สามารถทำได้โดยคลิกที่ไอคอน 🛅 เมื่อ                                                                                          | อคลิกแล้วจะได้หน้าจอ ดังรูป                             |  |  |  |
| กระทรองการพัฒนาสังคมเ<br>ระบบบริหารถ<br>วันท์ 15 มิถุนายน 2559<br>แก่สุระบบโดย พดสอบกองพุ | สะความมันคอของมนุขย<br>โองทุน<br>แสงแสริม ส่วนกลาง Logout                                                                                     |                                                         |  |  |  |
| พลการพิจารณาขอรับเว็นสนับสนุน                                                             | กองทุนส่งเสริมการจัดสวัสดิการสังคม                                                                                                    |                                                         |  |  |  |
| รหัสโครงการ                                                                               | 59/8 📑                                                                                                    |                                                         |  |  |  |
| ระบบการจัดสรร *                                                                           | ระบบปกดี (ส่งเข้าส่วนกลาง)                                                                                                    |                                                         |  |  |  |
| ขนาดโครงการ                                                                               | ขนาดใหญ่ (300,001 - 3,000,000 บาท)                                                                                                    |                                                         |  |  |  |
| ผลการพิจารณาเบื้องต้นของเจ้าหน้าที่ *                                                     | เข้าหลักเกณฑ์<br>หลักเกณฑ์การให้การสหับสนุน โครงการสนับสนุนการปฏิบัติงานต่านการจัดสวัสติการสังคม 5(2)                                         |                                                         |  |  |  |
|                                                                                           | มาตรการ การคุ่มครองทางสังคม 6(ช)<br>พลการพิจารณาของคณะอนุกรรมการพิจารณากลิ่นกรองโครงการที่ขอรับการสนับสนุบจากกองทุนสมสรัมการจัดสวัสดีการสังคม |                                                         |  |  |  |
|                                                                                           | ครั้งที่ ผลพิจารณา                                                                                                    | รายละเอียด                                              |  |  |  |
|                                                                                           | 1/59 เพิ่มชอบ                                                                                                    | ครั้งที่ 1/-<br>ครั้งที่ 1/-<br>วันที่ 10/06/2016       |  |  |  |
|                                                                                           | แลการพิจารณาของคณะกรรมการบริหารกองทุนส่งสรีมการจัดสวัสดีการสังคม                                                                              |                                                         |  |  |  |
|                                                                                           | ครั้งที่ ผลพีจารณา                                                                                                    | รายละเอียด                                              |  |  |  |
|                                                                                           | 1/59 อนุมัติ                                                                                                    | ครั้งที่ 1/-<br>ครั้งที่ 1/-<br>วันที่ ไม่สมุ           |  |  |  |
|                                                                                           | < ສ້ອນກລັບ                                                                                                    | Activate Windows<br>Go to Settings to activate Windows. |  |  |  |

#### รูปหน้าจอการเข้าดูรายละเอียดผลพิจารณา

รูปหน้าจอการเข้าดูรายละเอียดผลพิจารณา แสดงรายละเอียด ดังนี้ รหัสโครงการ , ระบบจัดสรร , ขนาด โครงการ , ผลพิจารณาเบื้องต้นของเจ้าหน้าที่ , หลักเกณฑ์การให้การสนับสนุน , มาตรการ , ผลการพิจารณาของ คณะอนุกรรมการพิจารณากลั่นกรองโครงการที่ขอรับการสนับสนุนจากกองทุนส่งเสริมการจัดสวัสดิการสังคม , ผล การพิจารณาของคณะกรรมการบริหารกองทุนส่งเสริมการจัดสวัสดิการสังคม และสามารถเข้าดูประวัติการแก้ไข

ข้อมูลรายการขอรับการสนับสนุนเงินกองทุนฯ โดยคลิกที่ปุ่ม 鴡 เมื่อคลิกแล้วจะได้หน้าจอ ดังนี้

| ฉรั้งที่ 2 ข้อขอ ก⊦รับที่ 15 บิกขายบ 2550 |  |
|-------------------------------------------|--|
| N TOT Z BOJA W 7WT 10 ANN 10 AN 2002      |  |

รูปหน้าจอประวัติการแก้ไขข้อมูลรายการขอรับการสนับสนุนเงินกองทุนๆ

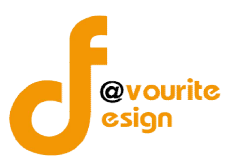

จากนั้นเลือกประวัติที่ต้องการเข้าดู โดยคลิกที่ "ครั้งที่แก้ไข" เช่น ครั้งที่ 1 ข้อมูล ณ วันที่ 15 มิถุนายน 2559 เมื่อคลิกแล้วจะได้หน้าจอ ดังรูป

| ปึงบประมาณ                                           | กองทุนส่งเสริมการจัดสวัสดิการ 2559                                           |  |
|------------------------------------------------------|------------------------------------------------------------------------------|--|
| ระบบการขอรับเงินสนับสนุน                             | ระบบปกติ                                                                     |  |
| จังหวัด                                              | (ສ່ວນກຄາง)                                                                   |  |
| รหัสโครงการ                                          | 59/11                                                                        |  |
| ชื่อองค์กรที่เสนอขอรับเงิน<br>กองทุน                 | หมู่บ้านเด็กคุณพ่อเรย์ โดยมูลนิธิคุณพ่อเรย์                                  |  |
| จังหวัดองค์กรที่เสนอขอรับเงิน<br>กองทุน              | -                                                                            |  |
| หมายเลขที่จดทะเบียนองค์กร                            | 45666/2553                                                                   |  |
| ชื่อโครงการ (ภาษาไทย)                                | ทดสอบผลพิจารณา 1                                                             |  |
| ประเภทองค์กร                                         | องค์กรสาธารณประโยชน์ (มูลนิธิ)                                               |  |
| สาขาของโครงการที่ขอรับ                               | สาขากระบวนการยุตัธรรม                                                        |  |
| สนับสนุน                                             | สาขาที่อยู่อาศัย                                                             |  |
| ลักษณะโครงการ                                        | ไม่ระบุ                                                                      |  |
| กลุ่มเป้าหมาย                                        | ไม่ระบุ                                                                      |  |
|                                                      | งบประมาณทั้งโครงการ (เฉพาะปีปัจจุบัน) 227,000 บาท                            |  |
| งบประมาณโครงการและแหล่ง<br>สนับสนุน(เฉพาะปีปัจจุบัน) | งบประมาณพื้นอรินการสนับสนุน 200,000 บาห<br>งบประมาณที่ได้รับสมทบจากแหล่งอื่น |  |
| แนบไฟล์โครงการ                                       |                                                                              |  |
|                                                      | 1 X                                                                          |  |

รูปหน้าจอแสดงรายละเอียดประวัติการแก้ไขข้อมูลรายการขอรับเงินสนับสนุน

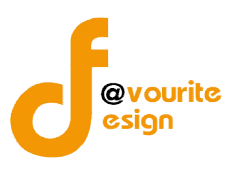

# 1.3 เมนูสัญญารับเงินอุดหนุน

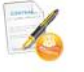

เลือกคลิกที่ สังงานั้งจะแม่อคลิกแล้วจะได้หน้าจอ ดังนี้ ซึ่งรายการที่รอทำสัญญารับเงินอุดหนุนนั้น ต้อง ผ่านขั้นตอนการบันทึกผลพิจารณาขอรับเงินสนับสนุน และมีสถานะผลพิจารณาขอรับเงินสนับสนุนเป็น "**อนุมัติ**" หรือ "**อนุมัติในหลักการ**" เท่านั้น

| C      | ກຣະກຣວນ<br>ຈິຮູບູນ<br>ກັນທີ່ 15 ມີເ<br>ເชົາສູ່ຮະນນ | การพัฒนาสังคมและความนั้นคงของมนุษย์<br><u> มับริหารกองทุน</u><br>นายน 2559<br>.คะ หดสอมกองทุนส่งเสริม ส่วนกลาง<br><b>Logout</b> | ຈັບັນກົກ + ຕັ້ງກ່າ +         | รายมาน +                      |             |            |          |              |
|--------|----------------------------------------------------|----------------------------------------------------------------------------------------------------|------------------------------|-------------------------------|-------------|------------|----------|--------------|
| สัญด   | มารับเวินอุดหนุเ                                   | ม กอมทุนส <sup>ุ่</sup> มเสริมการจัดสวัสดิการสังคม                                                                              |                              |                               |             |            |          |              |
| ชื่อโ  | ครงการ / เลขที่สัญ                                 | ญา / จำนวนเงิน                                                                                                    | น 🔹 🔪 ทุกระบบการจัดสรร       | - 🔹 เมื่อวันที่ 👘 🔍 คับท      | 3           |            |          |              |
| 501    | กำสัญญา [5] 📲                                      | ) ทำสัญญาแล้ว [1]                                                                                                    |                              |                               |             |            |          |              |
| มทงหมด | เ5 รายการ / 1 หนา                                  |                                                                                                    | 4                            |                               |             | 36 Mars    | 6        |              |
| ล่าดับ | สัญญาเลขที                                         | ชื่อองค์กร                                                                                                    | ชื่อโครงการ                  | ระบบการจัดสรร                 | เมื่อวันที่ | จำนวนเงิน  | สถานะ พื | <b>่ม</b> พ์ |
| 1      | - 1                                                | หมู่บ้านเด็กคุณพ่อเรย์ โดยมูลนิธิคุณพ่อเรย์                                                                                     | ทดสอบผลพิจารณา 1             | ระบบปกติ (ส่งเข้าส่วนกลาง)    | -           | -          |          |              |
| 2      | 4                                                  | สำนักงานปกครองจังหวัด                                                                                                    | จังหวัด กระจาย               | ระบบกระจาย (พิจารณาในจังหวัด) | -           | -          | X        |              |
| 3      | 11                                                 | ยุวกาชาดจังหวัดนนทบุรี                                                                                                    | โครงการทดสอบ ปกติ นนทบุรี 59 | ระบบปกติ (พิจารณาในจังหวัด)   | 10/05/2559  | 290,000.00 |          |              |

### รูปหน้าจอเมนูสัญญารับเงินอุดหนุน

หน้าจอเมนูสัญญารับเงินอุดหนุน มีรายละเอียด ดังนี้ สัญญาเลขที่ , ชื่อองค์กร , ชื่อโครงการ , ระบบการ จัดสรร , เมื่อวันที่ , จำนวนเงิน , แสดงสถานะการทำสัญญา สามารถจัดการระบบได้ ดังนี้ กรอกข้อมูลสัญญารับเงิน อุดหนุน , แก้ไขข้อมูลสัญญารับเงินอุดหนุน , สั่งพิมพ์รายงานสัญญารับเงินอุดหนุน และค้นหารายการสัญญารับเงิน อุดหนุน

- การค้นหารายการสัญญารับเงินอุดหนุน : สามารถค้นหารายการสัญญารับเงินอุดหนุนได้ โดยระบุ
   รหัสโครงการ/ชื่อโครงการ/ชื่อองค์กร , หน่วยงาน , ระบบจัดสรร และวันที่ จากนั้นคลิกที่ปุ่ม
   เพื่อทำการค้นหา
- ด การกรอกข้อมูลสัญญารับเงินอุดหนุน : ให้คลิกที่ปุ่ม X เพื่อกรอกรายละเอียดข้อมูลสัญญารับเงิน
   อุดหนุน
- O การแก้ไขข้อมูลสัญญารับเงินอุดหนุนอุดหนุน : ให้คลิกที่ปุ่ม 

  เพื่อแก้ไขรายละเอียดข้อมูล
  สัญญารับเงินอุดหนุน

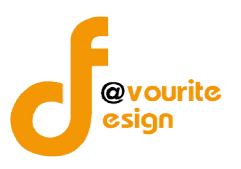

### 1.3.1 การกรอกข้อมูลสัญญารับเงินอุดหนุน / แก้ไขข้อมูลสัญญา

การกรอกข้อมูลสัญญารับเงินอุดหนุนนั้น สามารถทำได้โดย คลิกที่ปุ่ม 🛛 เพื่อกรอกรายละเอียด

ข้อมูลสัญญารับเงินอุดหนุน หรือคลิกที่ไอคอน 🛅 เพื่อแก้ไขข้อมูลสัญญารับเงินอุดหนุน ซึ่งรายละเอียดข้อมูล

้สัญญารับเงินอุดหนุน มีข้อมูล 2 ส่วนคือ รายละเอียดสัญญา และรยะเวลาดำเนินงานและวันที่

1. รายละเอียดสัญญา

| กระทรวงการพัฒนาสังคมแล<br>ระบบบริหารก<br>วันท์ 15 มิถุนายน 2559<br>เช่าสู่ระบบโดย พดสอมกองพุม | ละความมั่นคงของมนุษย์<br>องการ<br>องการ<br>สงเสริม ส่วนกลาง<br>เอาอุณ | +                                                      |
|-----------------------------------------------------------------------------------------------|-----------------------------------------------------------------------|--------------------------------------------------------|
| ญญารับเวินอุดหนุน กองทุนส่งเสริ                                                               | มการจัดสวัสดิการสังคม (เพิ่ม / แก้ไข)                                 |                                                        |
| รายละเอียดสัญญา ระยะเวลาดำเนินง                                                               | าน และวันที่                                                          |                                                        |
| สัญญาฉบับนี้ทำขึ้น ณ *                                                                        |                                                                       | ดั้นหา เลือกข้อมูลมาจาก สังคำหน่วอราแล้ญญา             |
| สัญญาเลขที่ *                                                                                 | / พุกป้อนประมาณ 🔻                                                     |                                                        |
| เมื่อวันที่ *                                                                                 | X                                                                     |                                                        |
| ชื่อผู้ให้เงินอุดหนุน *                                                                       |                                                                       |                                                        |
| ตำแหน่ง *                                                                                     | ⊛อันๆ                                                                 |                                                        |
| ตามคำสั่งที่ *                                                                                | ลงวันที่                                                              |                                                        |
| ผู้รับเงินอุดหนุน *                                                                           |                                                                       |                                                        |
| ตำแหน่ง *                                                                                     |                                                                       |                                                        |
| โครงการ / กิจกรรม *                                                                           | ทดสอบผลพิจารณา 1                                                      |                                                        |
| องค์กร/หน่วยงานที่รับเงินอุดหนุน *                                                            | หນູ່ນ້ານເທົ້ກອຸດເຫ່ວເຮຍ ໂດຍນູລນີຮີອຸດເຫ່ວເຮຍ່                         | auto แสดงหยังจากเมือกโครงการที่อนุมัดแห่ว              |
| จำนวนเงิน *                                                                                   | 20,000.00 אווע                                                        |                                                        |
| ได้รับอนุมัติวันที่ <sup>∗</sup>                                                              | 15-06-2559 🔳 auto แสดงหลังจากเลือกโครงการที่อนุมัติแล้ว               |                                                        |
| ไฟล์เอกสารแนบ 🔞                                                                               |                                                                       | O                                                      |
|                                                                                               | เลือกไฟล์ ไม่ได้เลือกไฟล่ได 😵                                         |                                                        |
|                                                                                               | 🔚 ນິນກິກ 🛛 < ສ້ວນກລັບ                                                 | Activate Windows<br>Go to Settings to activate Windows |

รูปหน้าจอรายละเอียดสัญญา

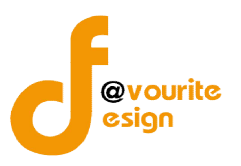

#### หน้าจอรายละเอียดสัญญา ประกอบด้วย

เลือกสัญญาฉบับนี้ทำขึ้น ณ ให้คลิกที่ปุ่ม
 คลิกแล้วจะได้หน้าจอ ดังรูป

| ชื่อหน่วยงานสัญถ   | บา                               | สันกา                                                                                            |                 |
|--------------------|----------------------------------|--------------------------------------------------------------------------------------------------|-----------------|
| มีทั้งหมด 1 รายการ | / 1 หน้า                         |                                                                                                  |                 |
| ลำดับ              | ชื่อหน่วยงาน                     | ที่ตั้ง                                                                                          | กดเลือก         |
| 1 1                | กรมพัฒนาสังคมและสวัสดิการ        | คลองมหานาค เขตป้อมปราบศัตรูพ่าย กรุงเทพมหานคร                                                    | เลือก           |
|                    |                                  |                                                                                                  | ×               |
|                    | รูปห                             | น้าจอเลือกข้อมูลหน่วยงานสัญญา                                                                    | A chivete Minde |
|                    | ۳<br>۲                           |                                                                                                  | อก              |
|                    | จากนั้นเลือกหน่า                 | ยงานที่ต้องการทำสัญญา แล้วคลิกที่ปุ่ม                                                            | เมื่อคลิกแล้ว   |
| ได้                | า้หน้าจอ ดังรูป                  |                                                                                                  |                 |
| สัญญ               | าฉบับนี้ทำขึ้น ณ * 🛛 👔           | รมพัฒนาสังคมและสวัสด์การ ค้น                                                                     | เหา             |
| 2.                 | กรอกข้อมูลสัญญาเล                | ขที่                                                                                             |                 |
| 3.                 | เลือกวันที่ โดยคลิกที่           | ช่อง ดังรูป                                                                                      |                 |
|                    | เมื่อวันที่ *                    |                                                                                                  |                 |
|                    | ชื่อผู้ให้เงินอุดหเ              | ลบ ปิด<br>«ย้อน วันนี้ ถัดไป»<br>มิถุนายน ▼ 2559 ▼                                               |                 |
|                    | ตำแหน่ง *                        | a). a. a. W. Wi, e. a.<br>1 2 3 4<br>5 6 7 8 9 10 11<br>12 13 14 15 16 17 18<br>10 0 21 22 22 25 |                 |
|                    |                                  | 19     20     21     22     23     24     25       26     27     28     29     30                |                 |
|                    | ตามคำสั่งที่ *                   | 67                                                                                               |                 |
|                    | ตามศาสังที *<br>จากนั้นคลิกเลือก | วันที่ ที่ต้องการ เมื่อคลิกแล้วจะได้หน้าจอ ดังนี้                                                |                 |

5. เลือกตำแหน่ง **\*\*ตำแหน่งจะแสดงตัวเลือกให้เลือกเมื่อมีการกรอกข้อมูลสัญญาฉบับนี้ทำขึ้น ณ** 

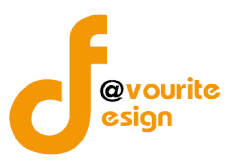

6. กรอกข้อมูลตามสัญญาที่ และคลิกที่ช่องลงวันที่ เพื่อเลือกวันที่ ดังรูป

|                     |                   | ລນ    |     |    |        |      |     | ปิด |
|---------------------|-------------------|-------|-----|----|--------|------|-----|-----|
| ຄ້ອນເອົາເວດາອາຊາ 🕷  | <u></u>           | « ยัง | u.  |    | วันนี้ |      | ถ้ด | 1ป» |
| พิงานเงหยุดหนุ่น    |                   | 5     | ໂຖນ |    |        | v 25 | 559 |     |
|                     |                   | อา.   | ۹.  | a. | ₩.     | พฤ.  | ศ.  | ส.  |
| ตำแหน่ง *           |                   | 1     |     |    | 1      | 2    | 3   | 4   |
|                     |                   | 5     | 6   | 7  | 8      | 9    | 10  | 11  |
|                     |                   | 12    | 13  | 14 | 15     | 16   | 17  | 18  |
| โดรงการ / กิจกรรม * | ทดสอบผอพิจารณา 1  | 19    | 20  | 21 | 22     | 23   | 24  | 25  |
|                     | ning shart that 1 | 26    | 27  | 28 | 29     | 30   |     |     |

| ตามศาสังที่ * | <mark>ลงวันที่</mark> | 15-06-2559 |  |
|---------------|-----------------------|------------|--|
| ตามศาสงท *    | ลงวนท                 | 15-06-2559 |  |

- 7. กรอกข้อมูลผู้รับเงินอุดหนุน
- 8. กรอกข้อมูลตำแหน่งผู้รับเงินอุดหนุน
- 9. ระบบจะแสดงชื่อโครงการ / กิจกรรม ให้อัตโนมัติ
- ระบบจะแสดงชื่อองค์กร / หน่วยงานที่รับเรื่องอุดหนุน ให้อัตโนมัติ โดยดึงข้อมูลหลังจากเลือก
   โครงการที่อนุมัติแล้ว
- 11. ระบบจะแสดงจำนวนเงินที่เสนอขอรับการสนับสนุนของโครงการนั้นๆ ให้อัตโนมัติ
- 12. กรอกข้อมูลได้รับอนุมัติวันที่ และคลิกที่ช่องลงวันที่ เพื่อเลือกวันที่ ดังรูป

| ได้รับอนุมัติวันที่ *                    | auto uas                                                                                                    |
|------------------------------------------|----------------------------------------------------------------------------------------------------|
| ไฟล์เอกสารแนบ 🔞                          | - ลบ ปิด<br>«ย้อน วันนี้ ถัดไป»<br>มโกมวะเม z 2559 z                                                                                                    |
|                                          | อา. จ. อ. พ. พฤ. ศ. ส.<br>1 2 3 4                                                                                                    |
|                                          | 5       6       7       8       9       10       11         12       13       14       15       16       17       18         19       20       21       22       23       24       25         26       27       28       29       30 |
| จากนั้นคลิกเลือกวันที่ ที่ต้องการ เ      | มื่อคลิกแล้วจะได้หน้าจอ ดังนี้                                                                                                    |
| ได้รับอนุมัติวันที่ *                    | 15-06-2559                                                                                                    |
| 13. แนบไฟล์เอกสาร โดยคลิกที่ปุ่ม 🛛 เลือก | <b>เฟล์</b> เพื่อเลือกไฟล์เอกสารที่ต้องการแนบ ซึ่งสามารถ                                                                                                    |
| แนบไฟล์ได้มากกว่า 1 เอกสาร โดยคลิ        | กที่ไอคอน 😳 เพื่อเพิ่มไฟล์เอกสาร เมื่อคลิกแล้วจะได้                                                                                                    |
| ดังรูป                                   |                                                                                                    |
| ไฟล์เอกสารแนบ 🔞                          | 0                                                                                                    |
| เลือกไฟล์                                | ิไม่ได้เลือกไฟลได 🔞                                                                                                    |
| เลือกไฟล์                                | ไม่ได้เลือกไฟลโด 🛛 🔯                                                                                                    |
| หรือคลิกที่ไอคอน 堅 เมื่อไม่ต้อง          | เการแนบไฟล์เอกสาร                                                                                                    |

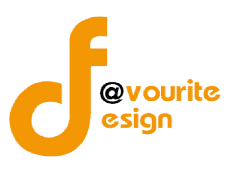

14. ตรวจสอบความถูกต้องของข้อมูลแล้วคลิกที่แท็บข้อมูลระยะเวลาดำเนินงาน และวันที่

2. ระยะเวลาดำเนินงาน และวันที่

| กระทรวงการพัฒนาสังคมและ<br>ระบบบริหารกา<br>วันที่ 16 มิถุนายน 2559<br>เข้าสู่ระบบโดย หลุสอมกองทุนส | ความนั้นคงของมนุษย์<br>บันทึก + ตั๋งค่า + รายงาน +<br>ปังหูใน<br>งเสริม ส่วนกลาง                                                                                                    |                                            |
|----------------------------------------------------------------------------------------------------|----------------------------------------------------------------------------------------------------|--------------------------------------------|
| ญญารับเวินอุดหนุน กอาทุนส <sup>ู่</sup> มสริม                                                      | การจัดสวัสดิการสังคม (เพิ่ม / แก้ไข)                                                                                                    |                                            |
| รายละเอียดสัญญา ระยะเวลาดำเนินงา                                                                   | น และวันที่                                                                                                    |                                            |
| ระยะเวลาดำเนินงาน                                                                                  | เลือกเดือน ▼ เลือกปังบประมาณ ▼ ถึง เลือกเดือน ▼ เลือกปังบประมาณ ▼<br>* แจ้แต้อน เช่น เดือก มีย. 58 (แจ้เดือนก่อน 15 รัน เริ่มต่าเป็นโดรดกร abc ณ มี.e. 58) ถึง ฮด. 58 (แจ้งเดือนปอายเดือน "สิ้นสุดโครดกร abc ณ ส.ศ. 58) |                                            |
| สถานะ "เสนอ อธิบดีกรมพัฒนาสังคมและ<br>สวัสดิการ พิจารณา" ณ วันที                                   |                                                                                                    |                                            |
| สถานะ "อธิบดีกรมพัฒนาสังคมและ<br>สวัสดัการ อนมัติ" ณ วันที่                                        |                                                                                                    |                                            |
|                                                                                                    | ระบุทนายเหตุ (ถ้ามี)                                                                                                    |                                            |
| สถานะ "ลงนามทำสัญญา" ณ วันที่                                                                      |                                                                                                    |                                            |
|                                                                                                    | ระบุทมายเหตุ (ถ้ามี)<br>Go to S                                                                                                    | ate Windows<br>ettings to activate Windows |
| งวดที่ รายละเอียด                                                                                  |                                                                                                    | การจัดการ<br>เพิ่มงวด                      |
| 1 สถานะ "ท่าเรื่องเบ็กเงิน" ณ วัน                                                                  | ที่ จำนวนเงิน                                                                                                    | <b>I</b>                                   |
|                                                                                                    |                                                                                                    |                                            |
|                                                                                                    | ระบุทมายเหตุ (ถ้ามี)                                                                                                    |                                            |
| สถานะ "โอนเงินแล้ว" ณ วันที                                                                        |                                                                                                    |                                            |
|                                                                                                    | ระบุหมายเหตุ (ถ้ามี)                                                                                                    |                                            |
| สถานะ "รับเช็ดแล้ว" ณ วันที่                                                                       |                                                                                                    |                                            |
|                                                                                                    | ระบุทมายเหตุ (ถ้ามี)                                                                                                    |                                            |
|                                                                                                    |                                                                                                    |                                            |

รูปหน้าจอข้อมูลระยะเวลาดำเนินงาน และวันที่

หน้าจอข้อมูลระยะเวลาดำเนินงาน และวันที่ มีรายละเอียด ดังนี้

- 1. เลือกระยะเวลาดำเนินงาน
- 2. เลือกวันที่เพื่อวันที่ สถานะ "เสนอ อธิบดีกรมพัฒนาสังคมและสวัสดิการ พิจารณา"

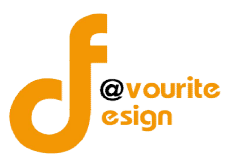

- เลือกวันที่เพื่อวันที่ สถานะ "อธิบดีกรมพัฒนาสังคมและสวัสดิการ อนุมัติ" พร้อมระบุหมายเหตุ (ถ้ามี)
- 4. เลือกวันที่เพื่อวันที่ สถานะ "ลงนามทำสัญญา" พร้อมระบุหมายเหตุ (ถ้ามี)
- 5. กรอกรายละเอียดการเบิก/จ่ายเงิน โดยเป็นงวดๆ ดังรูป

| <mark>งว</mark> ดที่                | รายละเอียด                              |                      | การจัดการ<br>เพิ่มงวด |
|-------------------------------------|-----------------------------------------|----------------------|-----------------------|
| 1 สถานะ "ทำเรื่องเบิกเงิน" ณ วันที่ | จำนวนเงิน<br>โต<br>ระบุหมายเหตุ (ถ้ามี) | 3                    |                       |
|                                     | สถานะ "โอนเงินแล้ว" ณ วันที             | ระบุหมายเหตุ (ถ้ามี) |                       |
|                                     | สถานะ "รับเข็ดแล้ว" ณ วันที             | ระบุหมายเหตุ (ถ้ามี) |                       |

รูปหน้าจอรายละเอียดงวด

หน้าจอรายละเอียดงวด ประกอบด้วย

- 5.1 จำนวนเงินที่ทำเรื่องเบิก , วันที่ทำเรื่องเบิก , พร้อมระบุหมายเหตุ (ถ้ามี)
- 5.2 วันที่โอนเงิน พร้อมระบุหมายเหตุ (ถ้ามี)
- 5.3 วันที่รับเช็ค พร้อมระบุหมายเหตุ (ถ้ามี)

งวด สามารถเพิ่มรายละเอียดได้มากว่า 1 งวด โดยคลิกที่ปุ่ม **เพิ่มงวด** เมื่อคลิกแล้ว จะได้หน้าจอ ดังรูป

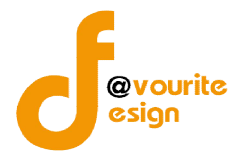

สำนักงานปลัดกระทรวงการพัฒนาสังคมและความมั่นคงของมนุษย์

| งวดที่ | รายละเอียด                         |                                         | การจัดการ<br>เพิ่มงวด                                 |
|--------|------------------------------------|-----------------------------------------|-------------------------------------------------------|
| 1      | สถานะ "ทำเรื่องเบิกเงิน" ณ วันที่  | ຈຳນວນເປັນ                               | đ                                                     |
|        | สถานะ "โอนเงินแล้ว" ณ วันที่       | ระบุหมายเหตุ (ถ้ามี)                    |                                                       |
|        | สถานะ "รับเช็ดแล้ว" ณ วันที        | ม<br>ระบุทมายเหตุ (ถ้ามี)               |                                                       |
| 2      | สถานะ "ท่าเรื่องเบิกเงิน" ณ วันที่ | รำนวนเงิน<br>โข<br>ระบุหมายเหตุ (ถ้ามี) | Ctivate Windows<br>Go to Settings to activate Windows |
|        | สถานะ "โอนเงินแล้ว" ดเ วันที่      | ระบุทมายเหตุ (ถ้ามี)                    |                                                       |
|        | สถานะ "รับเช็ดแล้ว" ณ วันที        | ระบุหมายเหตุ (ถ้ามี)<br>(ก              |                                                       |

รูปหน้าจอการเพิ่มงวด

หรือถ้าต้องการลบรายละเอียดงวด ให้คลิกที่ปุ่ม 嚺 เพื่อลบรายละเอียดงวด

6. เมื่อกรอกข้อมูลระยะเวลสดำเนินงานเรียบร้อยแล้ว ให้คลิกที่ปุ่ม 🔚 บันทึก เพื่อบันทึก

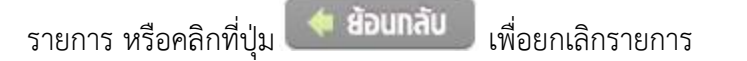

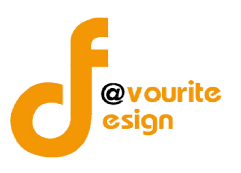

#### 1.3.2 การสั่งพิมพ์รายงานสัญญารับเงินอุดหนุน

การสั่งพิมพ์รายงานสัญญารับเงินอุดหนุน สามารถทำได้โดย คลิกที่ปุ่ม ៉ เพื่อสั่งพิมพ์รายงาน ้สัญญารับเงินอุดหนุน เมื่อคลิกแล้วจะได้หน้าจอ ดังรูป ซึ่งสามารถดาวน์โหลดออกมาเป็นไฟล์ Word ได้

โดยคลิกที่ไอคอน

กระทรวงการพัฒนาสังคมและความมั่นค

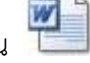

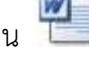

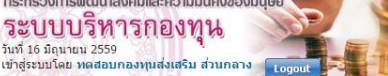

#### สัญญารับเงินอุดหนุนจากกองทุนส่งเสริมการจัดสวัสดิการสังคม

ตั้งค่า + รายงาน +

สัญญาเลขที่ ๑๑ / ๒๕๕๙

สัญญาฉบับนี้ทำขึ้น ณ กรมพัฒนาสังคมและสวัสดิการ ด้าบล/แขวง อำเภอ/เขต จังหวัด เมื่อวันที่ ๑๐ เดือน พฤษภา คม พ.ศ. ๒๕๕๙ ระหว่างสำนักงานปลัดกระทรวงการพัฒนาสังคมและความมั่นคงของมนุษย์โดย พ่ฟฟฟฟฟฟฟฟฟฟฟฟฟฟฟฟฟฟฟฟฟฟฟฟฟฟฟฟฟฟฟ สังคมและสวัสติการ ผู้รับมอบอำนาจตามคำสั่งที่ ๕๕๕ ลงวันที่ ๑๖ เดือน พฤษภาคม พ.ศ. ๒๕๕๙ แนบท้ายสัญญาซึ่งต่อไปในสัญญานี้เรียกว่า **"ผู้ให้เงินอุดหนุบ"** ฝ่ายหนึ่งกับ อุวการาคจังหวัดนนหบุรี มีสำนักงานอยู่ที่ สหกรณ์ออมหรัพย์ครูจังหวัดนนหบุรี เลขที่ ๘๒/๑๓-๑๔ หมู่ที่ ๖ ต.ตลาด ขวัญ หมู่ที่ - ถนน เลี่ยงเมือง ตำบล/แขวง สวนใหญ่ อำเภอ/เขต เมืองนนทบุรี จังหวัด นนทบุรี โดย กกกกกกกกกกกก ตำแหน่ง อออ 

 ชื่อ ๑ ผู้ให้เงินอุดหนุนตกลงให้เงินอุดหนุนและผู้รับเงินอุดหนุนตกลงรับเงินอุดหนุน จำนวน locio.coc.co บาท ( -สองแสนเก้าหนึ่น บาทถั่วน- ) เพื่อใช้จ่ายตามโครงการ/กิจกรรม โครงการทดสอบ ปกติ บนทบุรี 59 ซึ่งได้รับอนุมัติจากคณะกรรมการบริหารกองทุนส่งสริมการจัด สวัสดิการสังคม ตามรายละเอียดแนบท้ายสัญญาแล้ว เมื่อวันที่ ๑๑ เดือน พฤษภาคม พ.ศ. ๒๕๕๙

รูปหน้าจอการสั่งพิมพ์รายงานสัญญารับเงินอุดหนุน

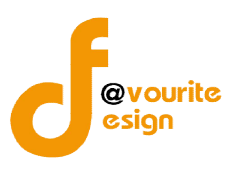

#### 1.4 เมนูติดตามและรายงานผล

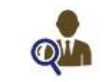

เลือกคลิกที่ 🙃 ตามรายมานแล เพื่อติดตามรายงานผลรายการขอรับเงินสนับสนุนเงินกองทุน ซึ่ง

รายการที่จะสามารถกรอกข้อมูลติดตามและรายงานผลได้นั้นจะต้องเป็นรายการที่ผ่านการลงวันที่ ที่สถานะ "**อธิบดี** กรมพัฒนาสังคมและสวัสดิการ อนุมัติ" แล้วเท่านั้น เมื่อคลิกแล้วจะได้หน้าจอ ดังนี้

|             | กระทรวงการพัฒนาสังคมและความนั้นคงของมนุ<br>ระบบบริหารกองทุน<br>วันท์ 16 มิถุนาณ 2559<br>เข่าร่ะบบโดย หลสอบกองทุนส่งเสริม ส่วนกลาง | UUIN + 0JA1 + S18J1U +                      |            |                     |
|-------------|----------------------------------------------------------------------------------------------------|---------------------------------------------|------------|---------------------|
| ติดตามรา    | ยงานพล กองทุนส่งเสริมการจัดสวัสดิการสัง                                                                                           | คม                                          |            |                     |
| ขื่อโครงกา  | 15                                                                                                    | Q ñum                                       |            |                     |
| ยังไม่ได    | ด์กรอกข้อมูล [1/2] 📝 กรอกข้อมูลแล้ว [1/2]                                                                                         |                                             |            |                     |
| มีทั้งหมด 2 | รายการ / 1 หน้า                                                                                                    |                                             |            |                     |
| ลำดับ       | ชื่อโครงการ                                                                                                    | ชื่อองค์กรที่เสนอขอรับ                      | จำนวนเงิน  | รายงานผลการปฏิบัติฯ |
| 1           | ทดสอบผลพิจารณา 1                                                                                                    | หมู่บ้านเด็กคุณพ่อเรย์ โดยมูลนิธิคุณพ่อเรย์ | 20,000.00  |                     |
| 2           | โครงการทดสอบ ปกติ นนทบุรี 59                                                                                                    | ยุวภาชาตจังหวัดนนทบุรี                      | 290,000.00 |                     |
|             |                                                                                                    |                                             |            |                     |

มีทั้งหมด 2 รายการ / 1 หน้า

รูปหน้าจอเมนูติดตามและรายงานผล

หน้าจอเมนูติดตามและรายงานผล มีรายละเอียด ดังนี้ ชื่อโครงการ , ชื่อองค์กรที่เสนอขอรับ , จำนวนเงิน สามารถจัดการรายงานผลการปฏิบัติงานได้ และสามารถค้นหารายการติดตามและรายงานผลได้

- การค้นหารายการติดตามและรายงานผล : สามารถค้นหารายการติดตามและรายงานผลได้ โดย ระบุ ชื่อโครงการ จากนั้นคลิกที่ปุ่ม
- การกรอกข้อมูลติดตามและรายงานผล : ให้คลิกที่ไอคอน และรายงานผล
- การแก้ไขข้อมูลติดตามและรายงานผล : ให้คลิกที่ไอคอน 📝 เพื่อแก้ไขรายละเอียดข้อมูลติดตาม และรายงานผล

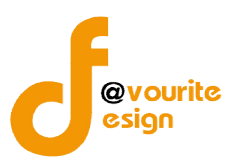

#### 1.4.1 การกรอกข้อมูลติดตามและรายงานผล / การแก้ไขข้อมูลติดตามและรายงานผล

การกรอกข้อมูลติดตามและรายงานผล / การแก้ไขข้อมูลติดตามและรายงานผล สามารถทำได้โดย คลิกที่ไอคอน 🖳 เพื่อกรอกรายละเอียดข้อมูลติดตามและรายงานผล หรือ คลิกที่ไอคอน 📝 เพื่อแก้ไขรายละเอียด ข้อมูลติดตามและรายงานผล การจะกรอกรายละเอียดแบบรายงานผลการปฏิบัติงานและการใช้จ่ายเงินได้นั้นต้อง เลือกประเภทโครงการก่อน ดังนี้

> กรณีเลือกโครงการระยะสั้น (ระยะเวลาดำเนินการไม่เกิน 180 วัน) รายงานภายใน 30 วัน นับ แต่วันเสร็จสิ้นโครงการ ระบบจะแสดงหน้าจอ ดังรูป

| รายงานผลการปฏิบัติงานและการใช                                                            | ช้าายเวิน กองทุเ                                              | นส่มเสริมก                       | ารจัดสวัสดิการสั.                  | งคม (เพิ่ม / แก้ไข)      |                           |       |                                                      |
|------------------------------------------------------------------------------------------|---------------------------------------------------------------|----------------------------------|------------------------------------|--------------------------|---------------------------|-------|------------------------------------------------------|
| ครงการ                                                                                   | ทดสอบผลพิจารถ                                                 | <u>un 1</u>                      |                                    |                          |                           |       |                                                      |
| ภทโครงการ *                                                                              | <ul> <li>โครงการระยะสั้น (</li> <li>โครงการระยะยาว</li> </ul> | (ระยะเวลาด่าเร่<br>(ด่าเนินการคล | นินการไม่เกิน 180 วัน) ร<br>เอดปี) | รายงานภายใน 30 วัน นับแด | วันแสร็จสิ้นโครงการ       |       |                                                      |
| ายละเอียดองค์กร และโครงการ รายล                                                          | ะเอียดโครงการ                                                 | บึญหาอุปสะ                       | รรคและข้อเสนอแนะ                   | แบบฟอร์มการใช้จ่ายเงื    | วิน ข้อคิดเห็น            |       |                                                      |
| 1. รายละเอียดองค์กร / หน่วยงานของรัฐ                                                     |                                                               |                                  |                                    |                          |                           |       |                                                      |
| ชื่อองค์กร                                                                               | หมู้บ้านเด็กคุณ                                               | พ่อเรย <mark>์ โ</mark> ดย       | มูลนิธิคุณพ่อเรย์                  |                          |                           |       |                                                      |
|                                                                                          | ชื่อ                                                          |                                  | นามสกุล                            |                          | ดำแหน่ง                   |       |                                                      |
| หัวหน้าหน่วยงาน                                                                          | ที่ตั้ง <mark>สำนักงาน</mark>                                 |                                  |                                    |                          |                           |       |                                                      |
|                                                                                          | โทรศัพท์                                                      |                                  | โทรสาร                             |                          | อีเมล์                    |       |                                                      |
| 2. รายละเอียดโครงการ                                                                     |                                                               |                                  |                                    |                          |                           |       | Activate Windows<br>Go to Settings to activate Windo |
| ชื่อโ <mark>ครงการที่ได้รับเงินกองทุน</mark>                                             | ทดสอ <mark>บผลพิจ</mark>                                      | ารณา 1                           |                                    |                          |                           |       |                                                      |
| จำนวนเงินที่ได้รับการสนับสนุน                                                            | 20,000.00                                                     |                                  | บาท                                |                          |                           |       |                                                      |
| ผู้รับผิดชอบโครงการ                                                                      | ชื่อ                                                          |                                  | นามสกุล                            |                          | เบอร์โทรศัพท์ที่ดีดต่อได้ |       |                                                      |
| กลุ่มเป้าหมาย                                                                            | กลุ่มเป้าหมาย                                                 |                                  |                                    |                          |                           | li    |                                                      |
| พื้นที่จัดทำโครงการ                                                                      | พื้นที่จัดทำโครง                                              | การ                              |                                    |                          |                           | li li |                                                      |
| ระยะเวลาดำเนินการ                                                                        |                                                               |                                  |                                    |                          |                           |       |                                                      |
| แสนงาน                                                                                   | แผนการดำเนินง                                                 | าน ตามโครงก                      | ารที่ได้รับอนุมัติ                 |                          |                           |       |                                                      |
| ขึ้นตอนการทำกิจกรรม<br>(โปรดอธิบายพอสังเขปเพื่อให้ทราบกระบวนการ<br>ท่างานพร้อมภาพประกอบ) | หลังจากเสร็จสิ้น                                              | การดำเนิบโคร                     | งการ                               |                          |                           |       | Activate Windows<br>Go to Settings to activate Win   |
|                                                                                          |                                                               |                                  |                                    |                          |                           |       |                                                      |

รูปหน้าจอกรณีเลือกประเภทโครงการ เป็นโครงการระยะสั้น

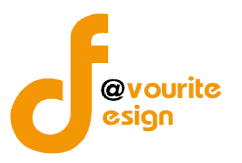

\_

กรณีเลือกโครงการระยะยาว (ดำเนินการตลอดปี) ระบบจะแสดงหน้าจอ ดังรูป ซึ่งสามารถ เลือกงวดได้ (งวดที่ 1 , งวดที่ 2)

| วันที่ 16 มิถุน<br>เข้าสู่ระบบโด                                                                                                    | บ ง // 1 ง<br>ายม 2559<br>ย พดสอบกอง                                             | ม แบบ <b>กุ ไ</b> ป<br>เทนส่งเสริม ส่วนเ | กลาง Logout             |                        | A                                |            |
|----------------------------------------------------------------------------------------------------|----------------------------------------------------------------------------------|------------------------------------------|-------------------------|------------------------|----------------------------------|------------|
| ຣາຍງານພລກາຣປฏิบ                                                                                                    | วัติวานและก                                                                      | กรใช้ว่ายมิน                             | กอวทุนส่วเสริม          | เการจัดสวัสดิการสัม    | เคม (เพิ่ม / แก้ไข)              |            |
| ครงการ                                                                                                    | <u>ทดสอบ</u> เ                                                                   | <u>ผลพิจารณา 1</u>                       |                         |                        |                                  |            |
| ภทโครงการ *                                                                                                    | 🔘 โครงกา                                                                         | ารระยะสั้น (ระยะเว                       | งลาดำเนินการไม่เกิน<br> | 180 วัน) รายงานภายใน 3 | 0 วัน นับแต่วันเสร็จสิ้นโครงการ  |            |
|                                                                                                    | 💽 โครงกา                                                                         | ารระยะยาว (ดาเนเ                         | แการดลอดป)              |                        |                                  |            |
|                                                                                                    | 339.                                                                             | ที่ 1 🔻                                  |                         |                        |                                  |            |
| วดที่ 1                                                                                                    |                                                                                  |                                          |                         |                        |                                  |            |
| รายละเอียดองค์กร และโ                                                                                                    | ครงการ ร                                                                         | รายละเอียดโครง                           | การ ปัญหาอุป            | สรรคและข้อเสนอแนะ      | แบบฟอร์มการใช้จ่ายเงิน           | ข้อคิดเห็น |
| 1 รวมอะเว็บอองร์อร /                                                                                                    |                                                                                  | .He                                      |                         |                        |                                  |            |
| ที่วางด์กร                                                                                                    | หน่วยง เนชอ                                                                      | งรฐ<br>คณะม่วยระโ โดย                    | ພາວນີຮັດຄະຫ່ວງຮະ        | r                      |                                  |            |
|                                                                                                    | หมูบ เนเตก                                                                       | MERINELIE INE                            | าที่อเหตุณ์แหนตราย      |                        |                                  |            |
|                                                                                                    | ชื่อ                                                                             |                                          | นามสกุล                 |                        |                                  |            |
|                                                                                                    | ด่าแหน่ง                                                                         |                                          |                         |                        |                                  |            |
| ห้วหน้าหน่วยงาน                                                                                                    | ที่ตั้งสำนักงา                                                                   | น                                        |                         |                        |                                  |            |
|                                                                                                    | โทรศัพท์                                                                         |                                          | โทรสาร                  |                        |                                  |            |
|                                                                                                    | ວິເນລ໌                                                                           |                                          |                         |                        |                                  |            |
|                                                                                                    |                                                                                  |                                          |                         |                        |                                  |            |
| 2. รายละเอียดโครงการ                                                                                                    |                                                                                  |                                          |                         |                        |                                  |            |
| <ol> <li>รายละเอียดโครงการ<br/>ชื่อโครงการที่ได้รับเงิน<br/>กองทุน</li> </ol>                                                                                                    | ทดสอบผลา                                                                         | พิจารถเา ไ                               |                         |                        |                                  |            |
| <ol> <li>รายละเอียดโครงการ<br/>ชื่อโครงการที่ได้รับเงิน<br/>กองทุน<br/>จำนวนเงินที่ได้รับการ<br/>สนับสนุน</li> </ol>                                                                                                    | ทดสอบผล<br>20,000.00                                                             | พิจารณา 1                                | บาท                     |                        |                                  |            |
| <ol> <li>รายละเอียดโครงการ<br/>ชื่อโครงการที่ได้รับเงิน<br/>กองพุน<br/>จำนวนเงินที่ได้รับการ<br/>สนับสนุน<br/>ผู้รับผิดขอบโครงการ</li> </ol>                                                                                                    | ทดสอบผลา<br>20,000.00<br>ชื่อ                                                    | พิจารณา 1                                | บาท<br>นามสกุล          |                        |                                  |            |
| <ol> <li>รายละเอียดโดรงการ<br/>ชื่อโดรงการที่ได้รับเงิน<br/>กองทุน<br/>จำนวนเงินที่ได้รับการ<br/>สนับสนุน<br/>ผู้รับผิดชอบโครงการ<br/>กลุ่มเป้าหมาย</li> </ol>                                                                                                    | ทดสอบผลา<br>20,000.00<br>ชื่อ<br>กลุ่มเป้าหมา                                    | พิจารณา 1                                | บาท<br>นามสกุล          |                        |                                  |            |
| <ol> <li>รายละเอียดโดรงการ<br/>ชื่อโดรงการที่ได้รับเงิน<br/>กองทุน</li> <li>จำนวนเงินที่ได้รับการ<br/>สนับสนุน</li> <li>ผู้รับผิดชอบโครงการ</li> <li>กลุ่มเป้าหมาย</li> <li>พื้นที่จัดห่าโครงการ</li> </ol>                                                                                                    | ทดสอบผลา<br>20,000.00<br>ชื่อ<br>กลุ่มเป้าหมา<br>พื้นที่จัดท่าใง                 | พิจารณา 1                                | บาท<br>นามสกุล          |                        | ) เบอร์โทรศัพท์ที่ดีดต่อได้      |            |
| <ol> <li>รายละเอียดโครงการ<br/>ชื่อโครงการที่ได้รับเงิน<br/>กองทุน</li> <li>จำนวนเงินที่ได้รับการ<br/>สนับสนุน</li> <li>ผู้รับผิดชอบโครงการ</li> <li>กลุ่มเป้าหมาย</li> <li>พื้นที่จัดท่าโครงการ</li> <li>ระยะเวลาดำเนินการ</li> </ol>                                                                                                  | ทดสอบผลา<br>20,000.00<br>ชื่อ<br>กลุ่มเป้าหมา<br>พื้นที่จัดท่าโเ                 | พิจารณา 1                                | บาท                     |                        | ) (บอร์โทรศัพท์ที่ดีดต่อได้      |            |
| <ol> <li>รายละเอียดโครงการ<br/>ชื่อโครงการที่ได้รับเงิน<br/>กองทุน</li> <li>จำนวนเงินที่ได้รับการ<br/>สนับสนุน</li> <li>ผู้รับผิดชอบโครงการ</li> <li>กลุ่มเป้าหมาย</li> <li>พื้นที่จัดท่าโครงการ</li> <li>ระยะเวลาดำเนินการ</li> <li>แผนงาน</li> </ol>                                                                                  | ทดสอบผลา<br>20,000.00<br>ชื่อ<br>กลุ่มเป้าหมาเ<br>พื้นที่จัดท่าโเ<br>(แลนการดำเป | พิจารณา 1                                | มาท<br>นามสกุล<br>      |                        | ) (เมอร์โทรศัพท์ที่ดีดต่อได้<br> |            |
| <ol> <li>รายละเอียดโครงการ<br/>ชื่อโครงการที่ได้รับเงิน<br/>กองทุน</li> <li>จำนวนเงินที่ได้รับการ<br/>สนับสนุน</li> <li>ผู้รับผิดชอบโครงการ</li> <li>กลุ่มเป้าหนาย</li> <li>พื้นที่จัดท่าโครงการ</li> <li>ระยะเวลาดำเนินการ</li> <li>แผนงาน</li> <li>ชั้นตอนการทำกิจกรรม<br/>(เพื่อฉะบายพอลังเรยน)<br/>(เพื่อให้เราบกรณวนการ</li> </ol> | ทดสอบผลา<br>20,000.00<br>ชื่อ<br>กลุ่มเป้าหมา<br>พื้นที่จัดท่าโป<br>แตนการคำเป   | พิจารณา 1                                | มาท<br>มามสกุล<br>      |                        |                                  |            |

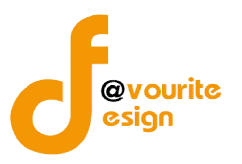

ซึ่งแบบรายงานผลการปฏิบัติงานและการใช้จ่ายเงิน จะประกอบด้วยรายละเอียด ดังนี้ รายละเอียด องค์กรและโครงการ , รายละเอียดโครงการ , ปัญหาอุปสรรคแลข้อเสนอแนะ , แบบฟอร์มการใช้จ่ายเงิน และข้อคิดเห็น

1. แท็บข้อมูลรายละเอียดองค์กรและโครงการ

| <ol> <li>รายละเอียดองค์กร ;</li> </ol>                                                    | / หน่วยงานของรัฐ        |                               |          |      |                         |  |
|-------------------------------------------------------------------------------------------|-------------------------|-------------------------------|----------|------|-------------------------|--|
| ชื่อองค์กร                                                                                | หมู้บ้านเด็กคุณพ่อเรย   | ์ <mark>โดยมู</mark> ลนิธิคุเ | นพ่อเรย์ |      |                         |  |
|                                                                                           | ชื่อ                    | นามสกุล                       |          |      |                         |  |
|                                                                                           | ดำแหน่ง                 |                               |          |      |                         |  |
| <del>ไวหน้าหน่วยงาน</del>                                                                 | ที่ตั้งสำนักงาน         |                               |          |      |                         |  |
|                                                                                           | โทรศัพท์                |                               | โทรสาร   |      |                         |  |
|                                                                                           | อีเมล์                  |                               |          |      |                         |  |
| 2. รายละเอีย <mark>ดโครงกา</mark>                                                         | 5                       |                               |          |      |                         |  |
| ชื่อโครงการที่ได้รับเงิน<br>าองทุน                                                        | ทดสอบผลพิจารณา          |                               |          |      |                         |  |
| สำนวนเงินที่ได้รับการ<br>สนับสนุน                                                         | 20,000.00               | บาท                           |          |      |                         |  |
| งู้รับผิดชอบโครงการ                                                                       | ชื่อ                    | นามสกุล                       |          | [ tu | อร์โทรศัพท์ที่ติดต่อได้ |  |
| าลุ่มเป้าหม <mark>าย</mark>                                                               | กลุ่มเป้าหมาย           |                               |          |      |                         |  |
| พื้นที่จัดทำโครงการ                                                                       | พื้นที่จัดทำโครงการ     |                               |          |      |                         |  |
| ระยะเวลาดำเนินการ                                                                         |                         |                               |          |      |                         |  |
| แผนงาน                                                                                    | แผนการดำเนินงาน ดาม'    | โครงการที่ได้รับอ             | นุมัติ   |      |                         |  |
| ขั้นตอนการทำกิจกรรม<br>โปรดอธิบายพอสังเขป<br>พื่อให้ทราบกระบวนการ<br>ทำงานพร้อมภาพประกอบ) | หลังจากเสร็จสิ้นการดำเห | ในโครงการ                     |          |      |                         |  |
|                                                                                           |                         |                               |          |      |                         |  |

รูปหน้าจอแท็บข้อมูลรายละเอียดองค์กรและโครงการ

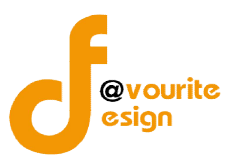

หน้าจอแท็บข้อมูลรายละเอียดองค์กรและโครงการ มีรายละเอียด ดังนี้

- กรอกรายละเอียดองค์กร/หน่วยงานรัฐ ดังนี้ ชื่อ นามสกุล , ตำแหน่ง , ที่ตั้ง สำนักงาน , เบอร์โทรศัพท์ , เบอร์โทรสาร , อีเมล์ ของหัวหน้าหน่วยงาน
- กรอกรายละเอียดโครงการ ดังนี้ ชื่อ นามสกุลของผู้รับผิดชอบโครงการ, เบอร์ โทรศัพท์ของผู้รับผิดชอบโครงการ , กลุ่มเป้าหมาย , พื้นที่จัดทำโครงการ , ระยะเวลา ดำเนินการ , แผนงาน , ขั้นตอนการทำกิจกรรม และเอกสารประกอบ

การแนบเอกสารประกอบ สามารถทำได้โดย คลิกที่ปุ่ม เลือกไฟล์ จากนั้นเลือก ไฟล์เอกสารที่ต้องการแนบพร้อมทั้งชื่อไฟล์เอกสารได้ ซึ่งสามารถแนบไฟล์ได้มากกว่า 1

| r e an              | <br>a a v . «   | 4 9    | צ אצ     | ຢ່   |
|---------------------|-----------------|--------|----------|------|
| เอกสาร โดยคลกทโอคอน | เพอเพมไฟลเอกสาร | เมอคลส | าแลวจะเด | ดงรป |
|                     |                 |        |          |      |

| COLUMN CHO | เมเดเดอยุเพลเด    |                                    |                                    |
|------------|-------------------|------------------------------------|------------------------------------|
| เลือกไฟล์  | ไม่ได้เลือกไฟล์โด |                                    |                                    |
|            | เลือกไฟล์         | <b>เลือกไฟล์</b> ไม่ได้เลือกไฟล่โด | <b>เลือกไฟล์</b> ไม่ได้เลือกไฟล่โด |

3. ตรวจสอบความถูกต้องของข้อมูลแล้วคลิกที่แท็บรายละเอียดโครงการ

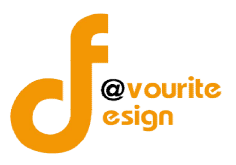

สำนักงานปลัดกระทรวงการพัฒนาสังคมและความมั่นคงของมนุษย์

#### 2. แท็บข้อมูลรายละเอียดโครงการ

| เรงการ    | รายละเอียดโครงการ                                                   | ปัญหาอุปสรรคและข้อเสนอแน <b>ะ</b>                                                                                                    | ะ แบบฟอร์มการใช้จ่ายเงิน                                                                                                    | ข้อคิดเห็น                                                                                                    |
|-----------|---------------------------------------------------------------------|----------------------------------------------------------------------------------------------------|----------------------------------------------------------------------------------------------------|----------------------------------------------------------------------------------------------------|
| (ต่อ)     |                                                                     |                                                                                                    |                                                                                                    |                                                                                                    |
| กิจกรรมข่ | าี่ยังมีใด้ดำเนินการ                                                |                                                                                                    |                                                                                                    |                                                                                                    |
| การประเม่ | านผลความสำเร็จของโครงก                                              | าาร                                                                                                    |                                                                                                    |                                                                                                    |
| ผลที่ใด้จ | ากโครงการ                                                           |                                                                                                    |                                                                                                    |                                                                                                    |
|           |                                                                     |                                                                                                    |                                                                                                    |                                                                                                    |
| ผลที่ได้จ | ากโครงการ                                                           |                                                                                                    |                                                                                                    | li                                                                                                    |
|           | เรงการ<br>(ต่อ)<br>กิจกรรมน่<br>การประเม่<br>ผลที่ได้จ<br>ผลที่ได้จ | รรงการ รายละเอียดโครงการ<br>(ต่อ)<br>กิจกรรมที่ยังมีได้ดำเนินการ<br>การประเนินผลความสำเร็จของโครง<br>ผลที่ได้จากโครงการ<br>ผลที่ได้จากโครงการ | รรงการ รายละเอียดโครงการ ปัญหาอุปสรรคและข้อเสนอแน<br>(ต่อ)<br>กิจกรรมที่ยังมีได้ดำเนินการ<br>การประเนินผลความสำเร็จของโครงการ<br>ผลที่ได้จากโครงการ<br>ผลที่ได้จากโครงการ | รงการ รายละเอียดโครงการ ปัญหาอุปสรรคและข้อเสนอแนะ แบบฟอร์มการใช้จ่ายเงิน<br>(ต่อ)<br>กิจกรรมที่ยังมีได้ดำเนินการ<br>การประเนินผลดวามสำเร็จของโครงการ<br>ผลที่ได้จากโครงการ |

🖶 บันทึก 🛛 🔶 ย้อนกลับ

รูปหน้าจอแท็บข้อมูลรายละเอียดโครงการ

หน้าจอแท็บข้อมูลรายละเอียดโครงการ มีรายละเอียด ดังนี้

- กรอกรายละเอียดโครงการ ดังนี้ กิจกรรมที่ยังมิได้ดำเนินการ , การประเมินผล ความสำเร็จของโครงการ , ผลที่ได้จากโครงการ , ผลที่เกิดขึ้นภายหลังโครงการสิ้นสุด ลง
- 2. ตรวจสอบความถูกต้องของข้อมูลแล้วคลิกที่แท็บปัญหาอุปสรรคและข้อเสนอแนะ

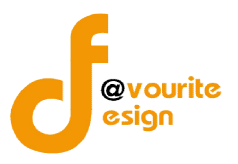

สำนักงานปลัดกระทรวงการพัฒนาสังคมและความมั่นคงของมนุษย์

3. แท็บข้อมูลปัญหาอุปสรรคและข้อเสนอแนะ

| ายละเอียดองค์กร และ1                           | โครงการ   | รายละเอียดโครงการ      | ปัญหาอุปสรรคและข้อเสนอแ | <b>เ</b> ะ แบบฟอร์มกา | รใช้จ่ายเงิน | ข้อคิดเห็น |   |
|------------------------------------------------|-----------|------------------------|-------------------------|-----------------------|--------------|------------|---|
| 3. ปัญหาอุปสรรค                                |           |                        |                         |                       |              |            |   |
| ปัญหาอุปสรรคในการ<br>ทำงานขององค์กร<br>(ถ้ามี) | บึญหาอุป  | ปสรรคในการทำงานขององ   | ค์กร                    |                       |              |            | 1 |
| ปัญหาอุปสรรคในการ<br>ดำเนินโครงการ<br>(ถำมี)   | บึญหาลุบ  | ปสรรคในการดำเนินโครงกา | 15                      |                       |              |            |   |
| 4. ข้อเสนอแนะขององ                             | ค์กร      |                        |                         |                       |              |            |   |
| ข้อเสนอแนะของ<br>องค์กร                        | กิจกรรมท่ | ที่ยังมีได้ดำเนินการ   |                         |                       |              |            |   |
| • 10 10 10 V                                   | ชื่อ      | ົ່ມາ                   | ນສາລ                    |                       |              |            |   |
| มูรายงาน                                       | ต่าแหน่ง  | 1                      |                         |                       |              |            |   |

🗄 บันทึก 🚺 🔶 ย้อนกลับ

รูปหน้าจอแท็บข้อมูลปัญหาอุปสรรคและข้อเสนอแนะ

หน้าจอแท็บข้อมูลปัญหาอุปสรรคและข้อเสนอแนะ มีรายละเอียด ดังนี้

- กรอกรายละเอียดปัญหาอุปสรรค ดังนี้ ปัญหาอุปสรรคในการทำงานขององค์กร , ปัญหาอุปสรรคในการดำเนินโครงการ
- กรอกรายละเอียดข้อเสนอแนะขององค์กร ดังนี้ ข้อเสนอแนะขององค์กร , ชื่อ -นามสกุลของผู้รายงาน , ตำแหน่งของผู้รายงาน , วันที่ที่ผู้รายงาน รายงาน
- 3. ตรวจสอบความถูกต้องของข้อมูลแล้วคลิกที่แท็บแบบฟอร์มการใช้จ่ายเงิน

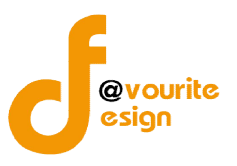

สำนักงานปลัดกระทรวงการพัฒนาสังคมและความมั่นคงของมนุษย์

4. แท็บข้อมูลแบบฟอร์มการใช้จ่ายเงิน

| ายละเอียดองค์ก                                                        | ร และโค      | ารงการ รายละ              | เอียดโครงการ          | ปัญหาอุปสรร                         | คและข้อเสนอแนะ              | แบบฟอร์มการใช้จ่ายเงิ                        | น ข้อคิดเงื่ | ก็น               |
|-----------------------------------------------------------------------|--------------|---------------------------|-----------------------|-------------------------------------|-----------------------------|----------------------------------------------|--------------|-------------------|
| ปังบประมาณ /<br>ที่                                                   | งวดที่ /     | วัน<br>ปังบประ            | มาณ 🔹 ) / 1 /         |                                     |                             |                                              |              |                   |
| ผลการปฏิบัติ<br>งานระหว่าง<br>งวดกิจกรรม<br>ที่ตำเนินการ<br>ในโครงการ | ระยะ<br>เวลา | จำนวนครั้งที<br>ดำเนินการ | สานวนผู้รับ<br>บริการ | รายการ<br>ด่าใช้<br>จ่าย<br>โครงการ | จำนวนเงินที่ใช้จ่าย<br>จริง | จำนวนเงินกอง<br>ทุนฯ ที่ใช้จ่ายใน<br>โครงการ | •            | ເພັນราຍກາງ<br>ລາງ |
|                                                                       |              |                           |                       | ใม่มีร                              | ຍ້ວນູລ                      |                                              |              |                   |
|                                                                       |              |                           |                       | รวมทั้ง<br>สิ้น                     | 0                           | 0                                            |              |                   |
| Ť                                                                     |              | ชื่อ                      |                       | นามสกุล                             |                             |                                              |              |                   |
| ผูรายงาน                                                              |              | ส่านหน่ง                  |                       |                                     |                             |                                              |              |                   |

📰 บันทึก 🛛 🔶 ย้อนกลับ

รูปหน้าจอแท็บข้อมูลแบบฟอร์มการใช้จ่ายเงิน

หน้าจอแท็บข้อมูลแบบฟอร์มการใช้จ่ายเงิน มีรายละเอียด ดังนี้

1. กรอกปีงบประมาณ / งวดที่ , วันที่

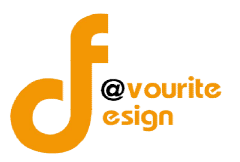

2. กรอกรายละเอียดการใช้จ่ายเงินของโครงการที่ได้รับเงินสนับสนุนจากกองทุนฯ โดย

คลิกที่ปุ่ม 🚺 🚺 เมื่อคลิกแล้วจะได้หน้าจอ ดังนี้

| รายละเอียดการใช้ว่ายเวินของ                                 | โครงการที่ได้รับเวินสนับสนุนจากกองทุนส่งเสริมการจัดสวัสดีการสังคม |
|-------------------------------------------------------------|-------------------------------------------------------------------|
| ผลการปฏิบัติงานระหว่างงวด<br>กิจกรรมที่ดำเนินการในโครงการ * |                                                                   |
| ระยะเวลา                                                    |                                                                   |
| สานวนครั้งที่ดำเนินการ                                      | ครั้ง                                                             |
| จำนวนผู้รับบริการ                                           | ราย                                                               |
| รายการค่าใช้จ่ายโครงการ *                                   |                                                                   |
| จำนวนเงินที่ใข้จ่ายจริง *                                   | וווע                                                              |
| จำนวนเงินกองทุนฯ ที่ใช้จ่ายใน<br>โครงการ *                  | וווע                                                              |
| หมายเหตุ                                                    | พมายเหตุ                                                          |
|                                                             | 🖶 ບັນກົກ                                                          |
|                                                             | 3                                                                 |

รูปหน้าจอรายละเอียดการใช้จ่ายเงินของโครงการที่ได้รับเงินสนับสนุนจากกองทุนๆ

หน้าจอรายละเอียดการใช้จ่ายเงินของโครงการที่ได้รับเงินสนับสนุนจากกองทุนฯ มี รายละเอียดังนี้

- 2.1 ผลการปฏิบัติงานระหว่างงวดกิจกรรมที่ดำเนินการในโครงการ
- 2.2 ระยะเวลา
- 2.3 จำนวนครั้งที่ดำเนินการ
- 2.4 จำนวนผู้รับบริการ
- 2.5 รายการค่าใช้จ่ายโครงการ
- 2.6 จำนวนเงินที่ใช้ข่ายจริง
- 2.7 จำนวนเงินกองทุนฯ ที่ใช่จ่ายเงินโครงการ
- 2.8 หมายเหตุ
- 2.9 คลิกที่ปุ่ม 🔲 บันทึก เพื่อบันทึกรายละเอียดการใช้จ่ายเงินของโครงการที่ได้รับ เงินสนับสนุนจากกองทุนๆ

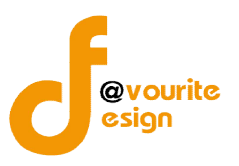

สำนักงานปลัดกระทรวงการพัฒนาสังคมและความมั่นคงของมนุษย์

# เมื่อบันทึกแล้วจะได้หน้าจอ ดังนี้

| รายละเอียดองค์กร และโครงการ         | รายละเอียดโครงการ            | บึญหาอุปส             | รรคและข้อเสนอแนะ                          | แบบฟอร์มการ           | ใช้จ่ายเงิน ข้อคิดเห็น                        |                             |                                              |                                   |               |
|-------------------------------------|------------------------------|-----------------------|-------------------------------------------|-----------------------|-----------------------------------------------|-----------------------------|----------------------------------------------|-----------------------------------|---------------|
| ป็งบประมาณ / งวดที่ / วันที่        | ปิงบประมาณ                   | • / 1 /               |                                           |                       |                                               |                             |                                              |                                   |               |
|                                     |                              |                       |                                           |                       |                                               |                             |                                              |                                   | 🖶 เพิ่มรายการ |
| ผลการปฏิบัติงานระหว่างงวด<br>โครงกา | กิจกรรมที่ด่าเนินการใน<br>าร | ระยะ<br>เวลา          | จำนวน <mark>ครั้</mark> งที่<br>ดำเนินการ | จำนวนผู้รับ<br>บริการ | รายการค่าใช้จ่าย<br>โครงการ                   | จำนวนเงินที่ใช้<br>จ่ายจริง | จำนวนเงินกอง<br>ทุนฯ ที่ใช้จ่ายใน<br>โครงการ | หมายเหตุ                          | ลบ            |
| จ่ายเงินให้เด็ก                     |                              | <mark>2 เ</mark> ดือน | 2                                         | 20                    | จ่าย <mark>เง</mark> ินให้เด็ก <mark>1</mark> | 20,000                      | 20,000                                       | <mark>จ่ายเงินให้เด็ก</mark><br>2 | 2 😨           |
|                                     |                              |                       |                                           |                       | รวมทั้งสิ้น                                   | 20,000                      | 20,000                                       |                                   |               |
| 911T                                | นี้อ                         |                       | นามสกุล                                   |                       |                                               |                             |                                              |                                   |               |
| พูง เยง เห                          | ด่าแหน่ง                     |                       |                                           |                       |                                               |                             |                                              |                                   |               |
|                                     |                              |                       |                                           |                       |                                               |                             |                                              |                                   |               |

#### 📕 ບັนทีก 🚺 🔶 ຍ້อนกลับ

Activate Windows

รูปหน้าจอเมื่อบันทึกรายละเอียดการใช้จ่ายเงินของโครงการที่ได้รับเงินสนับสนุนจากกองทุนฯ

หน้าจอเมื่อบันทึกรายละเอียดการใช้จ่ายเงินของโครงการที่ได้รับเงินสนับสนุนจากกองทุนฯ มีรายละเอียด ดังนี้ ผลการปฏิบัติงานระหว่างงวดกิจกรรมที่ดำเนินการในโครงการ , ระยะเวลา , จำนวนครั้งที่ดำเนินการ , จำนวนผู้รับบริการ , รายการค่าใช้จ่ายโครงการ , จำนวนเงินที่ใช้จ่ายจริง , จำนวนเงินกองทุนฯ ที่ใช้จ่ายใน โครงการ ,หมายเหตุ สามารถจัดการรายละเอียดการใช้จ่ายเงินของโครงการที่ได้รับเงินสนับสนุนจากกองทุนฯ ได้ ดังนี้ แก้ไขรายละเอียดการใช้จ่ายเงินของโครงการที่ได้รับเงินสนับสนุนจากกองทุนฯ โดยคลิกที่ไอคอน 🖉 และลบ รายละเอียดการใช้จ่ายเงินของโครงการที่ได้รับเงินสนับสนุนจากกองทุนฯ โดยคลิกที่ไอคอน 🔟

- กรอกรายละเอียดข้อเสนอแนะขององค์กร ดังนี้ ข้อเสนอแนะขององค์กร , ชื่อ -นามสกุลของผู้รายงาน , ตำแหน่งของผู้รายงาน , วันที่ที่ผู้รายงาน รายงาน
- 4. ตรวจสอบความถูกต้องของข้อมูลแล้วคลิกที่แท็บข้อคิดเห็น

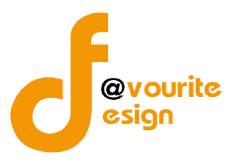

#### 5. แท็บข้อมูลข้อคิดเห็น

| ายละเอียดองค์กร และ                                 | โครงการ       | รายละเอียดโครงการ                     | ปัญหาอุปสรรคและข้อเสนอแนะ | : แบบฟอร์มการใช้จ่ายเงิน | ข้อคิดเห็น |
|-----------------------------------------------------|---------------|---------------------------------------|---------------------------|--------------------------|------------|
| 5. ข้อคิด <mark>เห็นขอ</mark> งเจ้าห                | น้าที่ที่ติดต | ามตรวจเยี่ยมอ <mark>งค์กร</mark> / โค | รงการ                     |                          |            |
| ข้อคิดเห็นของเจ้า<br>หน้าที่                        | ข้อคิดเห็น    | ของเจ้าหน้าที่                        |                           |                          |            |
| 6. ข้อคิดเห็น หรือข้อเ                              | สนอแนะขอ      | งหัวหน้าหน่วยงาน                      |                           |                          |            |
| ข้อคิดเห็น หรือข้อ<br>เสนอแนะของหัวหน้า<br>หน่วยงาน | ข้อคิดเห็น    | หรือข้อเสนอแนะของหัวหา                | ม้าหน่วยงาน               |                          |            |
| ผ้รายงาน                                            | ชื่อ          | ปนามส                                 | ทุล                       |                          |            |
|                                                     | ดำแหน่ง       |                                       |                           |                          |            |

🗄 บันทีก 🛛 🔶 ย้อนกลับ

รูปหน้าจอแท็บข้อมูลรายละเอียดข้อคิดเห็น

หน้าจอแท็บข้อมูลข้อคิดเห็น มีรายละเอียด ดังนี้

- กรอกรายละเอียดข้อคิดเห็นของเจ้าหน้าที่ที่ติดตามตรวจเยี่ยมองค์กร/โครงการ ดังนี้ ข้อคิดเห็นของเจ้าหน้าที่
- กรอกรายละเอียดข้อคิดเห็น หรือข้อเสนอแนะของหัวหน้าหน่วยงาน ดังนี้ ข้อคิดเห็น หรือข้อเสนอแนะของหัวหน้าหน้วยงาน
- กรอกรายละเอียดข้อเสนอแนะขององค์กร ดังนี้ ข้อเสนอแนะขององค์กร , ชื่อ -นามสกุลของผู้รายงาน , ตำแหน่งของผู้รายงาน , วันที่ที่ผู้รายงาน รายงาน

เมื่อกรอกข้อมูลครบทั้ง 5 ส่วนแล้ว ให้คลิกที่ปุ่ม **เสียบันทึก** เพื่อบันทึกรายการ หรือคลิกที่ปุ่ม

< ช้อนกลับ

เพื่อยกเลิกรายการ

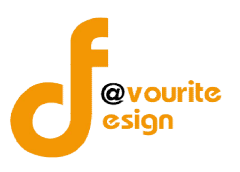

#### 2. เมนูคำขอรับเงินสนับสนุน กองทุนส่งเสริมการจัดสวัสดิการสังคม

ทดสอบ080726558

#### 2.1 เมนูรายการขอรับเงินสนับสนุน (เว็บไซต์)

เมนูรายการขอรับเงินสนับสนุน (เว็บไซต์) จะแสดงรายการที่มีการกรอกแบบฟอร์มขอรับเงิน สนับสนุนฯ ผ่านเว็บไซต์งานบริหารกองทุน และเว็บไซต์สำนักงานคณะกรรมการส่งเสริมการจัดสวัสดิการสังคม แห่งชาติเท่านั้น

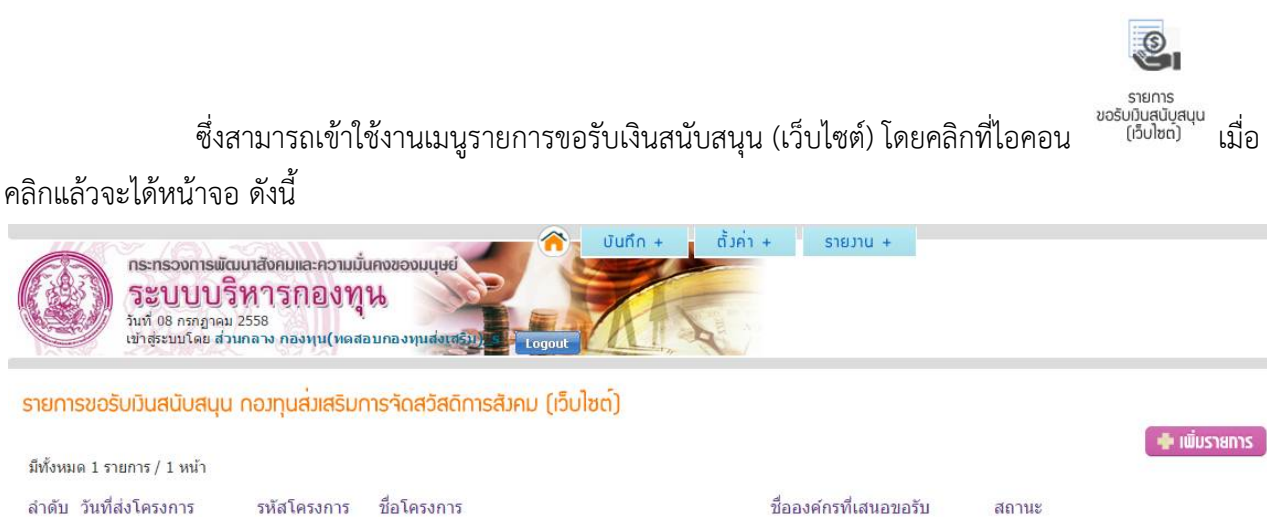

<u>08 กรกฎาคม 2558</u> มีทั้งหมด 1 รายการ / 1 หน้า

58/2

1

รูปหน้าจอรายการขอรับเงินสนับสนุน (เว็บไซต์)

องค์กร abc

รายการใหม่

หน้าจอรายการขอรับเงินสนับสนุน (เว็บไซต์) จะแสดงรายละเอียดของข้อมูล ดังนี้ วันที่ส่งโครงการ , รหัส โครงการ , ชื่อโครงการ , ชื่อองค์กรที่เสนอขอรับ และสถานะ

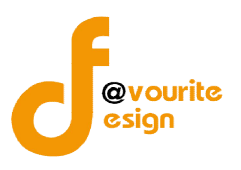

# 2.1.1 การเข้าปรับปรุงสถานะรายการขอรับเงินสนับสนุน (เว็บไซต์)

การเข้าปรับปรุงสถานะรายการขอรับเงินสนับสนุน (เว็บไซต์) สามารถทำได้โดยคลิกที่ชื่อโครงการ เมื่อคลิกแล้วจะได้หน้าจอ ดังนี้

| ກຣະກຣວงการພັບເບເສັຍ/           ຈະບຸບບູວິທາ?           ໂນກ 08 ກະກฎາຄມ 2558           ເປາສະະນນໂດຍ ສ່ວນກລາງ | ามและความมั่นคงของมนุษย์<br>วิกิองทุน<br>กองทุน(ทดสอบกองทุนส่งเซอม)<br>Logout | ค่า + รายงาน +  |
|----------------------------------------------------------------------------------------------------|-------------------------------------------------------------------------------|-----------------|
| บบฟอร <sup>ู</sup> มการขอรับเวินสนับสนุบ                                                                 | เ กองทุนส <sup>ุ่</sup> มสริมการจัดสวัสดีการสังคม (เพิ่ม / แกไข)              |                 |
| ปึงบประมาณ                                                                                               | กองทุนส่งเสริมการจัดสวัสดิการ 2558                                            |                 |
| ระบบการขอรับเงินสนับสนุน                                                                                 | ระบบปกดี                                                                      |                 |
| จังหวัด                                                                                                  | สุโบทัย                                                                       |                 |
| รหัสโครงการ                                                                                              | 58/2                                                                          |                 |
| ชื่อองค์กรทีเสนอขอรับเงินกองทุน                                                                          | องศ์กร abc                                                                    |                 |
| หมายเลขที่จดทะเบียนองค์กร                                                                                |                                                                               |                 |
| ชื่อโครงการ (ภาษาไทย)                                                                                    | ทดสอบ080726558                                                                |                 |
| ประเภทองศ์กร                                                                                             | องค์กรสาธารณประโยชน์(สมาคม)                                                   |                 |
|                                                                                                    | สาขาการบริการสังคม                                                            |                 |
| สาขาของเครงการทขอรับสนับสนุน                                                                             | สาขาสุขภาพอนามัย                                                              |                 |
| ลักษณะโครงการ                                                                                            | โครงการใหม่ (โครงการที่ไม่เคยดำเนินการในพื้นที่ หรือกลุ่มเป้าหมายนั้น         | มาก่อน)         |
| าลุ่มเป้าหมาย                                                                                            | เด็ก และเยาวชน 10 คน                                                          | ผู้สูงอายุ 8 คน |
|                                                                                                    | งบประมาณทั้งโครงการ (เฉพาะปีปัจจุบัน) 506,000 บาท                             |                 |

งบประมาณโครงการและแหล่ง งบประมาณที่ขอรับการสนับสนุน 500,000 บาท สนับสนุน(เฉพาะปีปัจจุบัน) งบประมาณที่ได้รับสมทบจากแหล่งอื่น งบประมาณที่องค์กรสมทบเอง 6,000 ไฟล์โครงการ ปรับปรุงสถานะ รายการใหม่ •

รูปหน้าจอการเข้าปรับปรุงสถานะรายการขอรับเงินสนับสนุน (เว็บไซต์)

หน้าจอการเข้าปรับปรุงสถานะรายการขอรับเงินสนับสนุน (เว็บไซต์) ระบบจะแสดงข้อมูล ดังนี้ ปีงบประมาณ ,ระบบการขอรับเงินสนับสนุน , จังหวัด , รหัสโครงการ , ชื่อองค์กรที่เสนอขอรับเงินสนับสนุน , หมายเลขที่จดทะเบียนองค์กร , ชื่อโครงการ (ภาษาไทย) , ประเภทองค์กร , สาขาของโครงการที่ขอรับเงินสนับสนุน , ลักษณะโครงการ , กลุ่มเป้าหมาย , งบประมาณโครงการและแหล่งสนับสนุน (เฉพาะปีปัจจุบัน) และปรับปรุง สถานะ

การปรับปรุงสถานะ ผู้ใช้งานต้องเป็นผู้ระบุสถานะ ซึ่งมีสถานะ ดังนี้

<del>-</del> รายการใหม่ หมายถึง รายการที่ยื่นมาใหม่

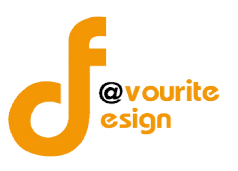

- รอผลพิจารณา หมายถึง ส่งรายการไปขั้นตอนผลการพิจารณา
- ส่งกลับไปแก้ไข หมายถึง ส่งรายการกลับไปให้ผู้ใช้งานแก้ไขรายการ

หมายเหตุ เมื่อรายการมีสถานะเป็น "รอผลพิจารณา" รายการนั้นๆจะแสดงที่เมนูผลการพิจารณา

#### 3. เมนูรายงาน กองทุนส่งเสริมการจัดสวัสดิการสังคม

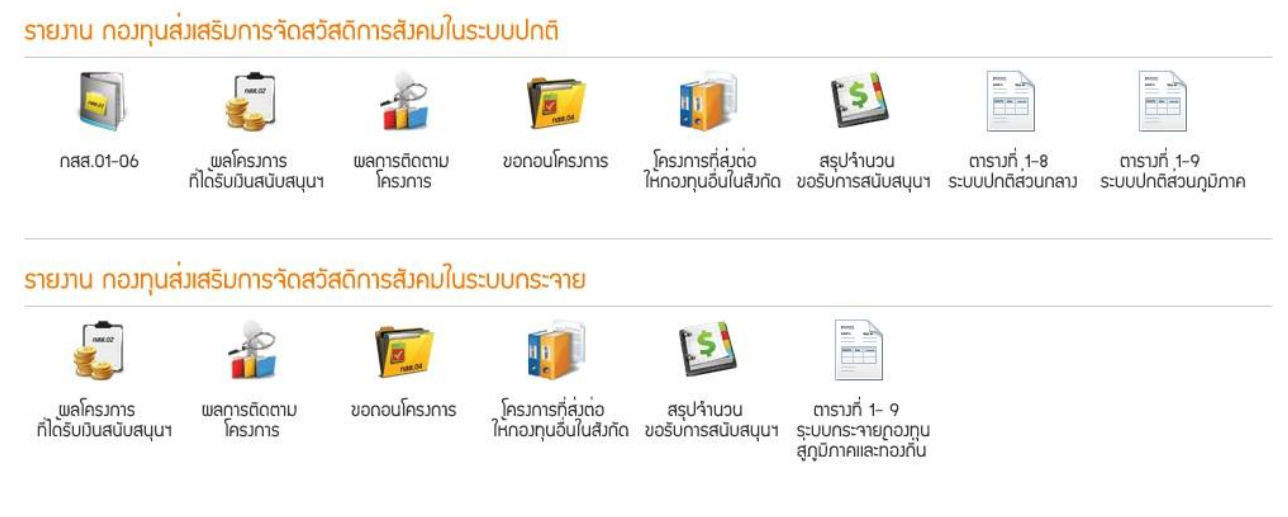

รูปหน้าจอรายงาน กองทุนส่งเสริมการจัดสวัสดิการสังคม

รายงาน กองทุนส่งเสริมการจัดสวัสดิการสังคม แบ่งออกเป็น 2 ระบบ ดังนี้ รายงาน กองทุนส่งเสริมการจัด สวัสดิการสังคมในระบบปกติ และรายงาน กองทุนส่งเสริมการจัดสวัสดิการสังคมในระบบกระจาย

รายงานกองทุนส่งเสริมในระบบปกติ ประกอบด้วย เมนูรายงานตารางที่ 1 – 9 ระบบปกติส่วนภูมิภาค, เมนูรายงานตารางที่ 1 – 8 ระบบปกติส่วนกลาง, เมนูรายงานผลโครงการ ที่ได้รับเงินสนับสนุน กองทุนส่งเสริมการ จัดสวัสดิการสังคม, เมนูรายงานผลการติดตามผลโครงการ, เมนูรายงานขอถอนโครงการ, เมนูโครงการที่ส่งต่อให้ กองทุนอื่นในสังกัด และเมนูสรุปจำนวนขอรับการสนับสนุนจากกองทุนส่งเสริมการจัดสวัสดิการสังคม

รายงานกองทุนส่งเสริมในระบบกระจาย ประกอบด้วย เมนูตารางที่ 1-9 ระบบกระจายกองทุนสู่ภูมิภาค และท้องถิน , เมนูรายงานผลโครงการที่ได้รับเงินสนับสนุนกองทุนส่งเสริมการจัดสวัสดิการสังคม , เมนูรายงานผล การติดตามผลโครงการ , เมนูรายงานขอถอนโครงการ, เมนูโครงการที่ส่งต่อให้กองทุนอื่นในสังกัด และเมนูสรุป จำนวนองค์กร โครงการ ที่ขอรับการสนับสนุนจากกองทุนส่งเสริมการจัดสวัสดิการสังคม ประจำปี

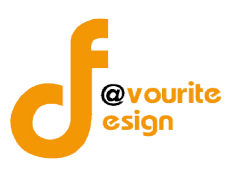

#### 3.1 รายงานกองทุนส่งเสริมในระบบปกติ 3.1.1 เมนูรายงาน กสส. 01 -06 การเข้าใช้งานเมนูรายงาน กสส. 01-06 สามารถทำได้ โดย คลิกที่ กสส.01-06 เมื่อคลิกแล้วจะได้ หน้าจอ ดังรูป รายงาน กสส.01-06 โครงการที่เสนอขอรับเงินกองทุนฯ จำแนกตามผลการพิจารณาฯ กสส.01 🔻 --ระบุจังหวัด -- 🔻 --ระบุบิงบประมาณ -- 🔻 --ระบุครั้งที่ -- 🔻 🔍 คัมกา โครงการที่เสนอขอรับเงินกองทุนฯ จำแนกตามผลการพิจารณาเบื้องต้นของฝ่ายเลขานุการฯ (กสส.01) แบบรายงาน กสส. 01 รายละเอียดโครงการที่เสนอขอรับเงินกองทุนฯ จำแนกตามผลการพิจารณาเบื้องต้นของฝ่ายเลขานุการฯ จังหวัด ..ปีงบประมาณ. เสนอในการประชุมครั้งที่....../... .. รอบที่..... .... วันที่..... เดือน 1 องศ์กรที่เสนอขอ สื่อโครงการ จำนวนเงิน ผลการพิจารณาโครงการเบื้องต้นโดย กบท ที่เสนอขอ (บาท) ส่งคืนผู้เสนอขอ เข้าหลักเกณฑ์ ชื่อองศ์กร เลขทะเบียน ประเภทองศ์กร ส่งต่อโครงการ 2 1 3 1 2 กคศ. กผส. กสพ. (จำนวนองศ์กร) องค์ก (อำนานโครงการ) โครงกา (521) จำนวนเงิน) คำอธิบาย : 1 = องค์กรสาธารณประโยชน์ 2 = องศ์กรสวัสติการชุมชน 3 = หน่วยงานรัช ประเภทองค์กร ส่งคืนผู้เสนอขอ 1 = ไม่เป็นองค์การสวัสดิการสังคม 2 = ไม่ปฏิบัติตามแบวทางที่คณะกรรมการบริหารกองทนกำหน หมายเหตุ : ดารางนี้ใช้สรบนำเสนอคณะกรรมการฯ ในการเริ่มประชมแต่ละครั้งว่ามีก่องค์กร ก็โครงการที่เสนอขอมา และ กบท. วิเคราะห์รายโครงการแล้วว่าโครงการไดต้องส่งคืน/ ส่งต่อ หรือเข้าหลักเกณฑ์

รูปหน้าจอเมนูรายงาน กสส. 01-06

เมนูรายงาน กสส. 01-06 ประกอบด้วยตารางต่างๆ ดังนี้ รายงานโครงการที่เสนอขอรับเงินกองทุนฯ จำแนกตามผลการพิจารณาฯ กสส.01, ตารางโครงการโครงการที่เข้าหลักเกณฑ์ขอรับเงินกองทุนส่งเสริม กสส.02, รายงานสรุปผลการพิจารณาของอนุกรรมการกลั่นกรองจำแนกรายโครงการ กสส. 03, รายงานสรุปผลการพิจารณา ของคณะกรรมการ / คณะอนุกรรมการ กสส.04, รายงานจำนวนองค์กร โครงการงบประมาณ ที่เสนอขอ จำแนก รายจังหวัด กสส.05 และรายงานสรุปจำนวนโครงการ ที่เสนอขอรับเงิน จำแนกตาม ผลการพิจารณา กสส.06 ซึ่ง สามารถแสดงรายงานแต่ละรายงานตามจังหวัด, ปังบประมาณ และครั้งที่

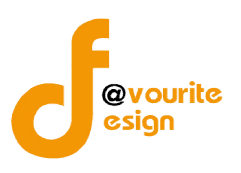

## 3.1.2 เมนูรายงานผลโครงการที่ได้รับเงินสนับสนุนกองทุนส่งเสริมการจัดสวัสดิการสังคม

การเข้าใช้งานเมนูรายงานผลโครงการที่ได้รับเงินสนับสนุนกองทุนส่งเสริมการจัดสวัสดิการสังคม

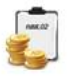

สามารถทำได้ โดย คลิกที่ <sub>ที่ได้รับบินสนับสนุนฯ</sub> เมื่อคลิกแล้วจะได้หน้าจอ ดังรูป

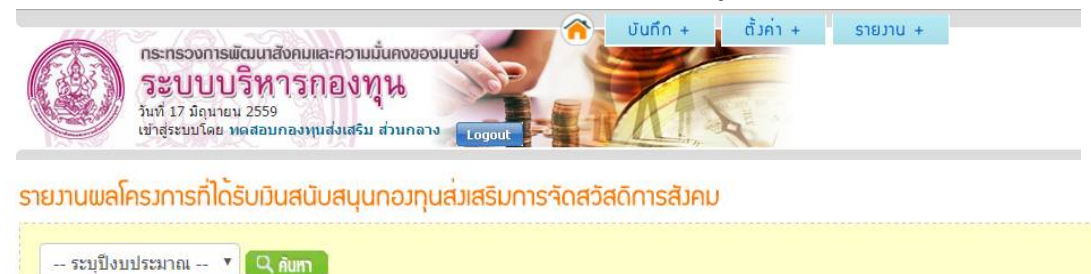

รูปหน้าจอเมนูรายงานผลโครงการที่ได้รับเงินสนับสนุนกองทุนส่งเสริมการจัดสวัสดิการสังคม

้จากนั้นทำการค้นหารายงานผลโครงการที่ได้รับเงินสนับสนุนกองทุนส่งเสริมการจัดสวัสดิการสังคม

ตามปีงบประมาณ โดยเลือกปีงบประมาณ แล้วคลิกที่ 🤍 กับกาว เมื่อคลิกแล้วระบบจะแสดงรายงานโดยมีข้อมูล ้ดังนี้ ชื่อโครงการ , จำนวนเงินที่อนุมัติ , จำนวนเงินที่ใช้ไป , ยอดเงินคงเหลือ และร้อยละ ดังรูป ซึ่งสามารถดาวน์

์ โหลดไฟล์เป็นไฟล์ Excel ได้โดยคลิกที่ไอคอน 💷

|                       | กระทรวงการพัฒนาสังคมและความมั่นคงของมนุษย์<br>ระบบบบริหารกองทุน<br>วันท์ 17 มิถุมายน 2559<br>เข้าสู่ระบบโลย หลุสอบกองหูแส่งเสริม ส่วนกลาง | บันทึก + ตั้งค่า + รายงาน +                                                       |           |           |        |
|-----------------------|----------------------------------------------------------------------------------------------------|-----------------------------------------------------------------------------------|-----------|-----------|--------|
| <b>518J1U</b><br>2559 | พลโครมการที่ได้รับมันสนับสนุนกอมทุนส่มเสริมการจัดสวัสดิกา:<br>• (Q. กพา                                                                   | รสังคม                                                                            |           |           |        |
|                       | 51841                                                                                                    | นผลโครงการที่ได้รับเงินสนับสนุนกองทุนส่งเสริมการจัดสวัสดิการล่<br>ปีงบประมาณ 2559 | ใงคม      |           | X      |
| สำคับที่              | ซึ่อโครงการ                                                                                                    | ได้รับอนุมัติเงิน                                                                 | ใช้เงินไป | คงเหลือ   | ร้อยตะ |
| 1                     | โครงการทดสอบ ปกติ นนทบุรี 59                                                                                                    | 100,000.00                                                                        | 75,000.00 | 25,000.00 | 75.00  |

รูปหน้าจอแสดงรายงานผลโครงการที่ได้รับเงินสนับสนุนกองทุนส่งเสริมการจัดสวัสดิการสังคม

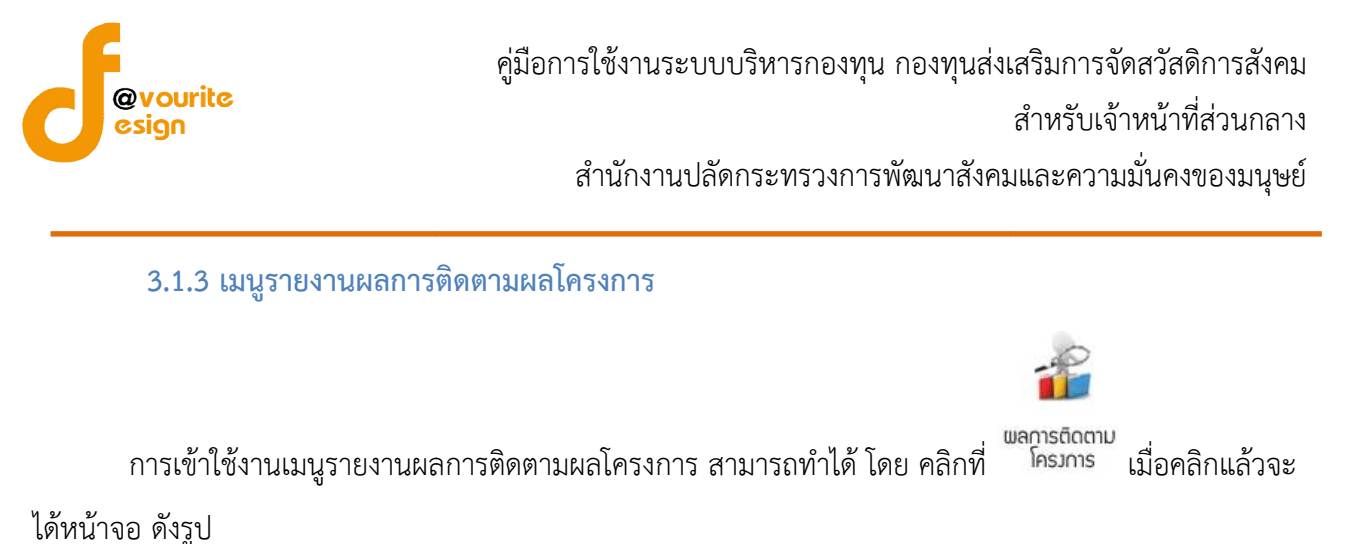

| ET.      | กระทรวงการพัฒนาล้                                                                 | ังคมและความมั่นคงของมนุษย์                | Uuñn + | ตั้งค่า + รายงาน + | 20 |
|----------|-----------------------------------------------------------------------------------|-------------------------------------------|--------|--------------------|----|
|          | ว <b>๊ะบบบวท</b><br>วันที่ 17 มิถุนายน 2559<br>เข้าสู่ระบบโดย <mark>หดุสอบ</mark> | ารกองทุน<br>กองหุนส่งเสริม ส่วนกลาง Logou | - A    | A                  |    |
| รายมานพล | ลการติดตามพลโ                                                                     | รากเร                                     |        |                    |    |
| ระจเรีย  | 1111/5*11701 🔻                                                                    | 2 คับทา                                   |        |                    |    |

#### รูปหน้าจอเมนูรายงานผลการติดตามผลโครงการ

จากนั้นทำการค้นหารายงานผลการติดตามผลโครงการ ตามปีงบประมาณ โดยเลือกปีงบประมาณ แล้วคลิก ที่ *ดิก*บทา เมื่อคลิกแล้วระบบจะแสดงรายงานโดยมีข้อมูล ดังนี้ ชื่อโครงการ , การรายงานผลโครงการ ดังรูป ซึ่ง สามารถดาวน์โหลดไฟล์เป็นไฟล์ Excel ได้โดยคลิกที่ไอคอน

|          | กระทรวงการพัฒนาสังคมและความมั่นคงของมนุษย์<br>ระบบบบริหารกองทุน<br>รันท์ 17 มิถุนายน 2559<br>เข้าสู่ระยมโดย หตุสอบกองหุนส่งเสริม ส่วนกลาง | บันทึก + ตั้งค่า + รายงาน + |                     |
|----------|----------------------------------------------------------------------------------------------------|-----------------------------|---------------------|
| รายงาน   | มลการติดตามพลโครงการ                                                                                                    |                             |                     |
| 2559     | CQ, ñum                                                                                                    |                             |                     |
|          |                                                                                                    | รายงานผลการติดตามผลโครงการ  | )<br>I              |
|          |                                                                                                    | ปีงบประมาณ 2559             |                     |
| ลำดับที่ | ซื่อโครงการ                                                                                                    | รายงานผลแล้ว                | ยังไม่มีการรายงานผล |
| 1        | โครงการทดสอบ ปกติ นนทบุรี 59                                                                                                    | 1                           |                     |

#### รูปหน้าจอแสดงรายงานผลการติดตามผลโครงการ

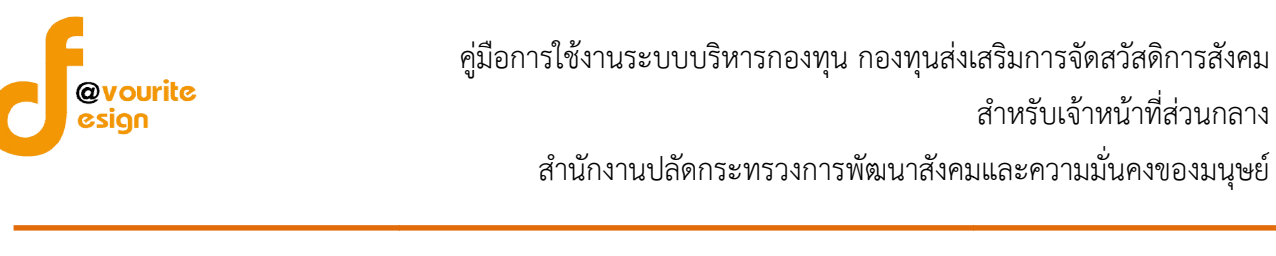

#### 3.1.4 เมนูรายงานขอถอนโครงการ

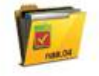

การเข้าใช้งานเมนูรายงานขอถอนโครงการ สามารถทำได้ โดย คลิกที่ <sup>ขอกอนโครงการ</sup> เมื่อคลิกแล้วจะได้

หน้าจอ ดังรูป

|          | <b>กระทรอง</b><br><b>วิะบบ</b><br>วันที่ 17 มี<br>เข้าสู่ระบบ | วการพัฒนา<br>บบริห<br>ถุนายน 255<br>โดย หดุสอง | สังคมและควาเ<br>1 <b>ารกอง</b> ร<br>9<br>มกองทุนส่งเสริม | เมั่นคงของ<br>ที่ให<br>ม ส่วนกลาง | Logout                   | ບັບເກົກ + ຕໍ່ມີກ່ຳ +                 | stedaru +                               |              |               |
|----------|---------------------------------------------------------------|------------------------------------------------|----------------------------------------------------------|-----------------------------------|--------------------------|--------------------------------------|-----------------------------------------|--------------|---------------|
| รายมานข  | อกอนโครงเ                                                     | าาร                                            |                                                          |                                   |                          |                                      |                                         |              |               |
| เลือกปี  | 2559 🔻 🖸                                                      | , คันทา                                        |                                                          |                                   |                          |                                      |                                         |              |               |
|          |                                                               |                                                |                                                          |                                   |                          | ขอถอนโครงการปี 2559                  |                                         |              | ×             |
| ลำดับที่ | รอบที่                                                        | รหัส<br>จังหวัด                                | จังหวัด                                                  | รหัส<br>ประเภท                    | ประเภท                   | องศ์กร                               | โครงการ                                 | เสนอขอ (บาท) | เหตุผล        |
| 1        | 15/2559                                                       | 3                                              | นนทบุรี                                                  | 1                                 | องค์กร<br>สาธารณประโยชน์ | มูลนิธิช่องฟ้าซินเซิงวาณิชบำรุงวิทยา | ระบบกระจาย / จังหวัด / อนุมัติในหลักการ | 100,000.00   | ไม่มีงบประมาณ |
|          |                                                               |                                                |                                                          | ;                                 | จำเ                      | เวน 1 องค์กร 1 โครงการ               |                                         | 100,000.00   |               |

#### รูปหน้าจอเมนูรายงานขอถอนโครงการ

หน้าจอเมนูรายงานขอถอนโครงการ มีรายละเอียด ดังนี้ รอบที่ , รหัสจังหวัด , จังหวัด , รหัสประเภท , ประเภท , ชื่อองค์กร , ชื่อโครงการ , จำนวนเงินเสนอขอ (บาท) และเหตุผล สามารถดาวน์โหลดไฟล์เป็นไฟล์ Excel ได้โดยคลิกที่ไอคอน 🗐 และสามารถค้นหารายงานขอถอนโครงการ ตามปีงบประมาณ โดยเลือกปีงบประมาณ แล้วคลิกที่ 🤇 กับทา

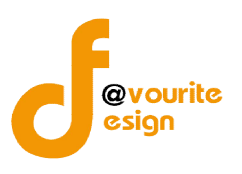

# 3.1.5 เมนูโครงการที่ส่งต่อให้กองทุนอื่นในสังกัด

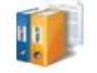

โครมการที่สุ่มต่อ การเข้าใช้งานเมนูรายงานโครงการที่ส่งต่อให้กองทุนอื่นในสังกัด สามารถทำได้ โดย คลิกที่ <sup>ให้กอบทุนอื่นในสัมกัด</sup>

เมื่อคลิกแล้วจะได้หน้าจอ ดังรูป

|                     | <b>กระทรว</b><br><b>วิะปิ</b><br>วันที่ 17 มี<br>เป่าสู่ระบบ | งการพัฒนา<br>บบริห<br>วิถุนายน 255<br>ปโดย ทดสอา | เส้งคมและควา<br>โ <b>ารุกอง</b><br>9<br>มกองหุนส่งเสรี | มมั่นคงของ<br>ทุน<br>ม ส่วนกลา | onninei<br>o Frederik                   | <ul> <li>บันทึก + ตั้งค่า +</li> <li>ตั้งค่า -</li> </ul> | รายมาน +                                |              |                    |        |
|---------------------|--------------------------------------------------------------|--------------------------------------------------|--------------------------------------------------------|--------------------------------|-----------------------------------------|-----------------------------------------------------------|-----------------------------------------|--------------|--------------------|--------|
| โครมการเ<br>เลือกปี | กี่ส่วต่อให้กล                                               | องทุนอื่นใเ<br>2. คัพว                           | นสังกัด กระ                                            | ทรวมพัต                        | มนาสังคมและคะ                           | งามมั่นคงของมนุษย <sup>์</sup>                            |                                         |              |                    |        |
|                     |                                                              |                                                  |                                                        | โคร                            | งการที่ส่งต่อให้ก                       | องทุนอื่นในสังกัด กระทรวงพัฒนาส่                          | รังคมและความมั่นคงของมนุษย์ ปี 2559     |              |                    | Ø      |
| ลำดับที่            | รอบที่                                                       | รหัส<br>จังหวัด                                  | จังหวัด                                                | รหัส<br>ประเภท                 | ประเภท                                  | องค์กร                                                    | โครงการ                                 | เสนอขอ (บาท) | ส่งต่อกองทุน       | เหตุผล |
| 1                   | 15/2559                                                      | 3                                                | นนทบุรี                                                | 1                              | ้ <mark>องค์กร</mark><br>สาธารณประโยชน์ | มูลนิธิข่องฟ้าชินเชิงวาณีชบำรุงวิทยา                      | ระบบกระจาย / จังหวัด / อนุมัติในหลักการ | 100,000.00   | กองทุนคุ้มครองเด็ก | งบหมด  |
|                     |                                                              |                                                  |                                                        |                                | จำนวน 1                                 | องต์กร 1 โครงการ                                          |                                         | 100.000.00   | 0                  |        |

รูปหน้าจอเมนูรายงานโครงการที่ส่งต่อให้กองทุนอื่นในสังกัด

หน้าจอเมนูรายงานโครงการที่ส่งต่อให้กองทุนอื่นในสังกัด มีรายละเอียด ดังนี้ รอบที่ , รหัสจังหวัด , จังหวัด , รหัสประเภท , ประเภท , ชื่อองค์กร , ชื่อโครงการ , จำนวนเงินเสนอขอ (บาท) , ส่งต่อกองทุน และเหตุผล สามารถดาวน์โหลดไฟล์เป็นไฟล์ Excel ได้โดยคลิกที่ไอคอน อี และสามารถค้นหารายงานโครงการที่ส่งต่อให้ กองทุนอื่นในสังกัด ตามปีงบประมาณ โดยเลือกปีงบประมาณ แล้วคลิกที่

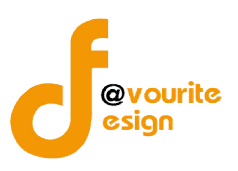

- ให้ปรับรายละเอียด

#### 3.1.6 เมนูสรุปจำนวนขอรับการสนับสนุนจากกองทุนส่งเสริมการจัดสวัสดิการสังคม

การเข้าใช้งานเมนูรายงานสรุปจำนวนองค์กร โครงการ ที่ขอรับการสนับสนุนจากกองทุนส่งเสริม

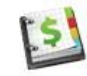

สรุปว่านวน การจัดสวัสดิการสังคม ประจำปี สามารถทำได้ โดย คลิกที่ <sup>ขอรับการสบับสบุบา</sup> เมื่อคลิกแล้วจะได้หน้าจอ ดังรูป

| กระทรวงการพัฒนาสังคมและความนั้นคง<br>ระบบบริหารกองทุน<br>วันท์ 17 มิถุนายม 2559<br>เข้าสู่ระมบโดย หดสอมกองหูแส่งเสริม ส่วนก | ของมนุษย์<br>nany Loppot                                        | ท + รายมาน +                                            |                                                        |
|----------------------------------------------------------------------------------------------------|-----------------------------------------------------------------|---------------------------------------------------------|--------------------------------------------------------|
| สรุปจำนวนองค์กร โครงการ ที่ขอรับการสนับส                                                                                    | นุนาากกองทุนส <sup>ุ่</sup> มสริมการจัดสวัสดิการสังคม           |                                                         |                                                        |
| ระบบ ระบบปกดิ 🔹 การพิจารณา ทั้งหมด                                                                                          | <ul> <li>เลือกปี 2559</li> <li>2559</li> <li>4 สันกา</li> </ul> |                                                         |                                                        |
| สรุปจำ                                                                                                    | นวนองค์กร โครงการ ที่ขอรับการสนับสนุนจากกอ<br>(ระบา             | งทุนส่งเสริมการจัดสวัสติการสังคม ประจำปี 2559<br>มปกติ) | X                                                      |
| รายการ                                                                                                    | องศ์กร                                                          | โครงการ                                                 | วงเงิน (บาท)                                           |
| 1.เสนอขอ                                                                                                    | 2                                                               | 2                                                       | 782,400                                                |
| 2.ส่งต่อกองทุนอื่น                                                                                                    |                                                                 |                                                         |                                                        |
| - กองทุนผู้สูงอายุ                                                                                                    | Ĵ.                                                              |                                                         |                                                        |
| - กองทุนส่งเสริมและพัฒนาคุณภาพชีวิตคนพิการ<br>- กองทุนอื่นๆ                                                                 | -                                                               | -                                                       | -                                                      |
| - ไม่ระบุ                                                                                                    | ~                                                               | ~                                                       | <i>x</i>                                               |
| 3.ส่งคืนโครงการ                                                                                                    | -                                                               |                                                         | Activate Windows<br>Go to Settings to activate Windows |
| 4.ขอถอนโครงการ                                                                                                    | 8                                                               |                                                         | -                                                      |
| 5.เข้ารับการพิจารณา                                                                                                    | 2                                                               | 2                                                       | 782,400                                                |
| - ได้รับการสนับสนุน                                                                                                    | 2                                                               | 2                                                       | 782,400                                                |

รูปหน้าจอเมนูรายงานสรุปจำนวนองค์กร โครงการ ที่ขอรับการสนับสนุนจากกองทุนส่งเสริมการจัดสวัสดิการสังคม ประจำปี

หน้าจอเมนูรายงานสรุปจำนวนองค์กร โครงการ ที่ขอรับการสนับสนุนจากกองทุนส่งเสริมการจัดสวัสดิการ สังคม ประจำปี มีรายละเอียด ดังนี้ รายการของโครงการ , จำนวนองค์กร , จำนวนโครงการ , และวงเงิน สามารถ ดาวน์โหลดไฟล์เป็นไฟล์ Excel ได้โดยคลิกที่ไอคอน 🖭

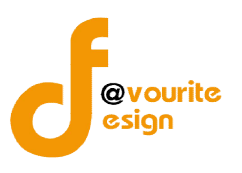

### 3.1.7 เมนูรายงานตารางที่ 1 – 9 ระบบปกติส่วนภูมิภาค

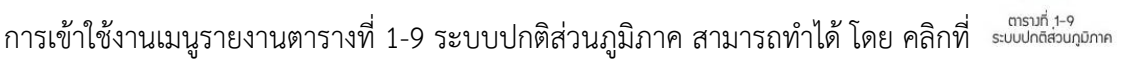

เมื่อคลิกแล้วจะได้หน้าจอ ดังรูป

| กระทรวงการพัฒนาสังคมและความมั่นคงของมนุษย<br>ระบบบริหารกองทุน<br>วันที่ 17 มิถุนายน 2559<br>เช่าสู่ระบบโลย พลสอมกองหูแส่งเสริม ส่วนกลาง | <ul> <li>ບັนຕົກ + ຕັ້ງຄ່າ +</li> </ul> | รายมาน + |  |
|----------------------------------------------------------------------------------------------------|----------------------------------------|----------|--|
| รายมาน ตารามที่ 1-9 ระบบปกติส่วนกมิภาค                                                                                                  |                                        |          |  |
|                                                                                                    |                                        |          |  |
| ตารางที่ 1 เกณฑ์การจัดสรรเงินกองทุนฯ                                                                                                    | ▼ 2559                                 |          |  |
|                                                                                                    | 1                                      |          |  |

#### ตาราวที่ 1 เกณฑ์การจัดสรรเวินกอวทุนฯ ระบบปกติส่วนภูมิภาค ปีวบประมาณ 2559

| ขนาดจังหวัด                            | เซิงประเด็นและเชิงพื้นที่    |  |
|----------------------------------------|------------------------------|--|
| จังหวัดขนาดเล็ก                        | 1,300,000                    |  |
| (ประชากรตั้ากว่า 700,000 คน)           | (13 จังหวัดๆ ถะ 100,000 บาท) |  |
| จังหวัดขนาดกลาง                        | 1,980,000                    |  |
| (ประชากรศังแต่ 700,001 - 1,300,000 คน) | (22 จังหวัดๆ ละ 90,000 บาท)  |  |
| จังหวัดขนาดไหญ่                        | 3,360,000                    |  |
| (ประชากรดั้งแต่ 1,300,000 คนขึ้นไป)    | (42 จังหวัดๆ ละ 80,000 บาท)  |  |
| 2311                                   | 6,640,000                    |  |

#### รูปหน้าจอเมนูรายงานตารางที่ 1-9 ระบบปกติส่วนภูมิภาค

เมนูรายงานตารางที่ 1-9 ระบบปกติส่วนภูมิภาค ประกอบด้วยตารางต่างๆ ดังนี้ ตารางที่ 1 เกณฑ์การ จัดสรรเงินกองทุนส่งเสริมการจัดสวัสดิการสังคมในระบบกระจายกองทุนสู่ภูมิภาค , ตารางที่ 2 การจัดสรร และการ ใช้จ่ายเงิน , ตารางที่ 3 การจัดสรร และการใช้จ่ายเงิน , ตารางที่ 4 จานวนองค์กร และโครงการที่ได้รับการอนุมัติ , ตารางที่ 5 ประเภทองค์การ ที่ได้รับการสนับสนุน , ตารางที่ 6 การกระจายโครงการเชิงพื้นที่ และวงเงินที่ได้รับ สมทบ จากองค์กรปกครองส่วนท้องถิ่น , ตารางที่ 7 โครงการที่สอดคล้องกับ สาขาการจัดสวัสดิการสังคม ตาม กฎหมายส่งเสริมการจัดสวัสดิการสังคม , ตารางที่ 8 โครงการที่สอดคล้องแผนกับยุทธศาสตร์ และตารางที่ 9 จานวน กลุ่มเป้าหมายผู้ได้รับประโยชน์จากโครงการ ซึ่งสามารถทำการค้นหารายงานตามปีงบประมาณได้ด้วย และสามารถ ส่งออกตารางต่างๆ เป็นไฟล์ Excel ได้ โดยคลิกที่ไอคอน

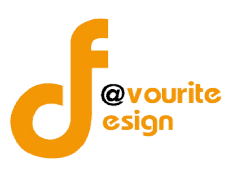

#### 3.1.8 เมนูรายงานตารางที่ 1 – 8 ระบบปกติส่วนกลาง

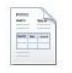

การเข้าใช้งานเมนูรายงานตารางที่ 1 - 8 ระบบปกติส่วนกลาง สามารถทำได้ โดย คลิกที่ ระบบปกติสวนกลาง เมื่อคลิกแล้วจะได้หน้าจอ ดังรูป

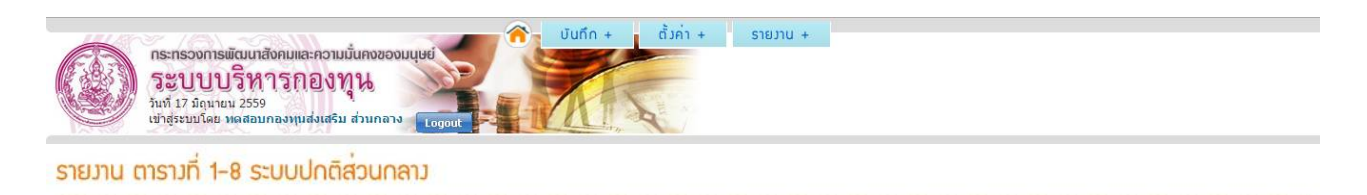

• 2559

#### ตาราวที่ 1 เกณฑ์การจัดสรรเวินกอวทุนฯ ระบบปกติส่วนกลาว ปีวบประมาณ 2559

ตารางที่ 1 การจัดสรรและการใช้จ่ายเงิน

| ภาค                   | วงเงินจัดสรร | การใช้จ่ายเงิน | ร้อยละการใช้จ่ายเงิน |
|-----------------------|--------------|----------------|----------------------|
| ภาคกลาง               | 3,200,000    | 3,003,880      | 95.84                |
| ภาคเหนือ              | 1,000,000    | 925,150        | 97.55                |
| ภาคตะวันออกเฉียงเหนือ | 2,500,000    | 2,037,701      | 89.6                 |
| ภาคโต้                | 3,000,000    | 2,428,815      | 80.50                |
| 2331                  | 9,700,000    | 8,395,546      | 84.67                |

# รูปหน้าจอเมนูรายงานตารางที่ 1 - 8 ระบบปกติส่วนกลาง

เมนูรายงานตารางที่ 1 - 8 ระบบปกติส่วนกลาง ประกอบด้วยตารางต่างๆ ดังนี้ ตารางที่ 1 เกณฑ์การ จัดสรรเงินกองทุนส่งเสริมการจัดสวัสดิการสังคมในระบบกระจายกองทุนสู่ภูมิภาค , ตารางที่ 2 การจัดสรร และการ ใช้จ่ายเงิน , ตารางที่ 3 จานวนองค์กร และโครงการที่ได้รับการอนุมัติ , ตารางที่ 4 ประเภทองค์การ ที่ได้รับการ สนับสนุน , ตารางที่ 5 การกระจายโครงการเชิงพื้นที่ และวงเงินที่ได้รับสมทบ จากองค์กรปกครองส่วนท้องถิ่น , ตารางที่ 6 โครงการที่สอดคล้องกับ สาขาการจัดสวัสดิการสังคม ตามกฎหมายส่งเสริมการจัดสวัสดิการสังคม , ตารางที่ 7 โครงการที่สอดคล้องแผนกับยุทธศาสตร์ และตารางที่ 8 จำนวนกลุ่มเป้าหมายผู้ได้รับประโยชน์จาก โครงการ ซึ่งสามารถทำการค้นหารายงานตามปีงบประมาณได้ด้วย และสามารถส่งออกตารางต่างๆ เป็นไฟล์ Excel ได้ โดยคลิกที่ไอคอน

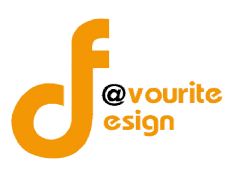

#### 3.2 รายงานกองทุนส่งเสริมการจัดสวัสดิการสังคมในระบบกระจาย

## 3.2.1 เมนูรายงานผลโครงการที่ได้รับเงินสนับสนุนกองทุนส่งเสริมการจัดสวัสดิการสังคม

การเข้าใช้งานเมนูรายงานผลโครงการที่ได้รับเงินสนับสนุนกองทุนส่งเสริมการจัดสวัสดิการสังคม

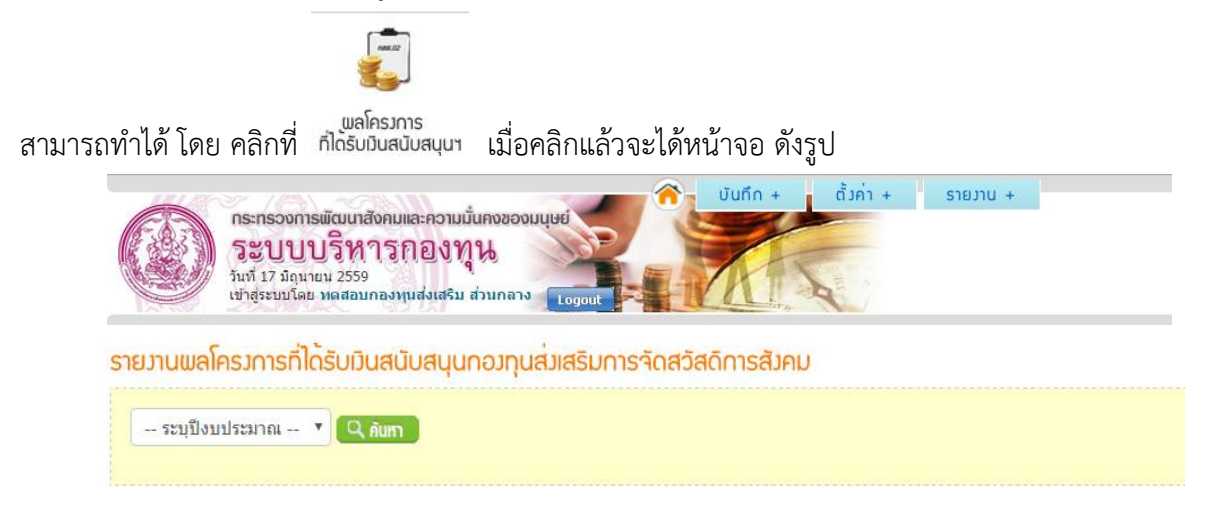

รูปหน้าจอเมนูรายงานผลโครงการที่ได้รับเงินสนับสนุนกองทุนส่งเสริมการจัดสวัสดิการสังคม

จากนั้นทำการค้นหารายงานผลโครงการที่ได้รับเงินสนับสนุนกองทุนส่งเสริมการจัดสวัสดิการสังคม ตามปีงบประมาณ โดยเลือกปีงบประมาณ แล้วคลิกที่ **ใก้เกา** เมื่อคลิกแล้วระบบจะแสดงรายงานโดยมีข้อมูล ดังนี้ ชื่อโครงการ , จำนวนเงินที่อนุมัติ , จำนวนเงินที่ใช้ไป , ยอดเงินคงเหลือ และร้อยละ ดังรูป ซึ่งสามารถดาวน์

โหลดไฟล์เป็นไฟล์ Excel ได้โดยคลิกที่ไอคอน 🔳

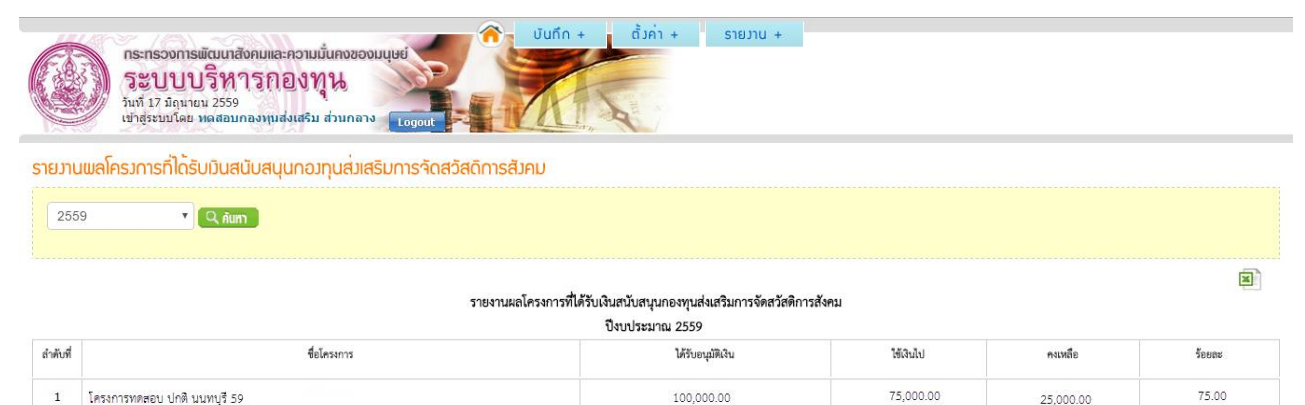

รูปหน้าจอแสดงรายงานผลโครงการที่ได้รับเงินสนับสนุนกองทุนส่งเสริมการจัดสวัสดิการสังคม
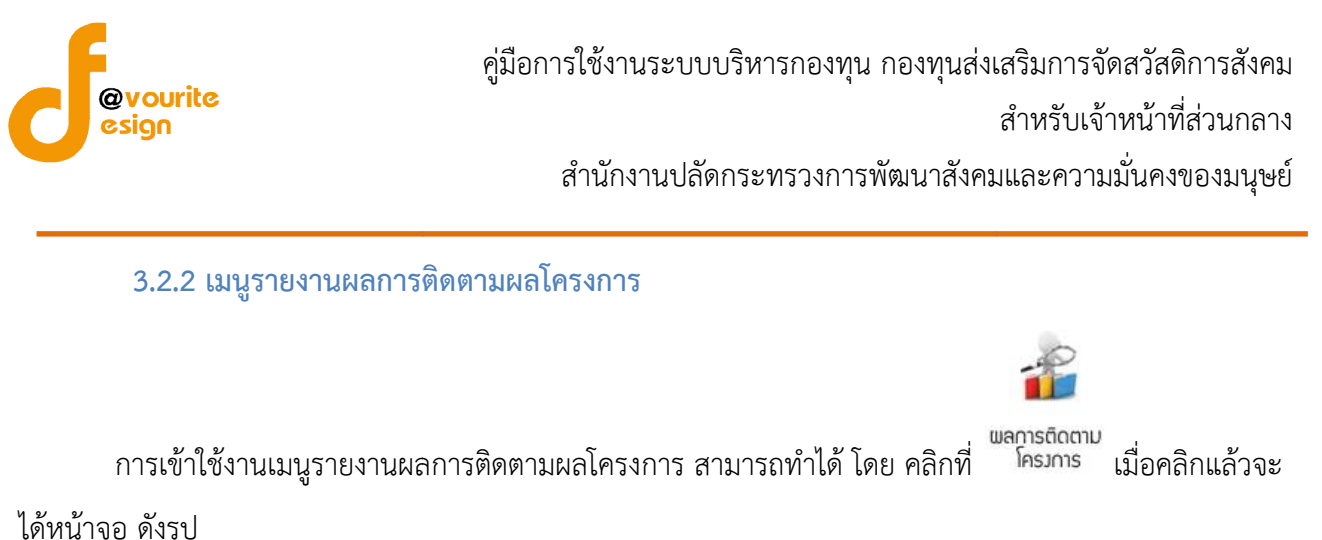

| 448           |                                                           |         | บันกึก + | ตั้งค่า + รายงาน | + |
|---------------|-----------------------------------------------------------|---------|----------|------------------|---|
| 5.83          | กระทรวงการพฒนาสงคมและความมนคงของม<br>ระบาบ เริ่ม ารกองทาน | nrine - |          |                  |   |
|               | วันที่ 17 มิถุนายน 2559                                   |         | AN       | 1                |   |
|               | เข้าสู่ระบบโดย ทดสอบกองทุนส่งเสริม ส่วนกลาง               | Logout  |          |                  |   |
| אוזו ורו וזרג | ลการติดตามแลโคราการ                                       |         |          |                  |   |
| 105100        |                                                           |         |          |                  |   |

### รูปหน้าจอเมนูรายงานผลการติดตามผลโครงการ

จากนั้นทำการค้นหารายงานผลการติดตามผลโครงการ ตามปีงบประมาณ โดยเลือกปีงบประมาณ แล้วคลิก ที่ *ดิก*บทา เมื่อคลิกแล้วระบบจะแสดงรายงานโดยมีข้อมูล ดังนี้ ชื่อโครงการ , การรายงานผลโครงการ ดังรูป ซึ่ง สามารถดาวน์โหลดไฟล์เป็นไฟล์ Excel ได้โดยคลิกที่ไอคอน

|                                              | กระทรวงการพัฒนาสังคมและความมั่นคงของมนุษย์<br>ระบบบบริหารกองทุน<br>รันท์ 17 มิถุนายน 2559<br>เข้าสู่ระบบโลย หดสอบกองหุนส่งเสริม ส่วนกลาง | ຈັບບໍ່ເກັດ + ຕັ້ງຄ່ຳ + ราຍງານ + |                     |  |  |
|----------------------------------------------|----------------------------------------------------------------------------------------------------|---------------------------------|---------------------|--|--|
| รายมาน                                       | พลการติดตามพลโครงการ                                                                                                    |                                 |                     |  |  |
| 2559                                         |                                                                                                    |                                 |                     |  |  |
| รายงานผลการพิดตามผลโครงการ<br>โงกประมาณ 2559 |                                                                                                    |                                 |                     |  |  |
| ลำดับที่                                     | ซื่อโครงการ                                                                                                    | รายงามผลแต้ว                    | ยังไม่มีการรายงานผล |  |  |
| 1                                            | โครงการทดสอบ ปกติ นนทบุรี 59                                                                                                    | 1                               |                     |  |  |

#### รูปหน้าจอแสดงรายงานผลการติดตามผลโครงการ

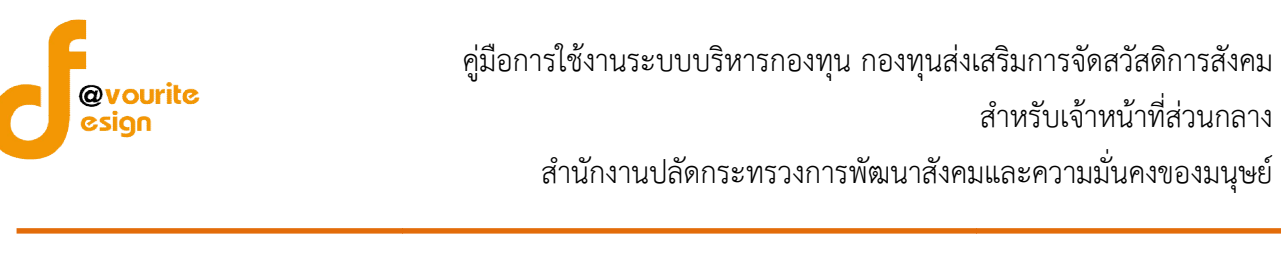

#### 3.2.3 เมนูรายงานขอถอนโครงการ

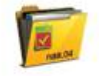

การเข้าใช้งานเมนูรายงานขอถอนโครงการ สามารถทำได้ โดย คลิกที่ <sup>ขอกอนโครงการ</sup> เมื่อคลิกแล้วจะได้

หน้าจอ ดังรูป

|          | กระทรวงการมัฒนาสังคมและความมั้นคงของมนุษย์<br>ระบบบบริหารกองทุน<br>รับรัฐระบบโดย พลสอมกองทุนสูงสรีม ส่วนกลาง<br>เอาอน |                 |         |                |                          |                                      |                                         |              |                |
|----------|----------------------------------------------------------------------------------------------------|-----------------|---------|----------------|--------------------------|--------------------------------------|-----------------------------------------|--------------|----------------|
| รายมานข  | ายงานขอกอนโครงการ                                                                                                    |                 |         |                |                          |                                      |                                         |              |                |
| (NUTU)   | นลิภาปั 2559 ▼ <mark>Q. Aum</mark><br>ขอถอนโครงการปี 2559                                                             |                 |         |                |                          |                                      |                                         |              |                |
| ลำดับที่ | รอบที่                                                                                                    | รหัส<br>จังหวัด | จังหวัด | รหัส<br>ประเภท | ประเภท                   | องศ์กร                               | โครงการ                                 | เสนอขอ (บาท) | เหตุผล         |
| 1        | 15/2559                                                                                                    | 3               | นนทบุรี | 1              | องค์กร<br>สาธารณประโยชน์ | มูลนิธิซ่องฟ้าซินเชิงวาณิชบำรุงวิทยา | ระบบกระจาย / จังหวัด / อนุมัติในหลักการ | 100,000.00   | ໃນນີ້ຈາງປາະນາດ |
|          | จำนวน 1 องค์กร 1 โครงการ 100,000.00                                                                                   |                 |         |                |                          |                                      |                                         |              |                |

### รูปหน้าจอเมนูรายงานขอถอนโครงการ

หน้าจอเมนูรายงานขอถอนโครงการ มีรายละเอียด ดังนี้ รอบที่ , รหัสจังหวัด , จังหวัด , รหัสประเภท , ประเภท , ชื่อองค์กร , ชื่อโครงการ , จำนวนเงินเสนอขอ (บาท) และเหตุผล สามารถดาวน์โหลดไฟล์เป็นไฟล์ Excel ได้โดยคลิกที่ไอคอน 🗐 และสามารถค้นหารายงานขอถอนโครงการ ตามปีงบประมาณ โดยเลือกปีงบประมาณ แล้วคลิกที่ 🤇 กับทา

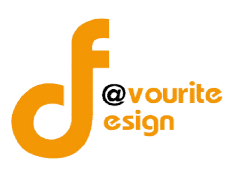

# 3.2.4 เมนูโครงการที่ส่งต่อให้กองทุนอื่นในสังกัด

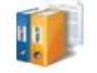

โครมการที่ส่งต่อ การเข้าใช้งานเมนูรายงานโครงการที่ส่งต่อให้กองทุนอื่นในสังกัด สามารถทำได้ โดย คลิกที่ <sup>ให้กอมทุนอื่นในสมกัด</sup>

เมื่อคลิกแล้วจะได้หน้าจอ ดังรูป

|                     | <b>กระทรว</b><br><b>วิะปิ</b><br>วันที่ 17 มี<br>เป่าสู่ระบบ | งการพัฒนา<br>บบริห<br>วิถุนายน 255<br>ปโดย ทดสอว | เส้งคมและควา<br>โ <b>ารุกอง</b><br>9<br>มกองทุนส่งเสรี | มมั่นคงของ<br>ทุน<br>ม ส่วนกลา | J Logout                 | ບັນກົກ + ຕັ້ງຄ່າ +                                | รายมาน +                                |              |                    |        |
|---------------------|--------------------------------------------------------------|--------------------------------------------------|--------------------------------------------------------|--------------------------------|--------------------------|---------------------------------------------------|-----------------------------------------|--------------|--------------------|--------|
| โครมการเ<br>เลือกปี | กี่ส่วต่อให้กล                                               | องทุนอื่นใเ<br>2. คัมชา                          | นสัมกัด กระ                                            | ทรวมพัต                        | ມບາສັງຄຸມແລະຄວ           | ນາມນັ່ <b>ແ</b> ຄງ <b>ນ</b> ວງມນຸເ <del>ເ</del> ຍ |                                         |              |                    |        |
|                     |                                                              |                                                  |                                                        | โคร                            | งการที่ส่งต่อให้ก        | องทุนอื่นในสังกัด กระทรวงพัฒนาส                   | รังคมและความมั่นคงของมนุษย์ ปี 2559     |              |                    | Ø      |
| ลำดับที่            | รอบที่                                                       | รหัส<br>จังหวัด                                  | จังหวัด                                                | รหัส<br>ประเภท                 | ประเภท                   | องค์กร                                            | โครงการ                                 | เสนอขอ (บาท) | ส่งต่อกองทุน       | เหตุผล |
| 1                   | 15/2559                                                      | 3                                                | นนทบุรี                                                | 1                              | องค์กร<br>สาธารณประโยชน์ | มูลนิธิซ่องฟ้าชินเชิงวาณีชบำรุงวิทยา              | ระบบกระจาย / จังหวัด / อนุมัติในหลักการ | 100,000.00   | กองทุนคุ้มครองเด็ก | งบหมด  |
|                     |                                                              |                                                  |                                                        |                                | จำบวน 1                  | องศ์กร 1 โครงการ                                  |                                         | 100.000.00   |                    |        |

รูปหน้าจอเมนูรายงานโครงการที่ส่งต่อให้กองทุนอื่นในสังกัด

หน้าจอเมนูรายงานโครงการที่ส่งต่อให้กองทุนอื่นในสังกัด มีรายละเอียด ดังนี้ รอบที่ , รหัสจังหวัด , จังหวัด , รหัสประเภท , ประเภท , ชื่อองค์กร , ชื่อโครงการ , จำนวนเงินเสนอขอ (บาท) , ส่งต่อกองทุน และเหตุผล สามารถดาวน์โหลดไฟล์เป็นไฟล์ Excel ได้โดยคลิกที่ไอคอน อี และสามารถค้นหารายงานโครงการที่ส่งต่อให้ กองทุนอื่นในสังกัด ตามปีงบประมาณ โดยเลือกปีงบประมาณ แล้วคลิกที่

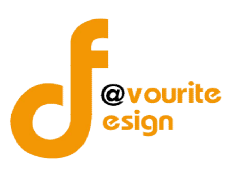

3.2.5 เมนูสรุปจำนวนองค์กร โครงการ ที่ขอรับการสนับสนุนจากกองทุนส่งเสริมการจัดสวัสดิการ

สังคม ประจำปี

การเข้าใช้งานเมนูรายงานสรุปจำนวนองค์กร โครงการ ที่ขอรับการสนับสนุนจากกองทุนส่งเสริม

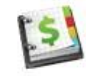

สรุปจำนวน การจัดสวัสดิการสังคม ประจำปี สามารถทำได้ โดย คลิกที่ <sup>ขอรับการสบับสบุบฯ</sup> เมื่อคลิกแล้วจะได้หน้าจอ ดังรูป

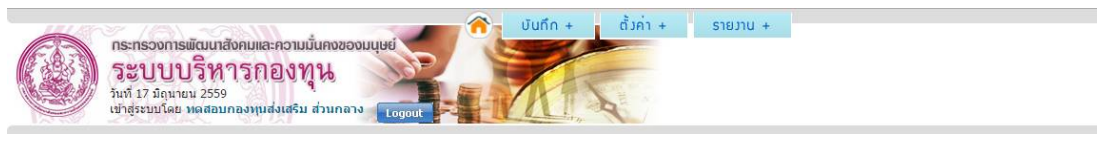

สรุปจำนวนองค์กร โครงการ ที่ขอรับการสนับสนุนจากกองทุนส่งเสริมการจัดสวัสดิการสังคม

ระบบ ระบบปกติ 🔻 การพิจารณา -- ทั้งหมด -- 🔻 เลือกปี 2559 🔻 🔍 ลับกา

สรุปจำนวนองค์กร โครงการ ที่ขอรับการสนับสนุนจากกองทุนส่งเสริมการจัดสวัสดิการสังคม ประจำปี 2559

(ระบบปกติ)

| รายการ                                     | องศ์กร                                                                                                    | โครงการ | วงเงิน (บาท)                        |
|--------------------------------------------|----------------------------------------------------------------------------------------------------|---------|-------------------------------------|
| 1.เสนอขอ                                   | 2                                                                                                    | 2       | 782,400                             |
| 2.ส่งต่อกองทุนอื่น                         | a de la companya de la companya de la |         | 859                                 |
| - กองทุนคุ้มครองเด็ก                       | -                                                                                                    | -       |                                     |
| - กองทุนผู้สูงอายุ                         | -                                                                                                    | -       | -                                   |
| - กองทุนส่งเสริมและพัฒนาคุณภาพชีวิตคนพิการ | -                                                                                                    |         | 14 A                                |
| - กองทุนอื่นๆ                              |                                                                                                    | (C)     |                                     |
| - ไม่ระบุ                                  | -                                                                                                    | -       | -                                   |
| 3.ส่งคืนโครงการ                            | Ω.                                                                                                    | 128     | Activate Windows                    |
| 4.ขอถอนโครงการ                             | ÷.                                                                                                    | -       |                                     |
| 5.เข้ารับการพิจารณา                        | 2                                                                                                    | 2       | 782,400                             |
| - ได้รับการสนับสนุน                        | 2                                                                                                    | 2       | 782,400                             |
| - ไม่ได้รับการสนับสนุน                     | 120                                                                                                    |         | Activate Windows                    |
| - ให้ปรับรายละเอียด                        | 171                                                                                                    |         | Go to Settings to activate Windows. |

# รูปหน้าจอเมนูรายงานสรุปจำนวนองค์กร โครงการ ที่ขอรับการสนับสนุนจากกองทุนส่งเสริมการจัดสวัสดิการสังคม ประจำปี

หน้าจอเมนูรายงานสรุปจำนวนองค์กร โครงการ ที่ขอรับการสนับสนุนจากกองทุนส่งเสริมการจัดสวัสดิการ

สังคม ประจำปี มีรายละเอียด ดังนี้ รายการของโครงการ , จำนวนองค์กร , จำนวนโครงการ , และวงเงิน สามารถ

ดาวน์โหลดไฟล์เป็นไฟล์ Excel ได้โดยคลิกที่ไอคอน 💷

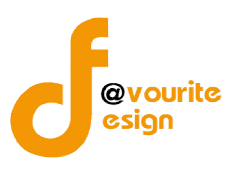

#### 3.2.6 เมนูรายงานตารางที่ 1- 9 ระบบกระจายกองทุนสู่ภูมิภาคและท้องถิน

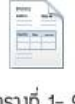

ู่ ตรมที่ 1- 9 ระบบกระาายกองทุน คลิกที่ไอคอน สุภุมิภาคและกองกิน เพื่อเข้าใช้งานเมนูรายงานตารางที่ 1 – 9 ระบบกระจายกองทุนสู่

ภูมิภาคและท้องถิ่น เมื่อคลิกแล้วจะได้หน้าจอ ดังนี้

| กระทรวงการพัฒนาสังคมและความนั้นคงของมนุษย์<br>ระบบบริหารกองทุน<br>วันที่ 17 มิถุมายน 2559<br>เช่าสู่ระบบโละ พลสอมกองทุนส่งเสริม ส่วนกลาง | ตั้งก่า + รายมาบ + |       |
|----------------------------------------------------------------------------------------------------|--------------------|-------|
| รายงาน ตารางที่ 1- 9 ระบบกระจายกองทุนสู่ภูมิภาคและท้องกิ่น                                                                               |                    |       |
| ตารางที่ <i>1</i> เกณฑ์การจัดสรรเงินกองทุนฯ                                                                                              | 2559 🔻             | Q âum |

#### ตารางที่ 1 เกณฑ์การจัดสรรเวินกองทุนฯ ระบบกระจายกองทุนสู่ภูมิภาคและท้องกิ่น ปีงบประมาณ 2559

| ขนาดจังหวัด                             | เชิงประเด็นและเชิงพื้นที่ | งบบริหารจัดการ    |
|-----------------------------------------|---------------------------|-------------------|
| จังหวัดขนาดเล็ก                         | 0                         | 0                 |
| (ประชากรต่ำกว่า 700,000 คน)             | (จังหวัดละ 0 บาท)         | (จังหวัดละ 0 บาท) |
| จังหวัดขนาดกลาง                         | 0                         | 0                 |
| (ประชากรตั้งแต่ 700,001 - 1,300,000 คน) | (จังหวัดละ 0 บาท)         | (จังหวัดละ 0 บาท) |
| จังหวัดขนาดไหญ่                         | 0                         | 0                 |
| (ประชากรดั้งแต่ 1,300,000 คนขึ้นไป)     | (จังหวัดละ 0 บาท)         | (จังหวัดละ 0 บาท) |
| נגני                                    | 0                         | 0                 |

รูปหน้าจอเมนูรายงานตารางที่ 1 – 9 ระบบกระจายกองทุนสู่ภูมิภาคและท้องถิ่น

เมนูรายงานตารางที่ 1 – 9 ระบบกระจายกองทุนสู่ภูมิภาคและท้องถิ่น ประกอบด้วยตารางต่างๆ ดังนี้ ตารางที่ 1 เกณฑ์การจัดสรรเงินกองทุนส่งเสริมการจัดสวัสดิการสังคมในระบบกระจายกองทุนสู่ภูมิภาค , ตารางที่ 2 การจัดสรร และการใช้จ่ายเงิน , ตารางที่ 3 การจัดสรร และการใช้จ่ายเงิน , ตารางที่ 4 จานวนองค์กร และโครงการ ที่ได้รับการอนุมัติ , ตารางที่ 5 ประเภทองค์การ ที่ได้รับการสนับสนุน , ตารางที่ 6 การกระจายโครงการเชิงพื้นที่ และวงเงินที่ได้รับสมทบ จากองค์กรปกครองส่วนท้องถิ่น , ตารางที่ 7 โครงการที่สอดคล้องกับ สาขาการจัด สวัสดิการสังคม ตามกฎหมายส่งเสริมการจัดสวัสดิการสังคม , ตารางที่ 8 โครงการที่สอดคล้องแผนกับยุทธศาสตร์ และตารางที่ 9 จานวนกลุ่มเป้าหมายผู้ได้รับประโยชน์จากโครงการ ซึ่งสามารถทำการค้นหารายงานตาม

ปีงบประมาณได้ด้วย และสามารถส่งออกตารางต่างๆ เป็นไฟล์ Excel ได้ โดยคลิกที่ไอคอน 획

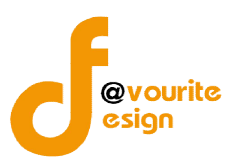

# 4. เมนูตั้งค่า กองทุนส่งเสริมการจัดสวัสดิการสังคม

|                                                                                                    |                                                |                              |               | >                                          |                    |
|----------------------------------------------------------------------------------------------------|------------------------------------------------|------------------------------|---------------|--------------------------------------------|--------------------|
| 1999                                                                                                    | 19991                                          | 29991                        | 1999          | 1999                                       |                    |
| มาตรการ                                                                                                    | แพนยุทธศาสตร <sup>์</sup><br>สวัสดิการสังคมไทย | สาขาการจัด<br>สวัสดีการสังคม | กลุ่มเป้าหมาย | หน่วยวานที่ขอรับ<br>การสนับสนุน<br>(สัญญา) | ตั้งค่าขนาดจังหวัด |
| ີ້                                                                                                    | ปหน้าจอเมนูตั้ง                                | ค่า กองทุนส่                 | งเสริมการจัด  | สวัสดิการสังค                              | ม                  |
| 4.1 เมนูมาตรการ                                                                                                    |                                                |                              |               |                                            |                    |
|                                                                                                    |                                                |                              |               |                                            |                    |
| เลือกคลิกที่                                                                                                    | มาตรการ เมื่อคล                                | ลิกแล้วจะได้เ                | หน้าจอ ดังนี้ |                                            |                    |
| กระทรวงการพัฒนาสังคมและความนั้นคง<br>ระบบบริหารกองทุน<br>วันที่ 08 กรกฎาคม 2558<br>เข่าสู่ระบบโดย ส่วนกลาง กลงทุน(หลสอบก | องานส่งเตริมา<br>Logout                        | ບັนทึก + ຕັ້ງຄ່າ             | + รายมาน +    |                                            |                    |
| ตรการ                                                                                                    |                                                |                              |               |                                            |                    |
| ୍ ପ୍ Aum                                                                                                    | U                                              |                              |               |                                            |                    |
| 4 รายการ / 1 หน้า                                                                                                    |                                                |                              |               |                                            |                    |
| มาตรการ                                                                                                    |                                                |                              |               |                                            | ระบบปกต่           |
| การเสริมสร้างสำนึกและความรับผิดชอบต่อสังคม                                                                               | 6(n)                                           |                              |               |                                            | 0                  |
| การคุ้มครองทางสังคม 6(ข)                                                                                                 |                                                |                              |               |                                            | 0                  |
| การสร้างความเข้มแข็งของหันส่วนทางสังคม 6(ค                                                                               | )                                              |                              |               |                                            | 0                  |

4 การพัฒนากลไกความร่วมมือในงานด้านสวัสดิการสังคม 6(ง)

มีทั้งหมด 4 รายการ / 1 หน้า

ຕັ້ງค่า

มีทั้งห

2

# รูปหน้าจอมาตรการ

หน้าจอมาตราการ จะแสดงรายละเอียดของข้อมูลมาตรการ ดังนี้ ชื่อมาตรการ , สถานะการใช้งานในระบบ ปกติและ, สถานะการใช้งานในระบบกระจาย ซึ่งสามารถเพิ่มรายการและค้นหารายการมาตรการ

- สถานะของการใช้งานของรายการ
  - 📀 หมายถึง เปิดการใช้งาน
    - 💧 หมายถึง ปิดการใช้งาน
- O การค้นหารายการสามารถทำได้โดย กรอกชื่อมาตรการ แล้วคลิกที่ปุ่ม Q คับกา

ห้างหุ้นส่วนจำกัด เฟเวอร์ริทดีไซน์ 211/63 หมู่ 1 หมู่บ้านนนทรี แกลลอรี่ ต.บางไผ่ อ.เมือง จ.นนทบุรี โทร. 02-404-6078-9 ระบบกระจาย 📀

O

0

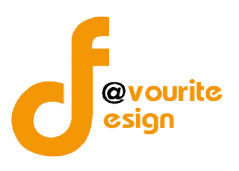

# 4.1.1. การเพิ่มรายการ/แก้ไขรายการ มาตรการ

การเพิ่มรายการ/แก้ไขรายการ มาตรการ สามารถทำได้โดยคลิกที่ 🏾 🖛 พับรายการ หรือคลิกที่

้ชื่อมาตรการ เพื่อแก้ไขรายการ เมื่อคลิกแล้วจะได้หน้าจอ ดังนี้

|                          | กระทรวงการพัฒนาสังคมและความมั่นคงของมนุษย์<br>ระบบบริหารกองทุน<br>วันที่ 08 กรกฎาคม 2558<br>เข้าสู่ระบบโดย ส่วนกลาง กองทุน(ทดสอบกองทุนส่งเสริญ | Logout | บันทึก + | ตั้งค่า + | รายมาน + |  |
|--------------------------|----------------------------------------------------------------------------------------------------|--------|----------|-----------|----------|--|
| มาตรการ                  |                                                                                                    |        |          |           |          |  |
| ชื่อมาตรการ *            |                                                                                                    |        |          |           |          |  |
| ระบบปกติ                 |                                                                                                    |        |          |           |          |  |
| ระบบ <mark>กระจาย</mark> |                                                                                                    |        |          |           |          |  |
| สถานะ                    | ปีดการใช้งาน 🔻                                                                                                    |        |          |           |          |  |
|                          | 🔚 ບັນກິກ 🕽 🗢 ຍ້ອນກລັບ                                                                                                    |        |          |           |          |  |

รูปหน้าจอการเพิ่มรายการ/แก้ไขรายการ มาตรการ

การเพิ่มรายการ/แก้ไขรายการ มาตรการ ต้องระบุข้อมูล ดังนี้

- 1. กรอกชื่อมาตรการ
- 2. คลิกเลือกการใช้งานในระบบปกติ
- 3. คลิกเลือกการใช้งานในระบบกระจาย
- 4. เลือกสถานะการเปิดใช้งานของรายการมาตรการ

เมื่อกรอกข้อมูลเรียบร้อยแล้ว ให้คลิกที่ 🔳 บันทึก เพื่อบันทึกรายการ

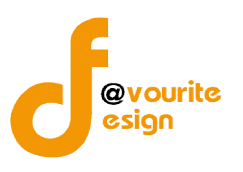

#### 4.2 เมนูแผนยุทธศาสตร์

เลือกคลิกที่

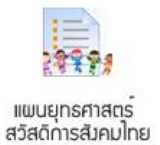

<sup>ถึการสังคมไทย</sup> เมื่อคลิกแล้วจะได้หน้าจอ ดังนี้

์ วั้งค่า + รายงาน +

|                                            | $\sim$ | บันกึก + | 1       |
|--------------------------------------------|--------|----------|---------|
| าระทรวงการพัฒนาสังคมและความมั่นคงของมนุษย์ |        |          | -       |
| ระบบบริหารกองทน 🛛 🔊 🌌                      |        |          | -       |
| un 08 osconou 2558                         |        | 1        | Ser All |

#### ตั้งค่า ยุทุธศาสตร์

|      | Q Aum                                                            |          |            |
|------|------------------------------------------------------------------|----------|------------|
| ทั้ง | หมด 6 รายการ / 1 หน้า                                            |          | 💠 เพิ่มราย |
|      | ยุทธศาสตร์                                                       | ระบบปกติ | ระบบกระจาย |
|      | การสร้างและพัฒนาระบบสวัสดิการ เพื่อสวัสดิการถ้วนหน้า             | 0        | 0          |
|      | เสริมพลังทุกภาคส่วนสู่สังคมสวัสติการ                             | 0        | 0          |
|      | การพัฒนาคุณภาพและมาตรฐานบริการและการบริหารจัดการ                 | 0        | 0          |
|      | การสร้างและพัฒนามาตรฐานการเงินการคลัง และการระดมทุนเพื่อสังคม    | <b>O</b> | 0          |
|      | การขับเคลื่อนระบบสวัสดิการสังคมไทยสู่ประชาคมอาเซียนและประชาคมโลก | 0        | 0          |
|      | การสร้างความเข็มแข็งของระบบเครียมความพร้อมและฟื้นฟูในภาวะฉุกเฉิน | 0        | 0          |

มีทั้งหมด 6 รายการ / 1 หน้า

#### รูปหน้าจอแผนยุทธศาสตร์

หน้าจอแผนยุทธศาสตร์ จะแสดงรายละเอียดของข้อมูลแผนยุทธศาสตร์ ดังนี้ ชื่อแผนยุทธศาสตร์, สถานะการใช้งานในระบบปกติและ, สถานะการใช้งานในระบบกระจาย ซึ่งสามารถเพิ่มรายการและค้นหารายการ แผนยุทธศาสตร์

- สถานะของการใช้งานของรายการ
  - 🥝 หมายถึง เปิดการใช้งาน
  - 🔼 หมายถึง ปิดการใช้งาน
- O การค้นหารายการสามารถทำได้โดย กรอกชื่อแผนยุทธศาสตร์ แล้วคลิกที่ปุ่ม Q คับทา

🛉 เพิ่มรายการ

O การเพิ่มรายการให้คลิกที่ปุ่ม

ห้างหุ้นส่วนจำกัด เฟเวอร์ริทดีไซน์ 211/63 หมู่ 1 หมู่บ้านนนทรี แกลลอรี่ ต.บางไผ่ อ.เมือง จ.นนทบุรี โทร. 02-404-6078-9

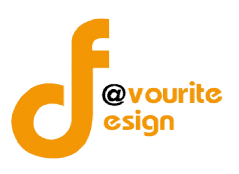

# 4.2.1. การเพิ่มรายการ/แก้ไขรายการ แผนยุทธศาสตร์ 🕨 เพิ่มรายการ การเพิ่มรายการ/แก้ไขรายการ แผนยุทธศาสตร์ สามารถทำได้โดยคลิกที่ หรือ คลิกที่ชื่อแผนยุทธศาสตร์ เพื่อแก้ไขรายการ เมื่อคลิกแล้วจะได้หน้าจอ ดังนี้ ตั้งค่า + บันทึก รายวาน กระทรวงการพัฒนาสังคมและความมั่นคงของมนุษย์ ระบบบริหารกองทุน วันที่ 08 กรกฎาคม 2558 เข้าสู่ระบบโดย ส่วนกลาง กองทุน(ทดสอบกองทุนส่งเสริม แพนยุทรศาสตร์สวัสดิการ ชื่อแผนยุทธศาสตร์สวัสดิการ \* ระบบปกติ ระบบกระจาย สถานะ ปิดการใช้งาน 🔻 < ซ้อนกลับ 🖶 บันทึก รูปหน้าจอการเพิ่มรายการ/แก้ไขรายการ แผนยุทธศาสตร์

- การเพิ่มรายการ/แก้ไขรายการ แผนยุทธศาสตร์ ต้องระบุข้อมูล ดังนี้
  - 1. กรอกชื่อแผนยุทธศาสตร์
  - 2. คลิกเลือกการใช้งานในระบบปกติ
  - 3. คลิกเลือกการใช้งานในระบบกระจาย
  - 4. เลือกสถานะการเปิดใช้งานของรายการแผนยุทธศาสตร์

เมื่อกรอกข้อมูลเรียบร้อยแล้ว ให้คลิกที่ 🔳 บันทึก เพื่อบันทึกรายการ

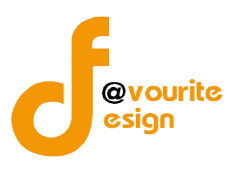

| 4.            | .3 เมนูสาขาการจัดสวัสดิการสังคม                                                                                                    |               |
|---------------|----------------------------------------------------------------------------------------------------|---------------|
|               | 1                                                                                                    |               |
|               | เลือกคลิกที่ <sup>สวัสฉัการสังคม</sup> เมื่อคลิกแล้วจะได้หน้าจอ ดังนี้                                                                                    |               |
| ٢             | กระกรวงการพัฒนาสังคมและความมั่นคงของมนุษย์<br>ระบบบริหารกองทุน<br>วันที่ 08 กรกฎาคม 2558<br>เช้าสู้ระบบโดย ส่วนกลาง กองทุน(หลุสอนกองทุนส่งเซรียว - Logout |               |
| ตั้งค่า สาขา  |                                                                                                    |               |
|               |                                                                                                    |               |
| มีทั้งหมด 7 ร | รายการ / 1 หน้า                                                                                                    | 🕂 เพิ่มรายการ |
|               | สาขา                                                                                                    |               |
| 1             | สาขาการบริการสังคม                                                                                                    |               |
| 2             | สาขาการศึกษา                                                                                                    |               |
| 3             | สาขาสุขภาพอนามัย                                                                                                    |               |

### รูปหน้าจอสาขาการจัดสวัสดิการสังคม

หน้าจอสาขาการจัดสวัสดิการสังคม จะแสดงรายละเอียดของข้อมูลสาขาการจัดสวัสดิการสังคม ดังนี้ ชื่อ สาขาการจัดสวัสดิการสังคม, สถานะการใช้งานในระบบปกติและ, สถานะการใช้งานในระบบกระจาย ซึ่งสามารถ เพิ่มรายการและค้นหารายการสาขาการจัดสวัสดิการสังคม

สถานะของการใช้งานของรายการ

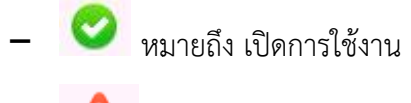

- 🛕 หมายถึง ปิดการใช้งาน
- O การค้นหารายการสามารถทำได้โดย กรอกชื่อสาขาการจัดสวัสดิการสังคม แล้วคลิกที่ปุ่ม

💠 เพิ่มรายการ

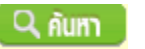

O การเพิ่มรายการให้คลิกที่ปุ่ม

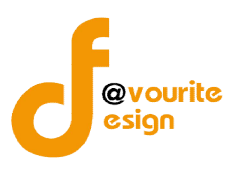

### 4.3.1. การเพิ่มรายการ/แก้ไขรายการ สาขาการจัดสวัสดิการสังคม

การเพิ่มรายการ/แก้ไขรายการ สาขาการจัดสวัสดิการสังคม สามารถทำได้โดยคลิกที่

# 🗣 เพิ่มรายการ 🚽 หรือคลิกที่ชื่อสาขาการจัดสวัสดิการสังคม เพื่อแก้ไขรายการ เมื่อคลิกแล้วจะได้หน้าจอ ดังนี้

|                | กระทรวงการพัฒนาสังคมและ<br><b>ระบบบริหารก</b><br>วันที่ 08 กรกฎาคม 2558<br>เข้าสู่ระบบโดย ส่วนกลาง กองท | ะความนั้นคงของมนุษย์<br>องทุน<br>เน(ทดสอบกองทุนส่งเสริม) Logor | Uunn + | ตั้งค่า + | รายมาน + |
|----------------|----------------------------------------------------------------------------------------------------|----------------------------------------------------------------|--------|-----------|----------|
| สาขา           |                                                                                                    |                                                                |        |           |          |
| ชื่อเป้าหมาย * |                                                                                                    |                                                                |        |           |          |
| สถานะ          |                                                                                                    | ปิดการใช้งาน 🔹                                                 |        |           |          |
|                |                                                                                                    | 📑 บันทีก 🔶 ย้อนกลับ                                            |        |           |          |

รูปหน้าจอการเพิ่มรายการ/แก้ไขรายการ สาขาการจัดสวัสดิการสังคม

การเพิ่มรายการ/แก้ไขรายการ สาขาการจัดสวัสดิการสังคม ต้องระบุข้อมูล ดังนี้

- 1. กรอกชื่อสาขาการจัดสวัสดิการสังคม
- 2. คลิกเลือกการใช้งานในระบบปกติ
- 3. คลิกเลือกการใช้งานในระบบกระจาย
- 4. เลือกสถานะการเปิดใช้งานของรายการสาขาการจัดสวัสดิการสังคม

เมื่อกรอกข้อมูลเรียบร้อยแล้ว ให้คลิกที่ 🔚 บันทึก เพื่อบันทึกรายการ

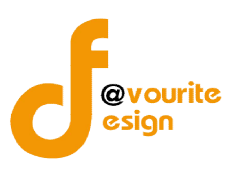

4.4 เมนูกลุ่มเป้าหมาย เลือกคลิกที่ <sup>กลุ่มเป้าหมาย</sup> เมื่อคลิกแล้วจะได้หน้าจอ ดังนี้ บันทึก + ตั้งค่า + รายงาน + กระทรวงการพัฒนาสังคมและความมั่นคงของมนุ ระบบบริหารกองทุน วันที่ 08 กรกฎาคม 2558 เข้าสู่ระบบโดย ส่วนกลาง กองทุน(ทดสอ ตั้งค่า เป้าหมาย 🔍 ค้มหา 🕂 เพิ่มรายกา มีทั้งหมด 29 รายการ / 2 หน้า 1 2 Next » เป้าหมาย ระบบปกติ ระบบกระจาย กลุ่มผู้เสียหายจากการกระทำความผิดจากการค้ามนุษย์ 4 0 กลุ่มส่งเสริมและสนับสนนเครือข่ายสวัสดิการ 4 0 2 A 0 กล่มอาสาสมัคร

## รูปหน้าจอกลุ่มเป้าหมาย

หน้าจอกลุ่มเป้าหมาย จะแสดงรายละเอียดของข้อมูลกลุ่มเป้าหมาย ดังนี้ ชื่อกลุ่มเป้าหมาย, สถานะการใช้ งานในระบบปกติ และสถานะการใช้งานในระบบกระจาย ซึ่งสามารถเพิ่มรายการและค้นหารายการกลุ่มเป้าหมาย

- สถานะของการใช้งานของรายการ
  - 📀 หมายถึง เปิดการใช้งาน
    - 🔺 หมายถึง ปิดการใช้งาน

🛉 เพิ่มรายการ

O การเพิ่มรายการให้คลิกที่ปุ่ม

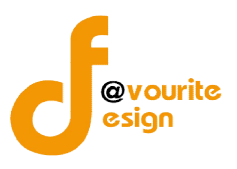

#### 4.4.1. การเพิ่มรายการ/แก้ไขรายการ กลุ่มเป้าหมาย

การเพิ่มรายการ/แก้ไขรายการ กลุ่มเป้าหมาย สามารถทำได้โดยคลิกที่ 📑 👼 🗰 หรือคลิกที่

ชื่อกลุ่มเป้าหมาย เพื่อแก้ไขรายการ เมื่อคลิกแล้วจะได้หน้าจอ ดังนี้

| <b>กระทรวงก</b><br><b>5ะบบ</b><br>วันที่ 08 กระ<br>เข้าสู่ระบบไป | รพัฒนาสังคมและความมั่นคงของมนุษย์<br>บริหารกองทุน<br>าคม 2558<br>เส่วนกลาง กองทุน(ทดสอบกองทุนส่งเสริม) |
|------------------------------------------------------------------|----------------------------------------------------------------------------------------------------|
| เป้าหมาย                                                         |                                                                                                    |
| ชื่อเป้าหมาย <mark>*</mark>                                      |                                                                                                    |
| ระบบปกติ                                                         |                                                                                                    |
| ระบบกระจาย                                                       |                                                                                                    |
| สถานะ                                                            | ปิดการใช้งาน ▼                                                                                         |
|                                                                  | 🔚 บันทีก 🕽 🐗 ย้อนกลับ                                                                                  |

รูปหน้าจอการเพิ่มรายการ/แก้ไขรายการ กลุ่มเป้าหมาย

การเพิ่มรายการ/แก้ไขรายการ กลุ่มเป้าหมาย ต้องระบุข้อมูล ดังนี้

- 1. กรอกชื่อกลุ่มเป้าหมาย
- 2. คลิกเลือกการใช้งานในระบบปกติ
- 3. คลิกเลือกการใช้งานในระบบกระจาย
- 4. เลือกสถานะการเปิดใช้งานของรายการกลุ่มเป้าหมาย

เมื่อกรอกข้อมูลเรียบร้อยแล้ว ให้คลิกที่ 🔳 บันทึก เพื่อบันทึกรายการ

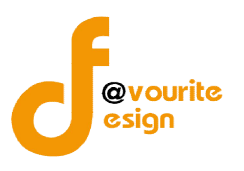

| 4             | .5 เมนูหน่วยงานที่ข                                                                                                    | อรับการสน้                                 | เ้บสนุน (สัญญา)                               |      |               |
|---------------|----------------------------------------------------------------------------------------------------|--------------------------------------------|-----------------------------------------------|------|---------------|
|               | เลือกคลิกที่                                                                                                    | หน่วยมานที่ขอรับ<br>การสนับสนุน<br>(สัญญา) | เมื่อคลิกแล้วจะได้หน้าจอ ดังนี้               |      |               |
|               | กระกรวงการพัฒนาสังคมและความนั้นคา<br>ระบบบริหารกองทุน<br>วันที่ 16 มิถุนายน 2559<br>เข้าสู่ระบบโดย หลสอบกองทุนส่งเสริม ส่วน | DZZDULUUU<br>Naro Logout                   | ຈັ ບັนຖຶก + ຕັ້ງຄ່າ + รายງານ +                |      |               |
| ตั้งค่า หน่ว  | ยงานที่ขอรับการสนับสนุน (สัญญ                                                                                               | ٦)                                         |                                               |      |               |
| ชื่อหน่วยงา   | านสัญญา                                                                                                    | 🔍 กับทา                                    |                                               |      |               |
| ณีสังหมด 1 ส  | 20025 / 1 min                                                                                                    |                                            |                                               |      | 🜩 เพิ่มรายการ |
| ลำดับ         | ชื่อหน่วยงาน                                                                                                    |                                            | ที่ตั้ง                                       | 121. | งาน ลบ        |
| 1             | กรมพัฒนาสังคมและสวัสดิการ                                                                                                   |                                            | คลองมหานาด เขตป้อมปราบศัตรูพ่าย กรุงเทพมหานคร | Yes  |               |
| มีทั้งหมด 1 ร | ายการ / 1 หน้า                                                                                                    |                                            |                                               |      |               |

รูปหน้าจอหน่วยงานที่ขอรับการสนับสนุน (สัญญา)

หน้าจอหน่วยงานที่ขอรับการสนับสนุน (สัญญา) จะแสดงรายละเอียดของข้อมูลหน่วยงานที่ขอรับการ สนับสนุน (สัญญา) ดังนี้ ชื่อหน่วยงาน , ที่ตั้ง และสถานะการใช้งาน ซึ่งสามารถเพิ่มรายการและค้นหารายการ หน่วยงานที่ขอรับการสนับสนุน (สัญญา)

- สถานะของการใช้งานของรายการ
  - Yes หมายถึง เปิดการใช้งาน
  - No หมายถึง ปิดการใช้งาน
- O การค้นหารายการสามารถทำได้โดย กรอกชื่อกลุ่มเป้าหมาย แล้วคลิกที่ปุ่ม Q กับทา
- O การเพิ่มรายการให้คลิกที่ปุ่ม

🚽 เพิ่มรายการ

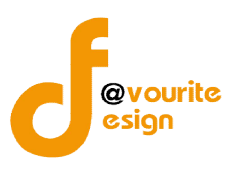

### 4.5.1. การเพิ่มรายการ/แก้ไขรายการ หน่วยงานที่ขอรับการสนับสนุน (สัญญา)

การเพิ่มรายการ/แก้ไขรายการ หน่วยงานที่ขอรับการสนับสนุน (สัญญา) สามารถทำได้โดยคลิกที่

🐣 เพิ่มรายการ 🛛 หรือคลิกที่ชื่อหน่วยงานที่ขอรับการสนับสนุน (สัญญา) เพื่อแก้ไขรายการ เมื่อคลิกแล้วจะได้หน้าจอ

ดังนี้

|       | กระทรวงการพัฒนาสังคมและความมั่นคงของม<br>ระบบบริหารกองทุน<br>วันที่ 16 มิถุนายน 2559<br>เข้าสู่ระบบโดย ทดสอบกองทุนส่งเสริม ส่วนกลาง | Logout | ប៉័រព័n + | ตังคา + | รายมาน + |  |
|-------|----------------------------------------------------------------------------------------------------|--------|-----------|---------|----------|--|
| S 1 1 | 1                                                                                                    | 2      |           |         |          |  |

## ตั้งค่า หน่วยงานที่ขอรับการสนับสนุน (สัญญา) (บันทึก / แก้ไข)

| จังหวัด *           | เลือกจังหวัด 🔹 เลือกอำเภอ 🔹 เลือกต่าบล 💌 |
|---------------------|------------------------------------------|
| เปิด / ปิดการใช้งาน | ๔เปิดการใช้งาน                           |

รูปหน้าจอการเพิ่มรายการ/แก้ไขรายการ หน่วยงานที่ขอรับการสนับสนุน (สัญญา)

การเพิ่มรายการ/แก้ไขรายการ หน่วยงานที่ขอรับการสนับสนุน (สัญญา) ต้องระบุข้อมูล ดังนี้

- 1. กรอกชื่อหน่วยงาน
- 2. กรอกข้อมูลจังหวัด อำเภอ ตำบล
- 4. เลือกสถานะการเปิดใช้งานของรายการหน่วยงานที่ขอรับการสนับสนุน (สัญญา)

เมื่อกรอกข้อมูลเรียบร้อยแล้ว ให้คลิกที่ 🔚 บันทึก เพื่อบันทึกรายการ

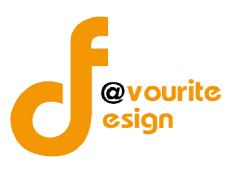

# 4.6 เมนูตั้งค่าขนาดจังหวัด

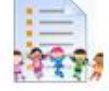

เลือกคลิกที่ ตั้งค่าขบาดจังหวัด เมื่อคลิกแล้วจะได้หน้าจอ ดังนี้

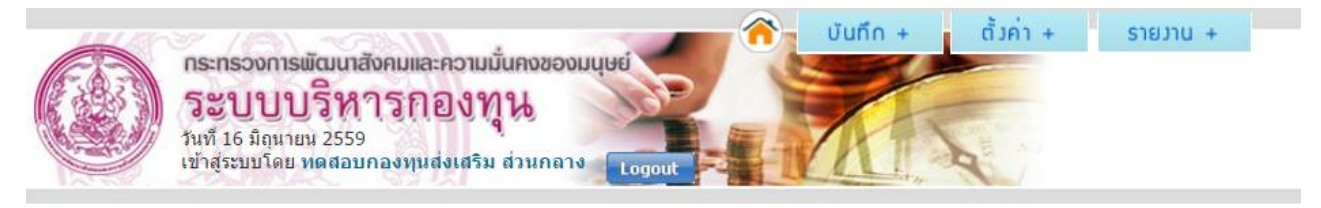

# รายการขอรับเวินสนับสนุน กอวทุนส่วเสริมการจัดสวัสดิการสังคม

| <mark>จำดับ</mark> | จังหวัด       | <mark>ขนาดจังห</mark> วัด |                                |                                |
|--------------------|---------------|---------------------------|--------------------------------|--------------------------------|
| 11                 | กระบี่        | 💿 จังหวัดขนาดเล็ก         | 🔘 จังหวัดขนาดกลาง              | 🔘 จังหวัดขนาดใหญ่              |
| 2                  | กรุงเทพมหานคร | 🔘 จังหวัดขนาดเล็ก         | 🔘 <mark>จังหวัดขนาดกลาง</mark> | 💿 จังหวัดขนาดใหญ่              |
| ł                  | กาญจนบุรี     | 🍥 จังหวัดขนาดเล็ก         | จังหวัดขนาดกลาง                | 🔵 <mark>จังหวัดขนาดใหญ่</mark> |
| ł                  | กาฬสินธุ์     | 🔘 จังหวัดขนาดเล็ก         | จังหวัดขนาดกลาง                | 🌀 จังหวัดขนาดใหญ่              |
| 5                  | กำแพงเพชร     | 🔘 จังหวัดขนาดเล็ก         | 💿 จังหวัดขนาดกลาง              | 🔵 จังหวัดขนาดใหญ่              |

หน้าจอตั้งค่าขนาดจังหวัด จะแสดงรายละเอียดของข้อมูลตั้งค่าขนาดจังหวัด ชื่อจังหวัด และขนาดจังหวัด (จังหวัดขนาดเล็ก , จังหวัดขนาดกลาง , จังหวัดขนาดใหญ่)

และสามารถตั้งค่าขนาดจังหวัดได้ โดยคลิกเลือกที่ขนาดจังหวัด (จังหวัดขนาดเล็ก , จังหวัดขนาดกลาง , จังหวัดขนาดใหญ่) ระบบจะทำการบันทึกการเปลี่ยนแปลงอัตโนมัติ